Grace Mission University 조현주 교수

# AI ChatGPTE 성시만들기 성경, 작사, 작곡. Vrew로 외국어 번역 동영상만들기 (한국어, 영어,스페니쉬, 중국어, 일본어)

마 28:18 **예수께서 나아와 말씀하여 이르시되** 하늘과 땅의 모든 권세를 내게 주셨으니 마 28:19 **그러므로 너희는 가서** 모든 민족을 제자로 삼아 아버지와 아들과 성령의 이름으로 세례를 베풀고 가르쳐 지키게 하라 볼지 어다 내가 세상 끝날까지 너희와 항상 함께 있으리라 하시니라

# 인공지능(AI)를 활용한 교육, 목회, 선교 목적

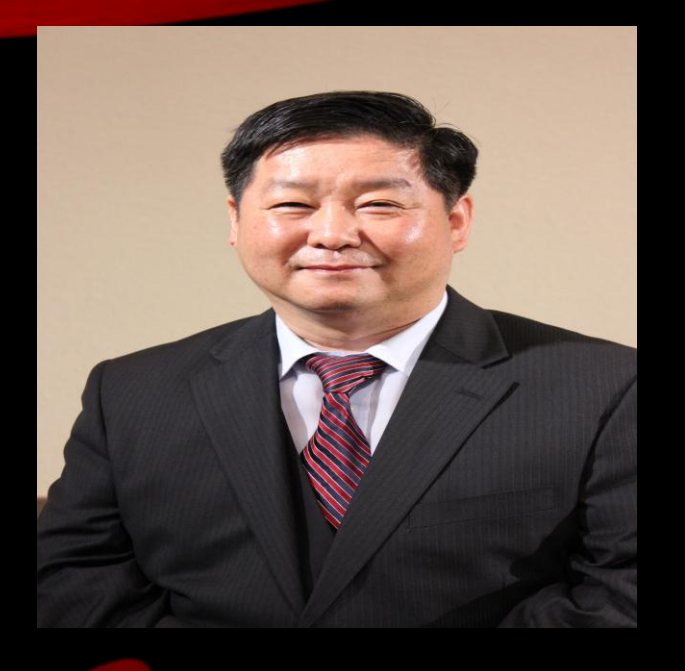

# ChatGPT로 성시 만들기 <u>https://chatgpt.com</u>

Grace Mission University 조현주 교수

# ChatGPT 홈페이지 → 회원 가입 https://chatgpt.com

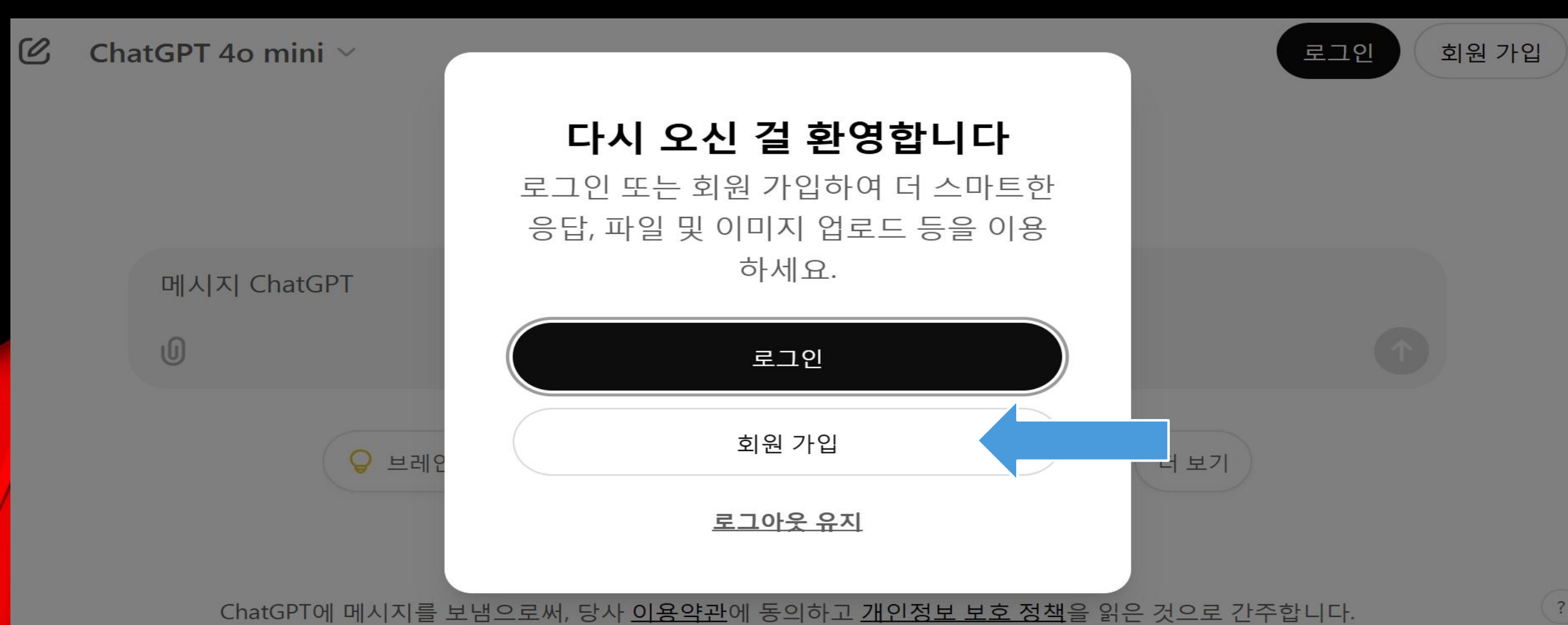

# ChatGPT chatgpt.com 계정 만들기 →1 Google로 계속하기

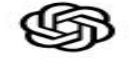

#### 계정 만들기

이메일 주소\*

계속

이미 계정이 있으신가요? 로그인

또는

 Google로 계속하기

 ■ Microsoft 계정으로 계속하기

# ChaiGPTchaigpt.com무엇을 도와 드릴까요?

🕑 🕜 ChatGPT 4o 🗸

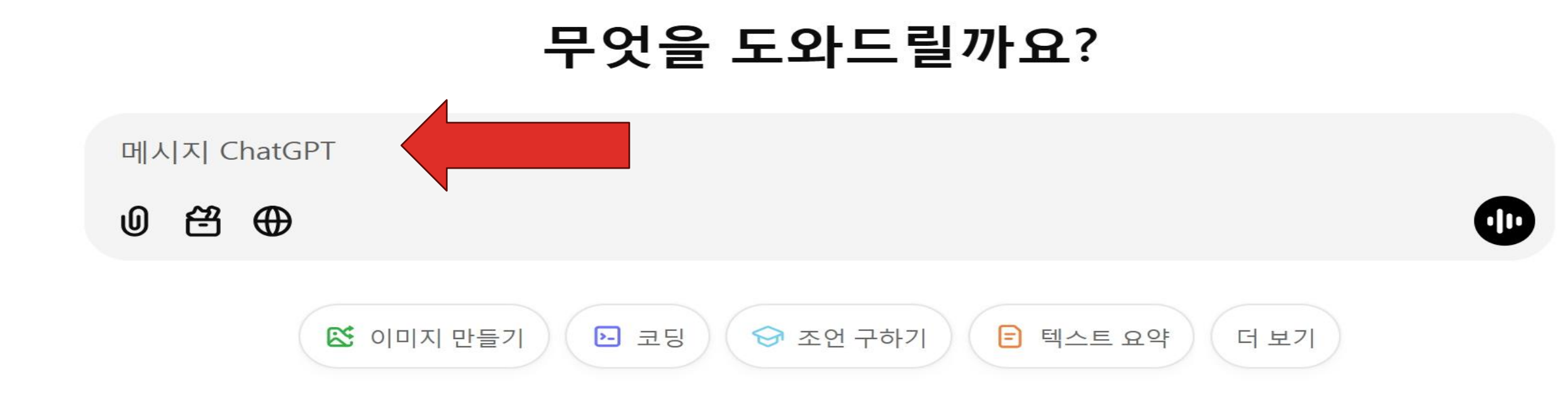

ChatGPT는 실수를 할 수 있습니다. 중요한 정보를 확인하세요.

# ChatGPT chatgpt.com 1.무엇을 도와 드릴까요?→2설정

ChatGPT 4o ~

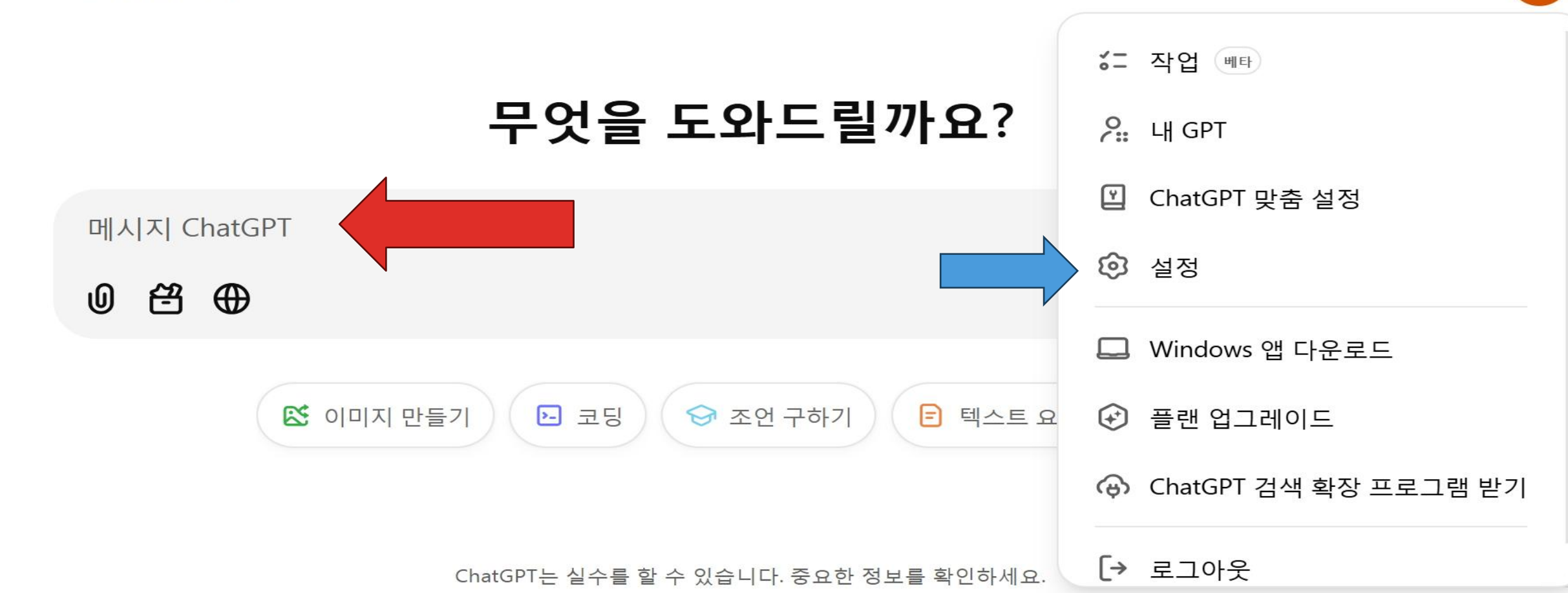

HY

# ChatGPT chatgpt.com 설정 - 1 언어 - - - 2 한국어

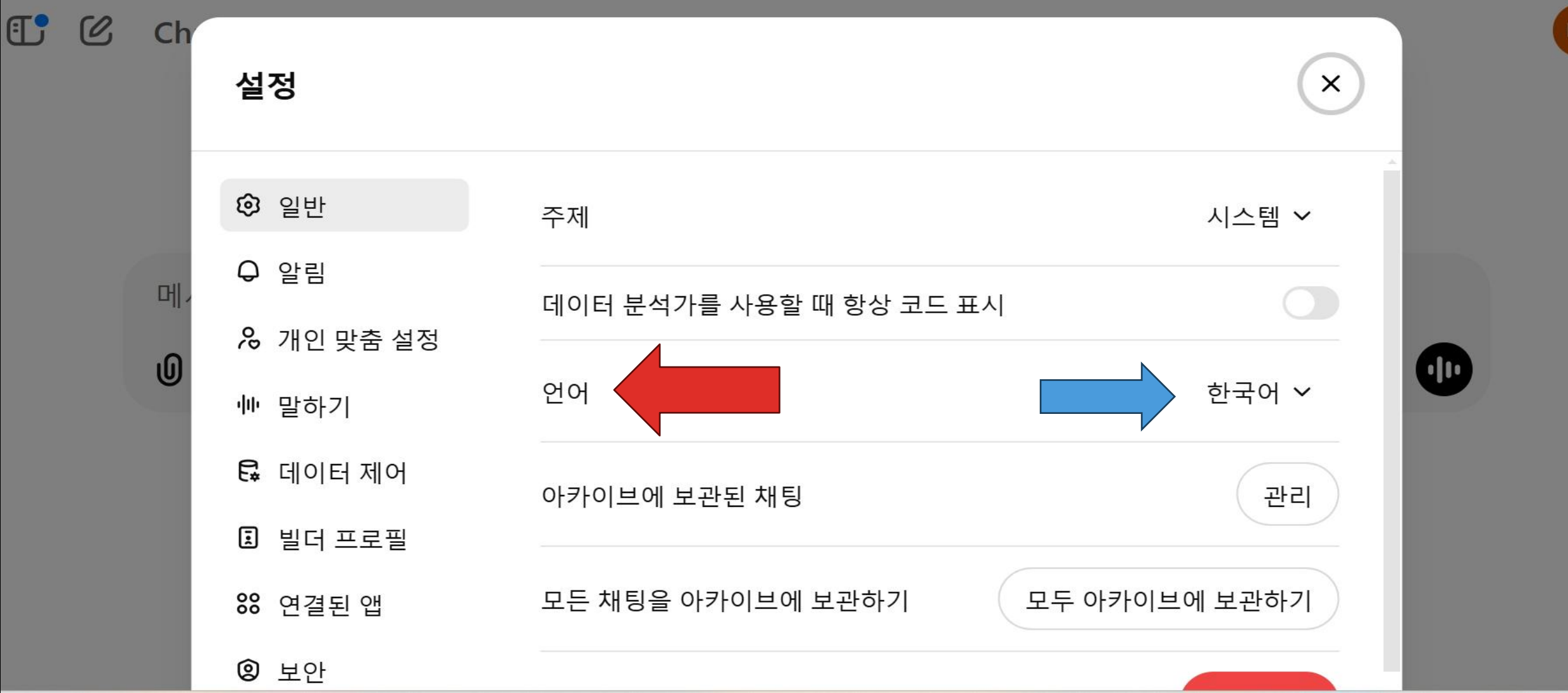

ΗY

### ChatGPT chatgpt.com 메시지 ChatGPT→ 1하나님은 사랑이시다라는 시→2Enter

ChatGPT 4o 🗸

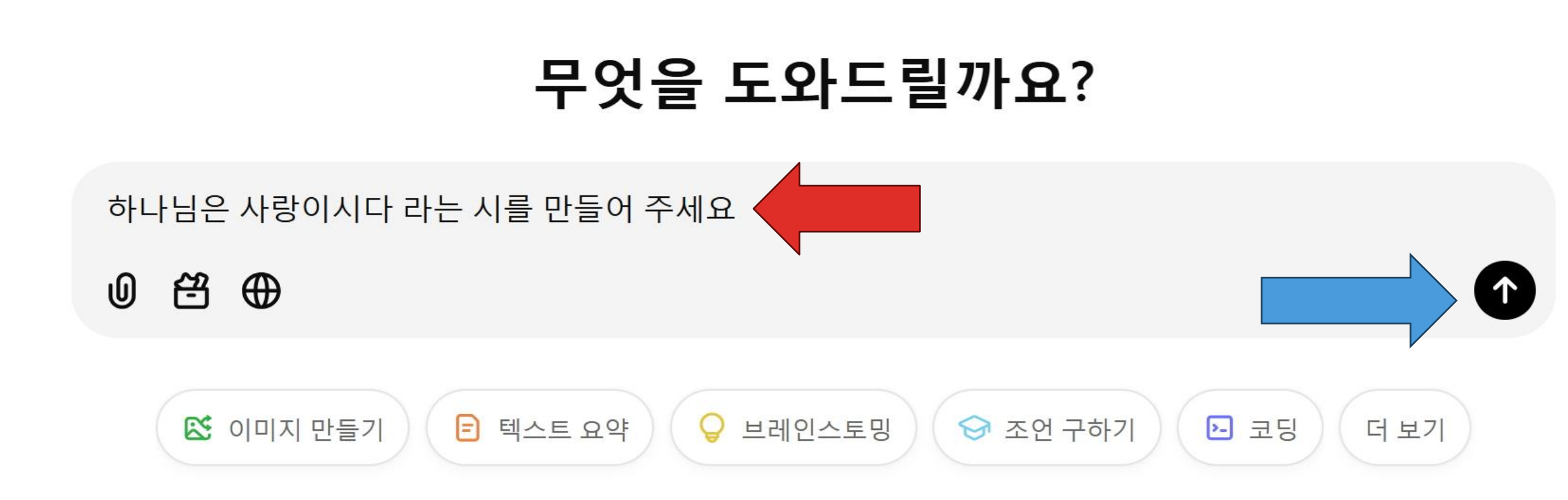

## ChatGPT chatgpt.com 1하나님은 사랑이시다의 시<del> 2</del>Copy 복사

ChatGPT 4o 🗸

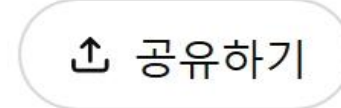

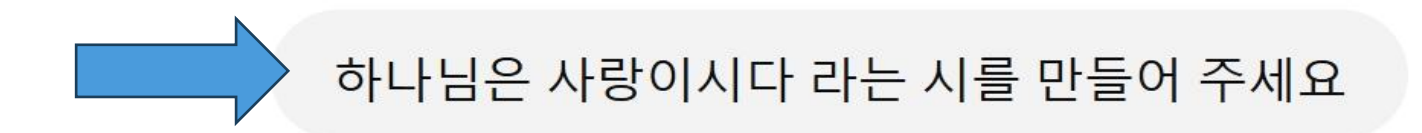

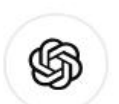

#### 하나님은 사랑이시다

하늘의 별이 속삭이듯 하나님의 사랑은 무한합니다. 끝없는 바다의 깊은 품처럼 그분의 은혜는 헤아릴 수 없습니다.

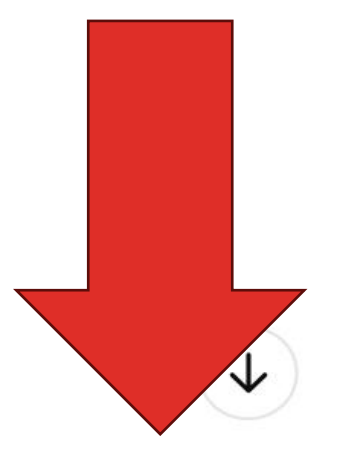

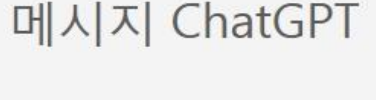

 $\bigoplus$ 

伴

**(**0)

### ChatGPT chatgpt.com 바탕화면→1오른쪽 커서New→2Folder→3rename→4GPT파일

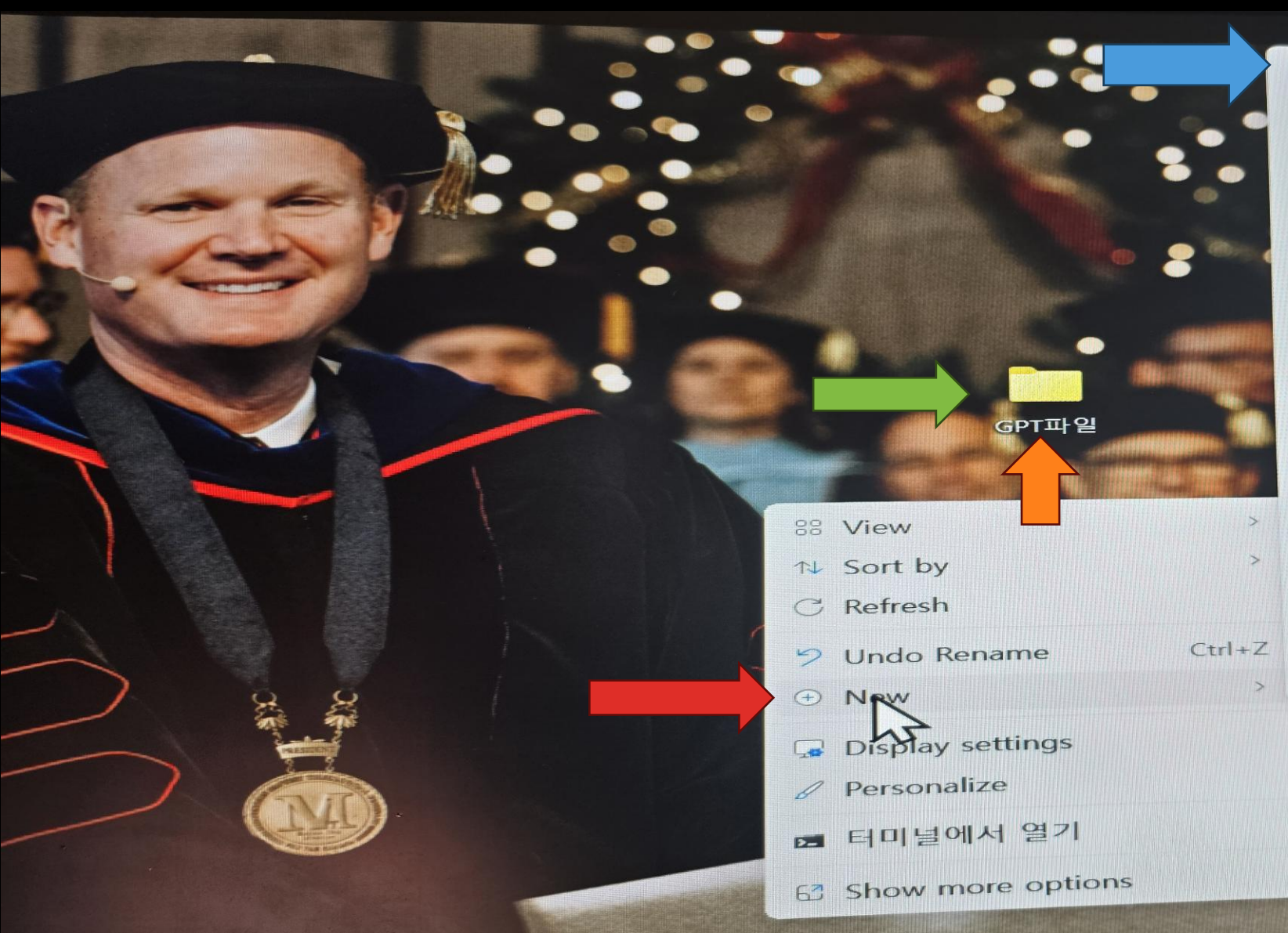

- FolderShortcut
- Microsoft Access Database
- 📾 비트맵 이미지
- Microsoft Word Document
- Male ALZip EGG File
- Google Docs
- Google Sheets
- Google Slides
- 😰 한컴오피스 2018 한글 문서
- Microsoft Access Database
- Microsoft PowerPoint Presentation
- Microsoft Publisher Document
- Rich Text Format
- 📄 텍스트 문서
- Microsoft Excel Worksheet
- 📁 ALZip ZIP File

### ChatGPT chatgpt.com 1Word→ 2GPT시 붙여놓기→3Save As→4바탕화면 GPT→5Save

| <b>•••</b>  | ve Ooff 🗈 E                                       | 3 🖒 12 👻                                                                                                    | A B <u>U</u> ∽ <i>I</i> | <u>2</u> · <u>A</u> · 9 · (                           | ") ab' A <sup>») -</sup>                                                                                                    | Document1 - Co                                                                                                    | ompatibility Mode    | P         | Search    |
|-------------|---------------------------------------------------|----------------------------------------------------------------------------------------------------|-------------------------|-------------------------------------------------------|----------------------------------------------------------------------------------------------------|----------------------------------------------------------------------------------------------------|----------------------|-----------|-----------|
| File        | ne Insert Dra                                     | w Design La                                                                                                    | ayout References        | Mailings Review                                       | View Zotero                                                                                                    | Help Acrobat                                                                                                    |                      |           |           |
| Paste<br>~  | 바탕<br><b>B</b> I <u>U</u> ~ a<br>A ~ <u>오</u> ~ A | $ \begin{array}{c c} & & \\ & & \\ & $ |                         | 注 ~ \[- ~   亞 亞<br>E = ■ ■ ■   □<br><   ④ ~ 田 ~   ☆ ~ |                                                                                                    | Normal                                                                                                    | No Spacing           | Heading 1 | ▼ Editing |
| Clipboard [ | 2                                                 | Font                                                                                                    | LZ                      | Paragraph                                             |                                                                                                    |                                                                                                    | Styles               |           | E I       |
|             |                                                   |                                                                                                    |                         |                                                       | ▲ 2 4 6 8 10 12<br>하나님은 사랑이시다<br>하나님은 사랑이시다<br>하나님의 사랑은 무한형<br>끝없는 바다의 깊은 품<br>그분의 은혜는 헤아릴<br>한<br>어침 햇살이 어둠을 걷는<br>그 사랑은 우리의 슬픔<br>겨울의 찬바람을 따뜻하<br>그분은 우리의 상처를<br>신<br>십자가 위에서 흘린 눈<br>그분은 우리의 상처를<br>신<br>신자가 위에서 흘린 눈<br>그분은 우리의 상처를<br>신<br>다 안에 담긴 구원의 시<br>우리를 위해 모든 것을<br>그 사랑은 참으로 완전<br>신<br>눈에 보이지 않아도 느<br>손에 잡히지 않아도 불<br>그 사랑은 영원하며, 변<br>우리는 그 안에서 살아<br>는 이 감히지 않아도 불<br>그 사랑으로 우리는 자<br>그 사랑으로 우리는 | 2 14 16 18 20 22 24<br>다는 시를 만들어 주세요~<br>합니다.<br>처럼-<br>수 없습니다.<br>에대듯.<br>을 위로하고<br>하게 감짜듯<br>치유하십니다.<br>물과 피<br>방광<br>내어줏신<br>합니다<br>길 수 있고<br>잡을 수 있는<br>감니다<br>가<br>가<br>가<br>다<br>가<br>다<br>다. | 26 28 30 32 34 36 36 |           |           |

#### ChatGPT chatgpt.com

#### 1Save As→2Browse→3Desktop→4GPT파일→5하나님은사랑시 →6Save

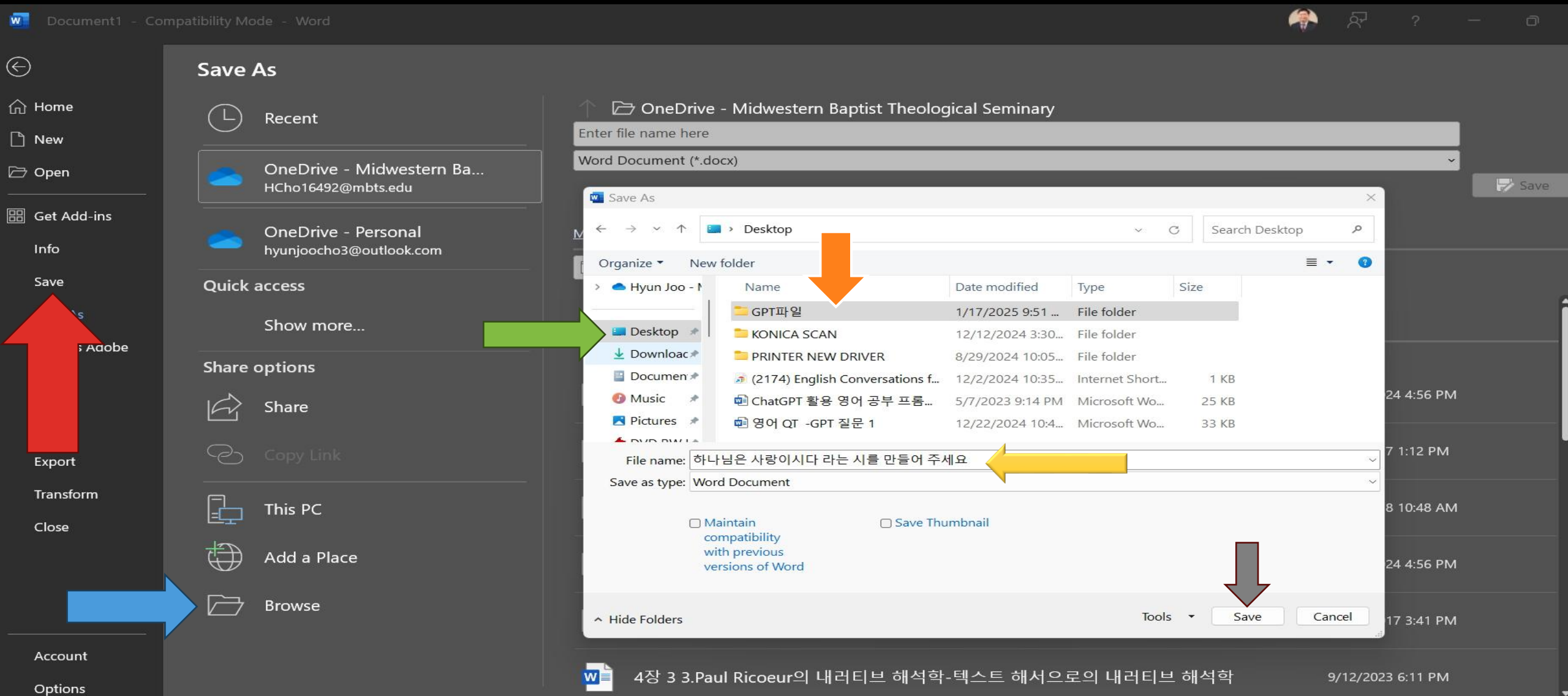

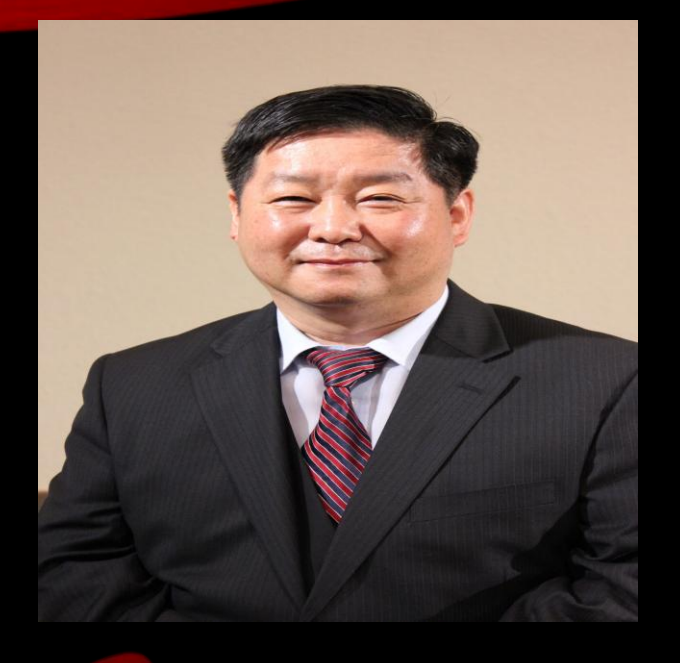

# SUNO AI로 성경로 노래 만들기. https://suno.com

Grace Mission University 조현주 교수

#### http://suno.com Suno

#### 하나님의 사랑

by @contentdrumstick187

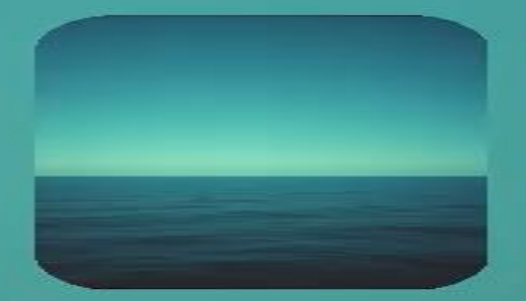

[Verse] 하나님은 사랑이시다 별들도 속삭여 그분의 사랑 무한해 끝없이 펼쳐져 [Verse 2]

MADE WITH SUNO

그분의 은혜는 헤아럴 수 없습니다.~ 44 아침 햇살이 어둠을 걷어내듯~

하나님은 사랑이시다 라는 시를 만들어 주세요~

하나님은 사랑이시다~ 하늘의 별이 속삭이듯~ 하나님의 사랑은 무한합니다.~ 끝없는 바다의 깊은 품처럼~

그 사랑은 우리의 슬픔을 위로하고~ 겨울의 찬바람을 따뜻하게 감싸듯∉ 그분은 우리의 상처를 치유하십니다. 십자가 위에서 흘린 눈물과 피린 그 안에 담긴 구원의 사랑

우리를 위해 모든 것을 내어주신~

눈에 보이지 않아도 느낄 수 있고~ 손에 잡히지 않아도 붙잡을 수 있는₽ 그 사랑은 영원하며, 변치 않으니~ 우리는 그 안에서 살아갑니다.

그 사랑은 참으로 완전합니다.₩

하나님은 사랑이십니다.↩

그 사랑으로 우리는 자유를 얻고~ 그 사랑으로 우리는 평안을 누리며~

그 사랑으로 우리는 하나님을 찬양합니다. 아멘.

4

40

# SUND

#### Suno Al 🗅

Generative AI music creation program

suno.com

Suno AI, or simply Suno, is a generative artificial intelligence music creation program designed to generate realistic songs that combine vocals and instrumentation, or are purely instrumental. Suno has been widely available since December 20, 2023, after the launch of a web application and a partnership with Microsoft, which included Suno as a plugin in Microsoft Copilot. Wikipedia

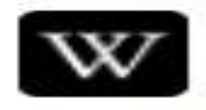

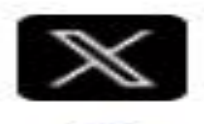

Wiki

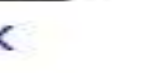

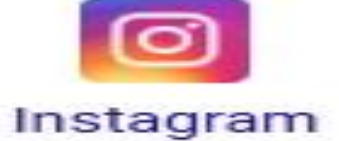

Feedback

#### Suno→ 1Create→2Create→Google등록→suno create

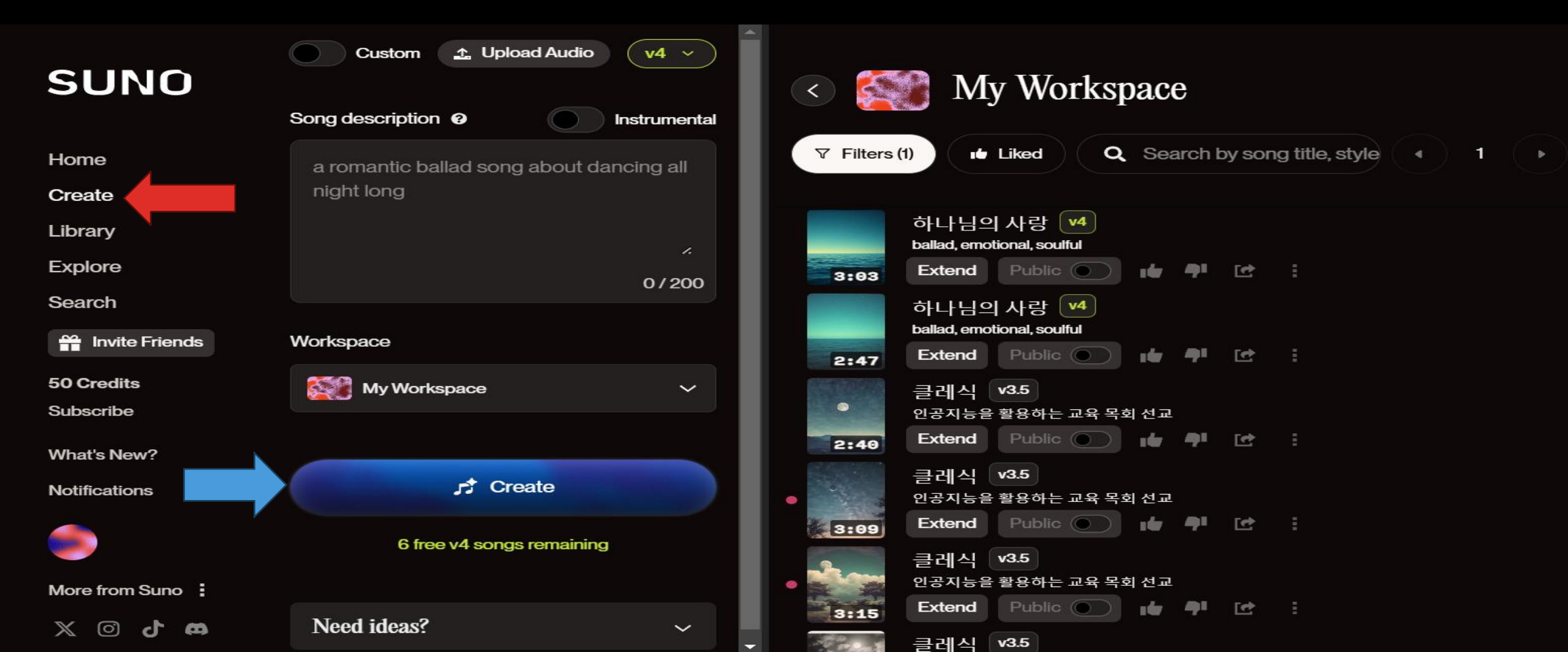

### 1Create→2Song discription→3붙여놓기 →4Create→5audio,video 노래

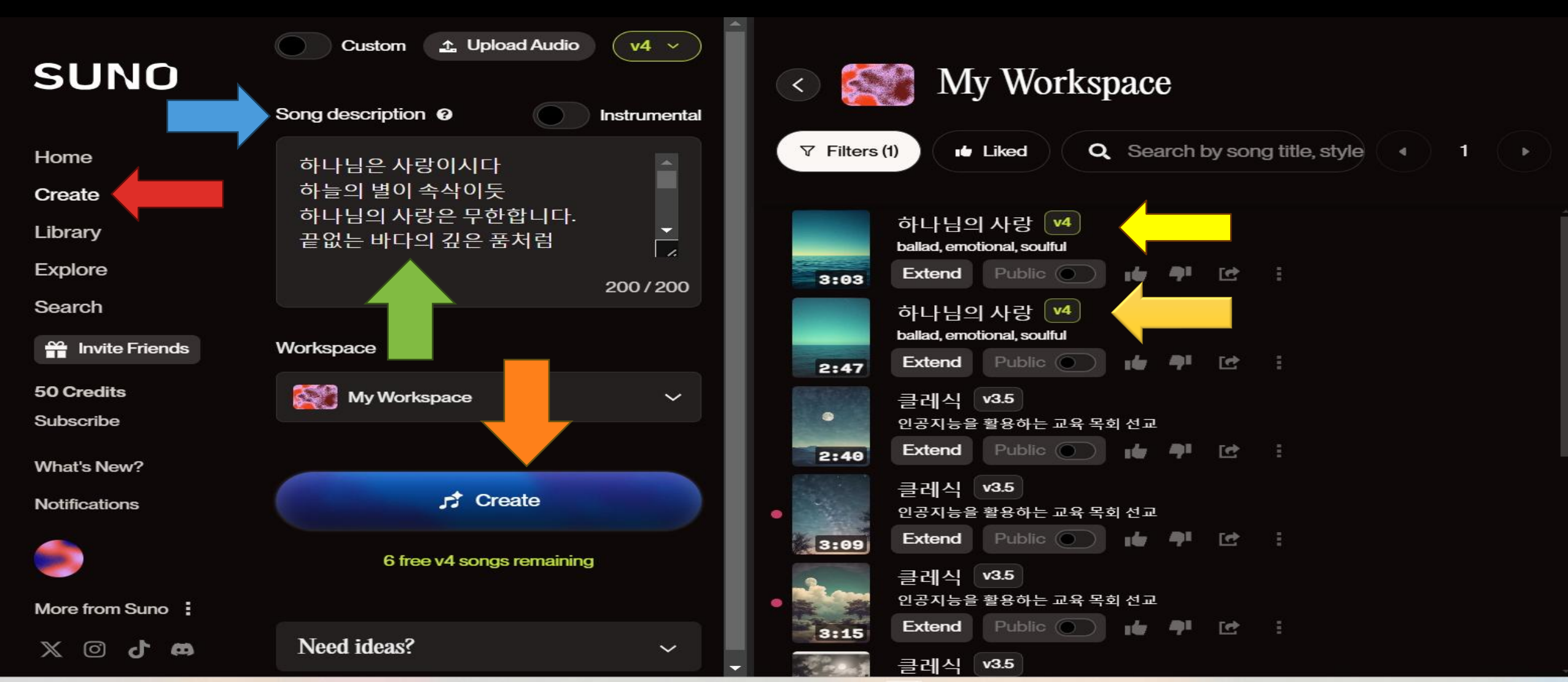

### Create→1노래audio,video → 2Download →3Audio, Video선택→4Download

| SUNO           | Custom 1 Upload Audio V4 V        |                                                                                                    |                                               |                             |            |                            |  |
|----------------|-----------------------------------|----------------------------------------------------------------------------------------------------|-----------------------------------------------|-----------------------------|------------|----------------------------|--|
| 56110          | Song description 0 Inst           | trumental                                                                                                    |                                               |                             |            |                            |  |
| Home           | 하나님은 사랑이시다                        | ▼ Filters                                                                                                    | (1) 🕩 Liked 🔍 🔍                               | Search by song title, style | ▲ 1 (▶)    |                            |  |
| Create         | 하늘의 별이 속삭이듯                       |                                                                                                    |                                               |                             |            |                            |  |
| Library        | 아나님의 사랑은 무안압니다.<br>끝없는 바다의 깊은 품처럼 | i di seconda di seconda di second | 하나님의사랑 V4<br>ballad, emotional, soulful       |                             |            |                            |  |
| Explore        | 20                                | 3:03                                                                                                    | Extend Public                                 | 16 AI 12 -                  |            |                            |  |
| Search         |                                   |                                                                                                    | 하나님의 사랑 🕨                                     | Create                      |            |                            |  |
| Hovite Friends | Workspace                         |                                                                                                    | ballad, emotional, soulful                    | Edit                        | •          | 하나님의 사랑                    |  |
| 50 Credits     | My Workspace                      | ~                                                                                                    | 크레시 v35                                       | + Add to Playlist           |            | ballad, emotional, soulful |  |
| Subscribe      |                                   |                                                                                                    | 길 대 ㄱ ( <sup>2240</sup> )<br>인공지능을 활용하는 교육 목회 | → Move to Workspace         |            | ContentDrumStick18         |  |
| What's New?    |                                   | 2:40                                                                                                    | Extend Public                                 |                             |            | 2025년 1월 17일 오전 11:06      |  |
| Notifications  | ,≓ Create                         |                                                                                                    | 클레식 <b>v3.5</b><br>이공지노용 화용하는 고용 문하           | Visibility                  | •••        | 1 <b>6 4</b> 1 🗠 :         |  |
|                |                                   | 3:09                                                                                                    | 원등지흥글 활용하는 교육 속외<br>Extend Public             | Share                       | •          | [Verse]                    |  |
|                | 6 free v4 songs remaining         |                                                                                                    | 클                                             | Download                    | <b>▶</b> . | 아다님은 자랑이지다 별들<br>삭여        |  |
| More from Suno |                                   | •                                                                                                    | 인공지능을 활용하는 교육 목회                              | Report                      | <b>F</b>   | 그분의 사랑 무한해 끝없이<br>져        |  |
| X 🛛 🗘 📾        | Need ideas?                       | × •                                                                                                    | Extend Public )<br>클레식 v3.5                   | Trash                       |            | [Verse 2]                  |  |

속

펼쳐

### 1Downloads→2하나님의사랑Audio,→3Video →4GPT파일 이동-동영상mp4열기

| SUNO                                  | Custom 1 Upload Audio             | v4 ~         |                                                    | My Works             | space                  |             |
|---------------------------------------|-----------------------------------|--------------|----------------------------------------------------|----------------------|------------------------|-------------|
|                                       | Song description 🛛                | Instrumental |                                                    |                      |                        |             |
| 🛓 Downloads                           |                                   |              | × (1                                               | 📁 GPT파일              | +                      | - 🗆 ×       |
| $\epsilon \rightarrow \uparrow \circ$ | 🖵 > … Users > A > Download        | s >          | Search Down ۹                                      | ← → ↑ G              | 🖵 > Desktop > GPT파일    | Search ( ۹  |
| ●<br>⊕ New × 🔏 💷                      | Ĩù ː  🖄 î î № Sort ~ 🔳            | View · ···   | 🗇 Details                                          | 🕀 New - 🐰 💷          | 🛅 🖄 🖻 🔟 🔨 Sort -       | ··· Details |
| 📙 🛓 Downloads 🔹 🖈                     | Name                              |              |                                                    | > 📥 Hyun Joo - Midwe | O Name                 | Date        |
| 🗧 📓 Documents 🛛 🖈                     | ~ Today                           |              | 하나님의 사망                                            |                      | 🖻 하나님은 사랑이시다 라는 시      | 1/17        |
| 🕐 Music 🔹 🖈                           | ▶ 하나님의 사랑 (1)                     |              |                                                    | 🛄 Desktop 🔹 🖈        | ▶ 하나님의 사랑-suno-mp3오디오  | 1/17        |
| S 🛃 Pictures 🛷                        | ▶ 하나님의 사랑                         |              | (secol                                             | 🛓 Downloads 🔹 🖈      | ▶ 하나님의 사랑-suno-Mp4 동영상 | 1/17        |
| 👉 D                                   | ▶ 하나님의 사랑                         | 94<br>       | 사진은 사행에서는 영향은 속소에<br>편의 사람 전환에 갔다가 떨어져<br>(Manual) | 📱 Documents 🛛 🖈      |                        |             |
|                                       | ♪ 하나님의 사랑-suno-Mp4 동영상            |              | HADE AT I SURVO                                    | 🕘 Music 🔹 🖈          |                        |             |
| 5 📁 인공지능 세미니🖈                         | ▶ 하나님의 사랑-suno-mp3오디오             |              |                                                    | 🔀 Pictures 🔹 🖈       |                        |             |
| 🗧 🚞 조현주 AI 1강의 이                      | 📾 바탕화면 폴더 만들기                     |              |                                                    | ┢ DVD RW Drive (🖈    |                        |             |
| 📁 2강의-AI 성시-성격                        | ~ Yesterday                       | ▶ 하나님        | 의 사당-suno-                                         | 🛂 Videos 🛛 🖈         |                        |             |
| 👛 2강의 이미지와 참                          | HancomStudio                      | Mp4 a        | 508                                                | 늘 인공지능 세미니🖈          |                        |             |
| 늘 인공지능 11월 25                         | ~ Earlier this week               | 🖻 Share      |                                                    | 늘 조현주 AI 1강의 🖈       |                        |             |
| N                                     | ChatGPT Installer (1)             |              |                                                    | 늘 2강의-AI 성시-순🖈       |                        |             |
| 👻 📮 This PC                           | ChatGPT Installer                 | Details      |                                                    | 늘 2강의 이미지와 🖈         |                        |             |
| > 🏪 Local Disk (C:)                   | 🖻 Recomm Dr Kwon                  | Туре         | Any DVD                                            | 늘 인공지능 11월 2🖈        |                        |             |
| > 🎓 DVD RW Drive (D                   | ~ Last week                       | Size         | 4.31 MB                                            |                      |                        |             |
| 🗙 > 🌈 DVD RW Drive (D:)               | a 8e9d56d2-0bed-442f-a032-a3ebc96 | Date mod     | 1/17/2025 11:15 AM                                 | 👻 💻 This PC          |                        |             |
| > 🔄 Network                           | 📾 &e9d56d2-0bed-442f-a032-a3ebc9f | Length       | 00:02:47                                           | > 🏪 Local Disk (C:)  |                        |             |
| 235 items 1 item selected 4.31 l      | MB                                | Frame wi     | 412<br>(■□.                                        | 3 items              |                        |             |

# 하나님의 사랑 by @contentdrumstick187 [Verse] 하나님은 사랑이시다 별들도 속삭여 그분의 사랑 무한해 끝없이 펼쳐져 [Verse 2] MADE WITH SUNO

↔
 하나님은·사랑이십니다.↔
 그·사랑으로·우리는·자유를·얻고↔
 그·사랑으로·우리는·평안을·누리며↔
 그·사랑으로·우리는·하나님을·찬양합니다.·아멘,↔

그·사랑은·참으로·완전합니다. ਦ 눈에·보이지·않아도·느낄·수·있고 손에·잡히지·않아도·붙잡을·수·있는 그·사랑은·영원하며,·변치·않으니 우리는·그·안에서·살아갑니다.

♥ 십자가·위에서·흘린·눈물과·피♥ 그·안에·담긴·구원의·사랑♥ 우리를·위해·모든·것을·내어주신♥ 그·사랑은·차호르·와저하니다♥

그분의 은혜는 헤아릴 수 없습니다. 아침 햇살이 어둠을 걷어내듯 그·사랑은 우리의 슬픔을 위로하고 겨울의 찬바람을 따뜻하게 감짜듯 그분은 우리의 상처를 치유하십니다.

하나님은 사랑이시다 라는 시를 만들어 주세요~
 하나님은 사랑이시다~
 하늘의·별이·속삭이듯~
 하나님의·사랑은·무한합니다.~
 끝없는·바다의·깊은·품처럼~
 그분의·은혜는·헤아릴·수·없습니다.~

Suno 작사, 작곡 http://suno.com

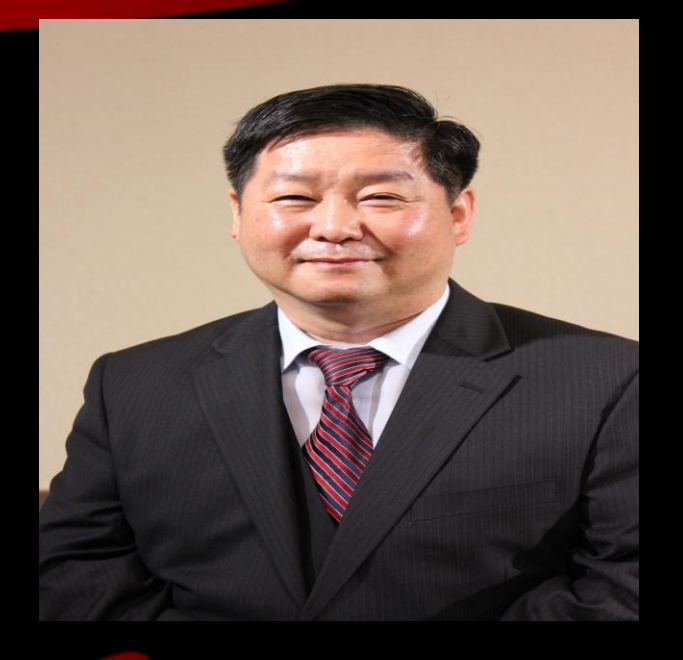

# Vrew로 외국어 (번역) 동영상 만들기 (한국어, 영어, 스페니쉬, 중국어, 일본어)

Grace Mission University 조현주 교수

# https://vrew.ai/ko/ Vrew 브루 홈페이지

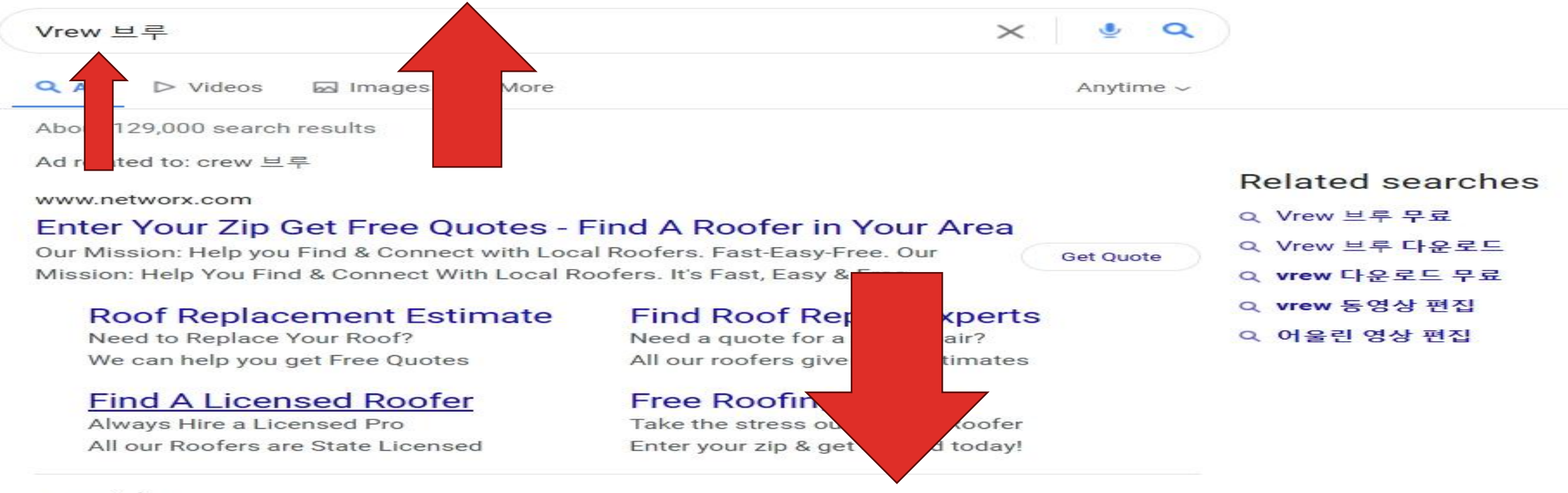

#### vrew.ai> ko

#### 누구나 영상 편집을 쉽고 즐겁게! AI 영상 편집 프로그램, 브루 Vrew

팟캐스트 방송을 유튜브 영상으로 만들고 있는데요. Vrew 덕분에 200편이나 만들었어요. 자동 자막과 간단한컷 편집, 너무 좋아요.

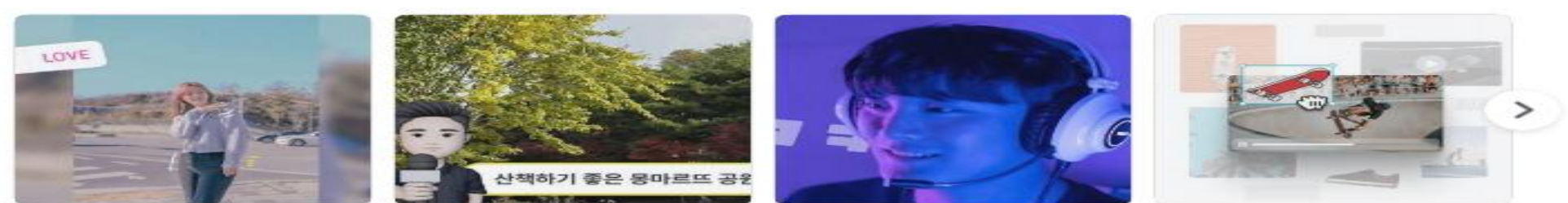

#### https://vrew.ai/ko/ 브루 Vrew · 효과 • 템플릿 조현주 0 파일 편집 자막 서식 삽입 AI 목소리 도움말 Q 🔶 업그레이드 da. 알림 홈 8 []] 5 $\geq$ AA Pretendard 110 V 프로젝트 열기 재생 잘라내기 복사하기 붙여넣기 클립 합치기 클립 나누기

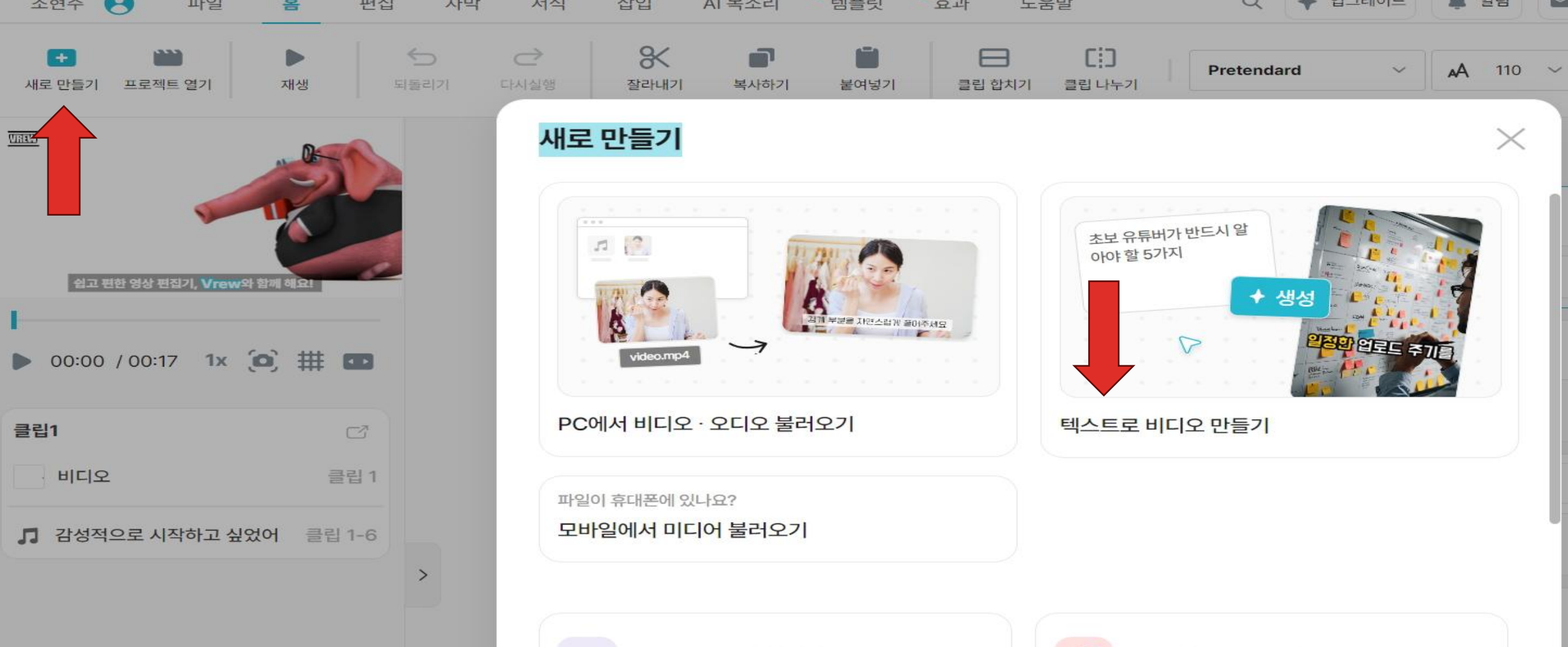

AI 목소리로 시작하기

템플릿으로 쇼츠 만들기

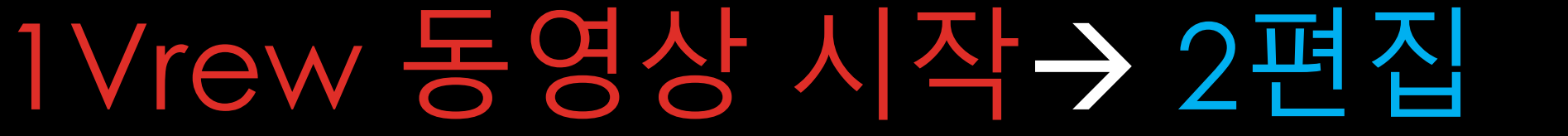

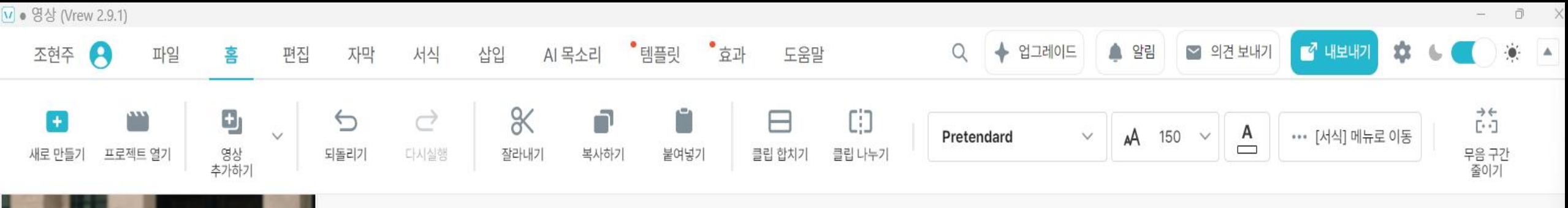

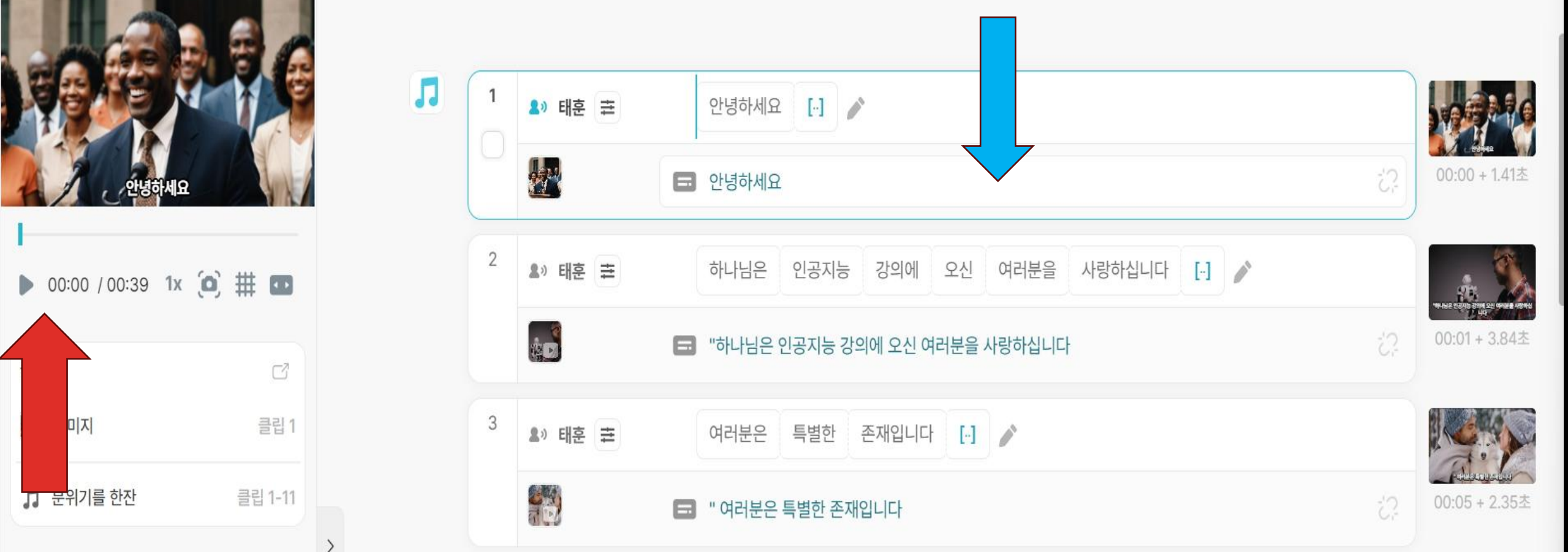

# 1Vrew 설정(\*) →2언어→ 3한국어

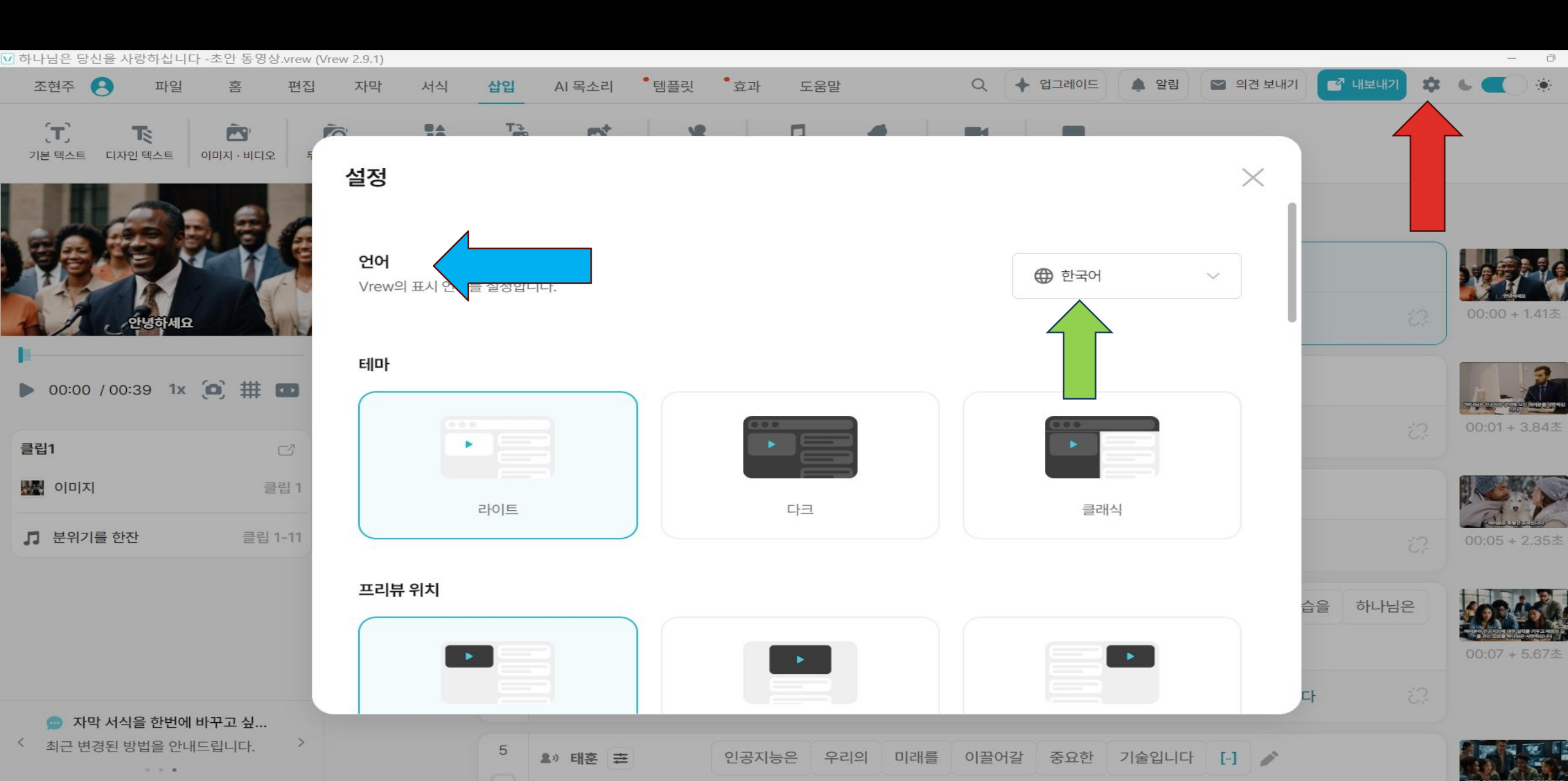

### Vrew 1파일 (File) →2프로젝트 저장하기→ 내보내기

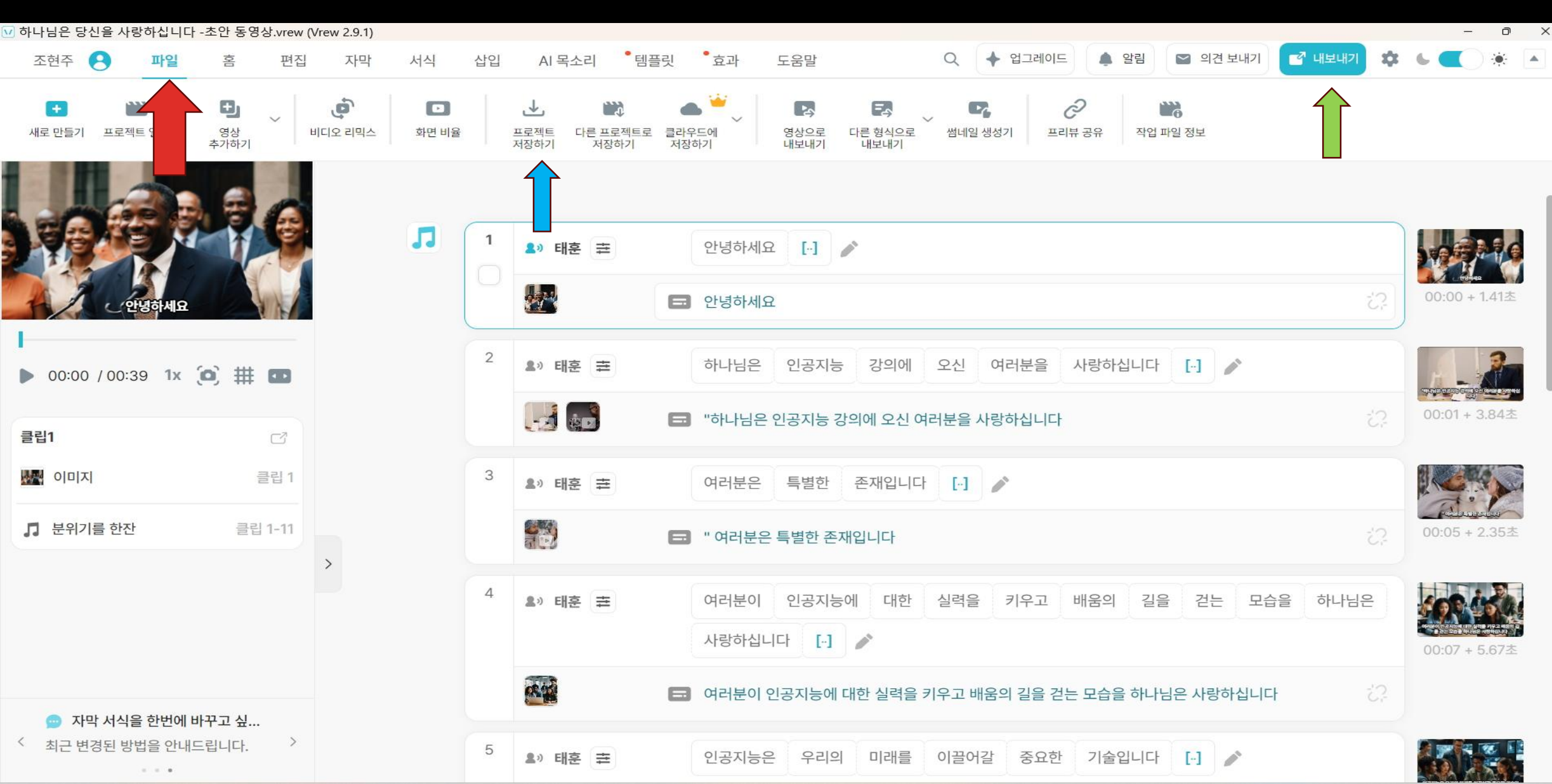

## Vrew 1홈 →2잘라내기,복사, 붙여내기→ 3내보내기

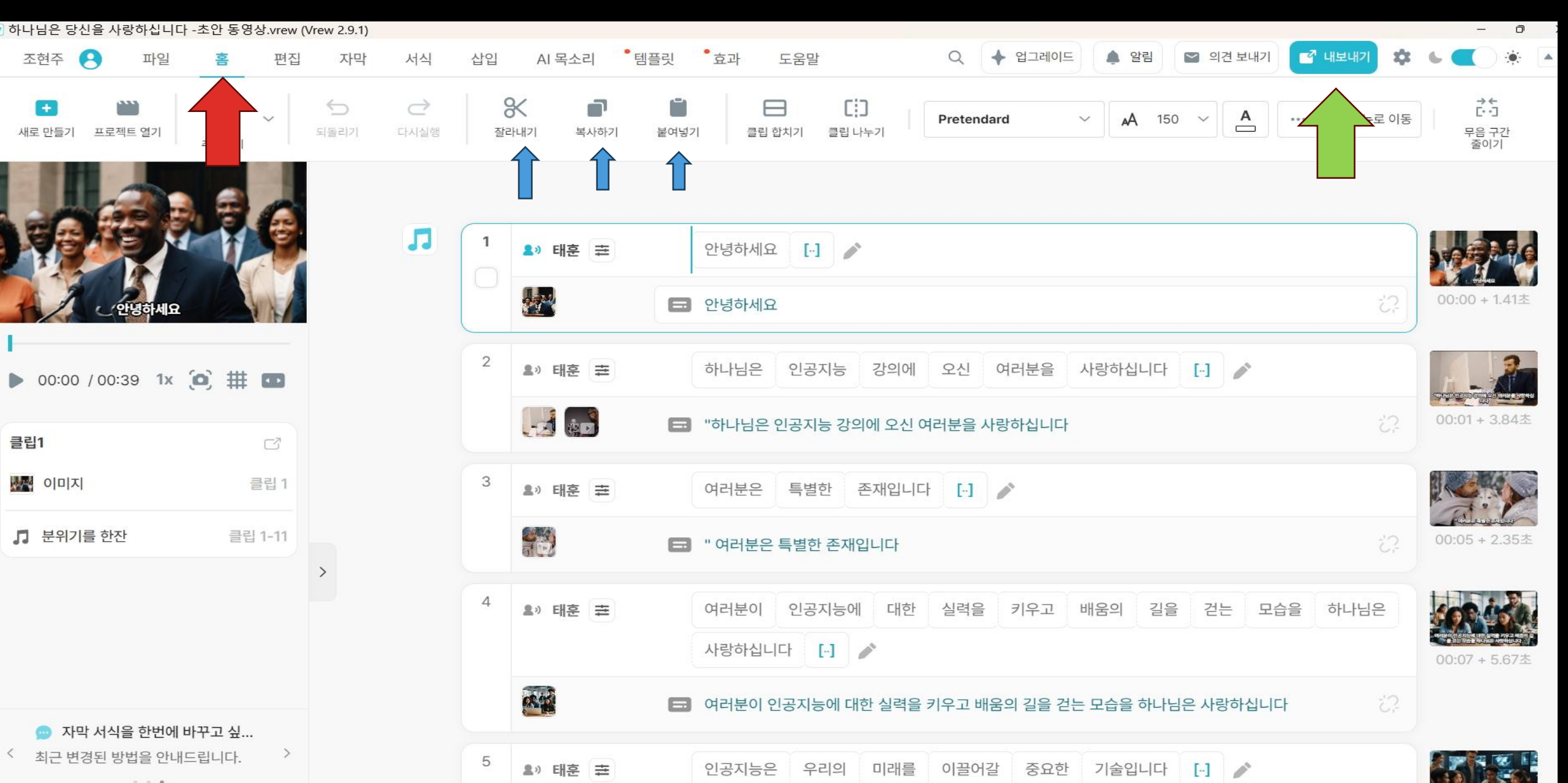

# 1편집 →2현재 클립-전체-클립번호

아나님은 당신을 사랑하십니다 -초안 동영상.vrew (Vrew 2.9.1) · 효과 🚽 내보내기 서식 테플릿 도움말 Q 업그레이드 🋕 알림 ≥ 의견 보내기 조현주 8 파일 客 삽입 AI 목소리 편집 자막 in the 8 → <del>←</del> []] R  $\geq$ 5 • - 0000 다시실행 클립 선택 셋 선택 잘라내기 복사하기 무음 구간 찾아서 편집하기 되돌리기 붙여넣기 영상 잠그기 클립 합치기 클립 나누기 자동 마커 원본 보기 클립 나누기 줄이기 현재 클립 8 (+)삽입 **ፅፅ** 효과 ~ 🔁 목소리 수정 ĨO 전체 5 1 = 안녕하세요 [--] 1 클립 번호로 선택 ▶ ~ 00:00 + 1.41초 단녕하세요 홀수 클립 2 짝수 클립 여러분을 사랑하십니다 [..] 🧪 요) 태훈 幸 하나님은 인공지능 강의에 오신 00:00 / 00:39 1x 선택 반전 -1 💕 00:01 + 3.84초 "하나님은 인공지능 강의에 오신 여러분을 사랑하십니다 클립1 AI 목소리 클립 3 이미지 존재입니다 [.] 🎤 특별하 ▲) 태훈 ÷ 여러분은 -□ 분위기를 한잔 클립 1-11 00:05 + 2.35초 " 여러분은 특별한 존재입니다 > 4 ▲) 태훈 幸 모습을 하나님은 여러분이 인공지능에 대한 실력을 키우고 배움의 길을 걷는 사랑하십니다 [..] 🧪 00:07 + 5.67초 A 📼 여러분이 인공지능에 대한 실력을 키우고 배움의 길을 걷는 모습을 하나님은 사랑하십니다 💿 자막 서식을 한번에 바꾸고 싶... 최근 변경된 방법을 안내드립니다. > < 5 인공지능은 기술입니다 [..] 🎤 \*) 태훈 ÷ 우리의 미래를 이끌어갈 중요한 . . .

# 1자막 →2원고불러오기→3자막파일 불러오기 →4번역 자막 추가

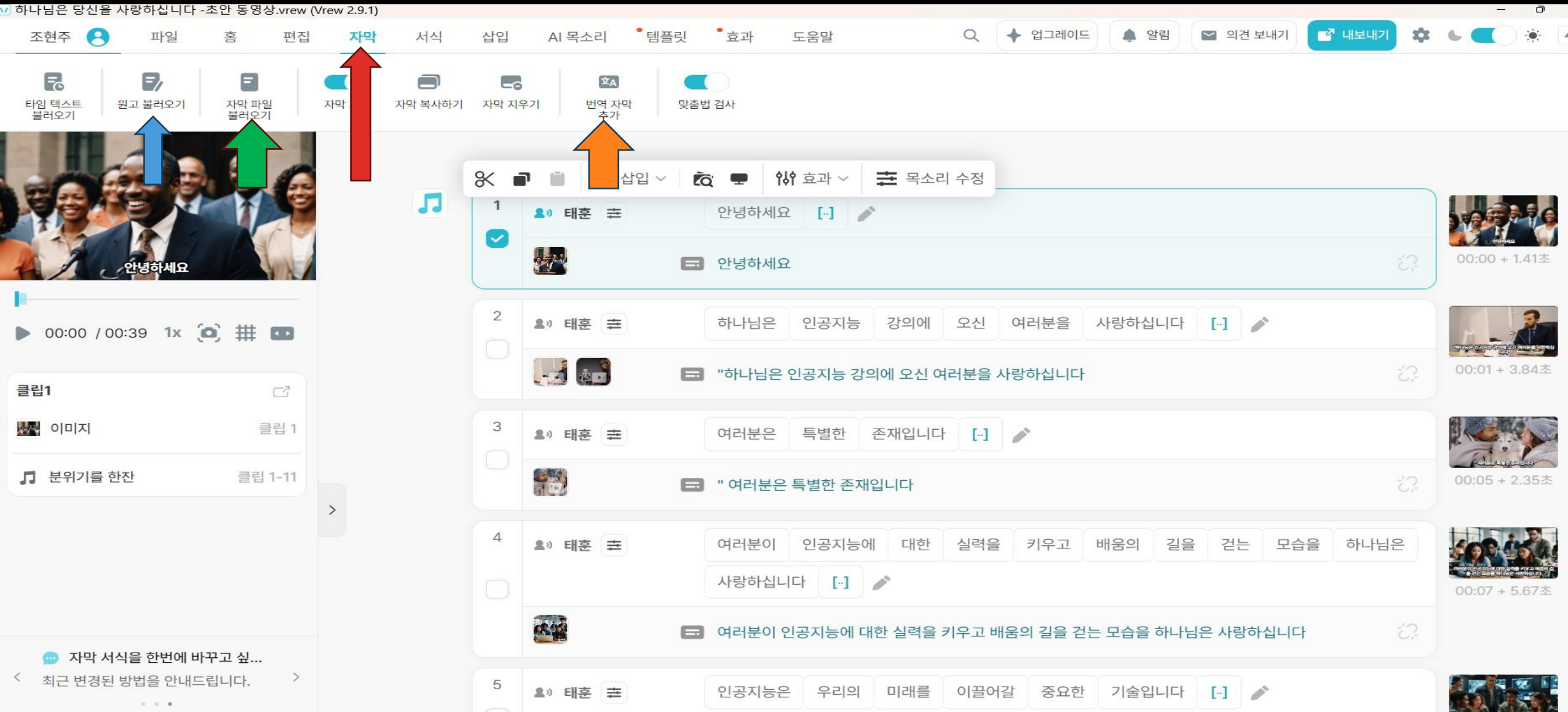

# 1서식 → 2Bold- 3글씨체- 4글자크기

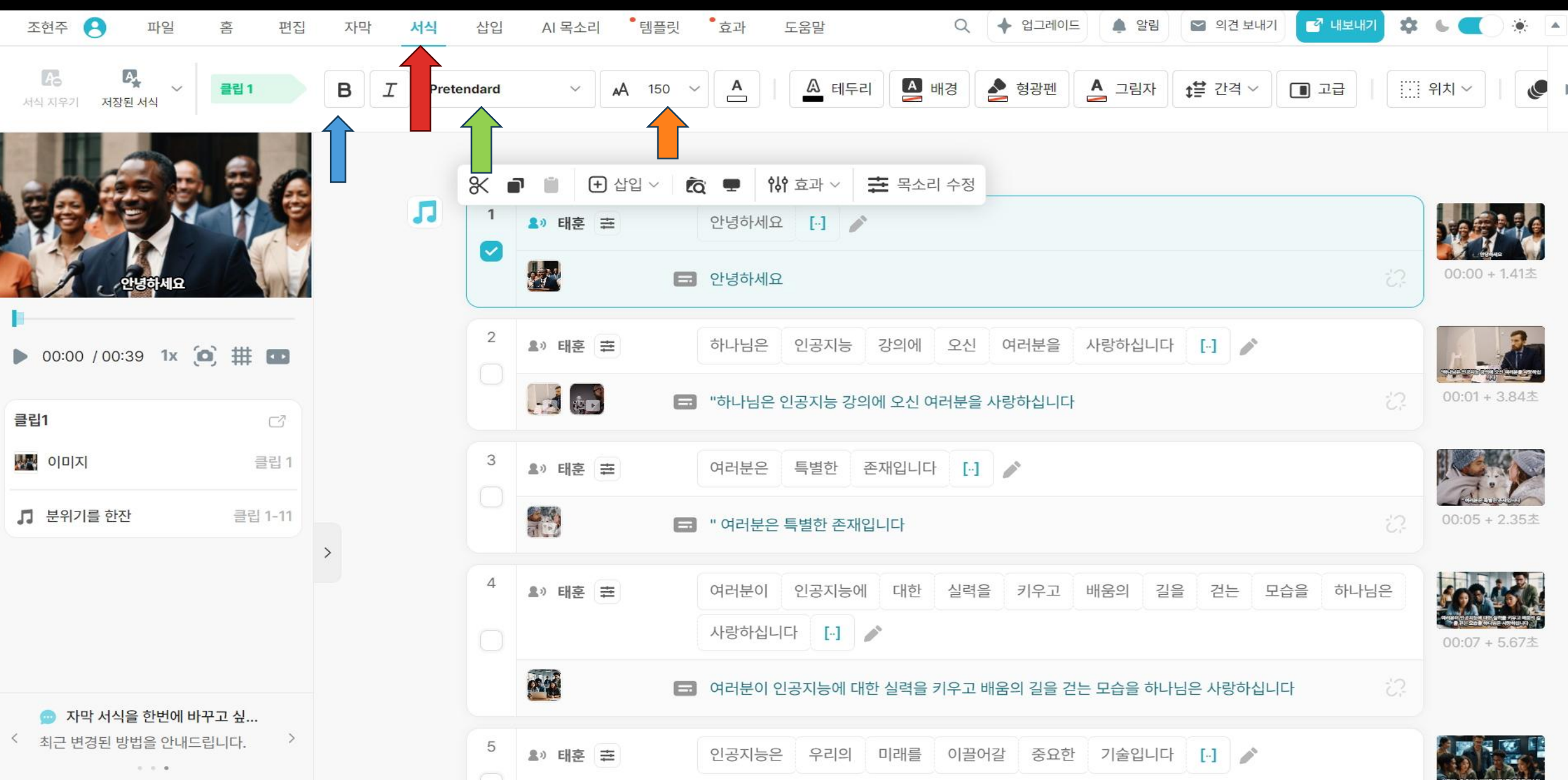

# $1 \stackrel{\circ}{\leftarrow} 1 \stackrel{\circ}{\leftarrow} 2 \stackrel{\circ}{\leftarrow} 2 \stackrel{\circ}{\leftarrow} \stackrel{\circ}{\leftarrow} 1 \stackrel{\circ}{\leftarrow} 2 \stackrel{\circ}{\leftarrow} 1 \stackrel{\circ}{\leftarrow} 1 \stackrel{\circ}{\leftarrow} 2 \stackrel{\circ}{\leftarrow} 1 \stackrel{\circ}{\leftarrow} 1 \stackrel{\circ}$

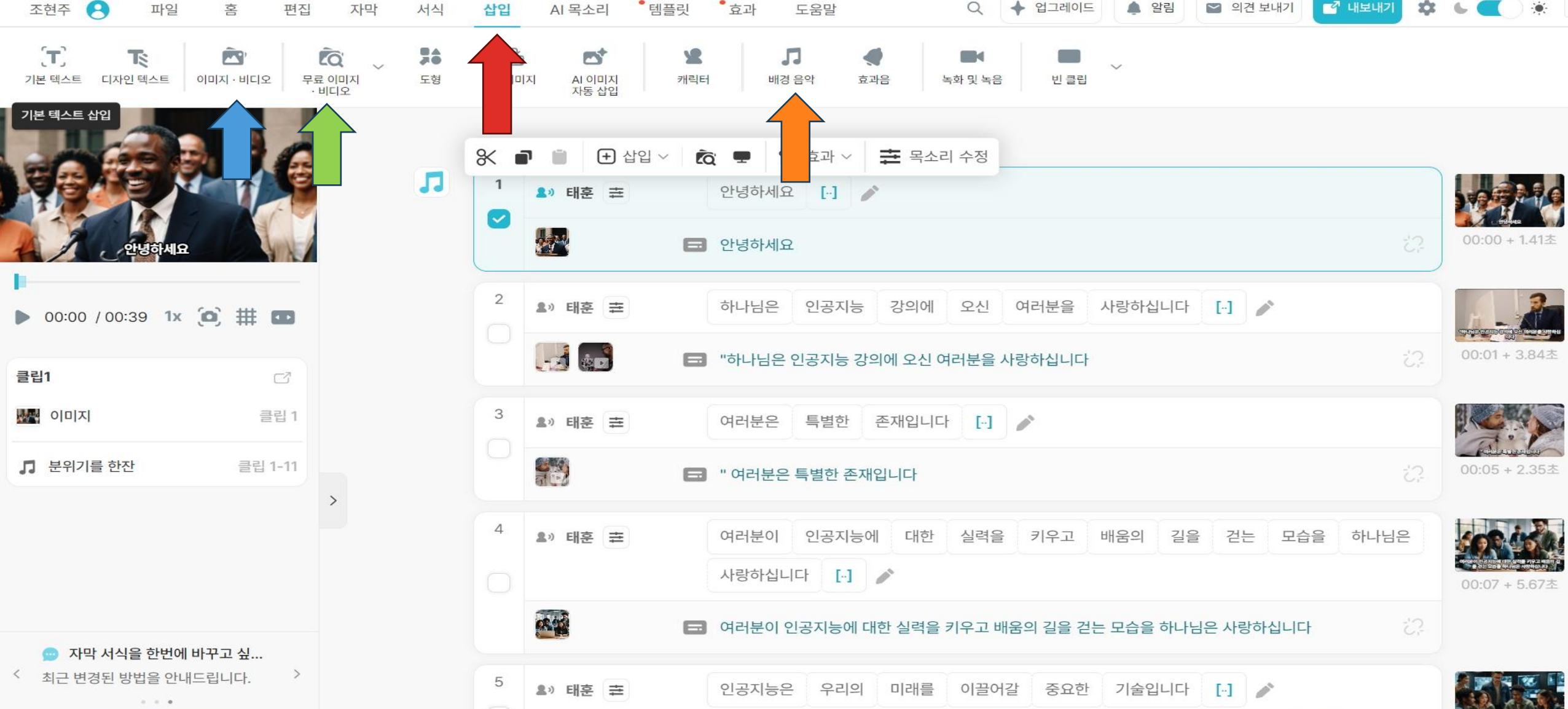

## 1AI목소리- 태훈에서 다른 사람

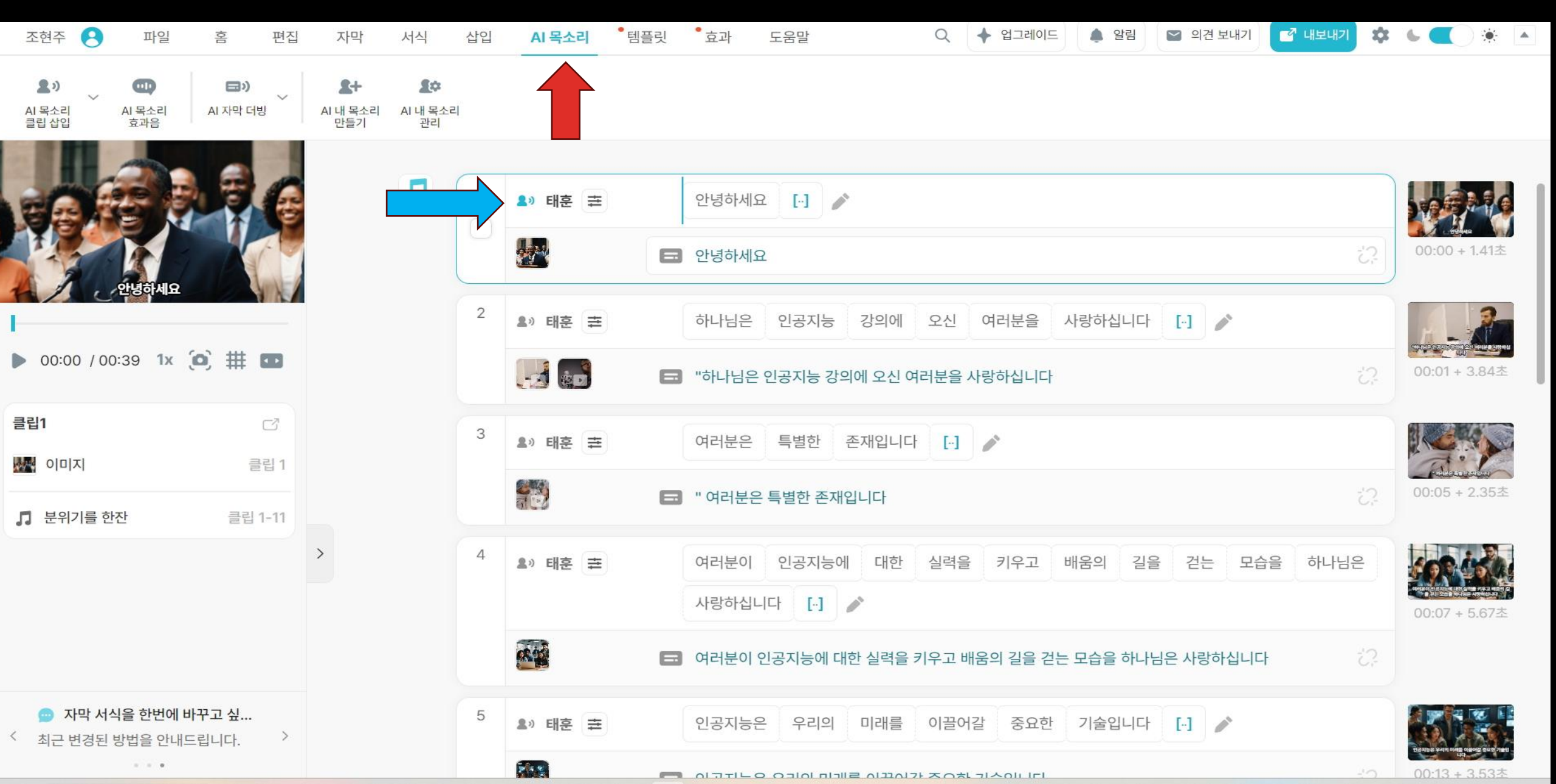

### AI 목소리→1전체→2한국어 -3목소리 선택→4확인

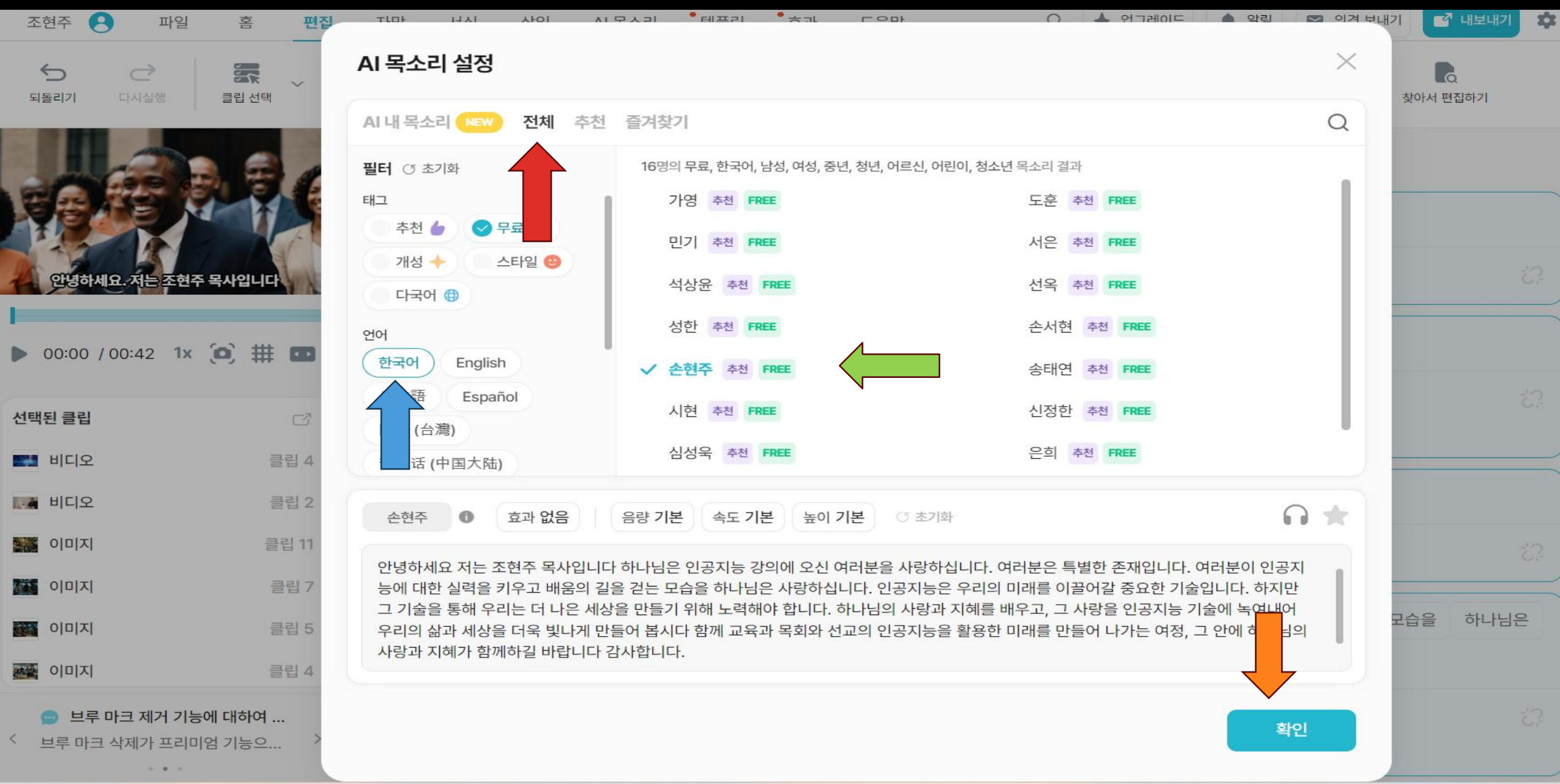

### 1AI목소리→2 한국어→3손현주→4듣기→5확인

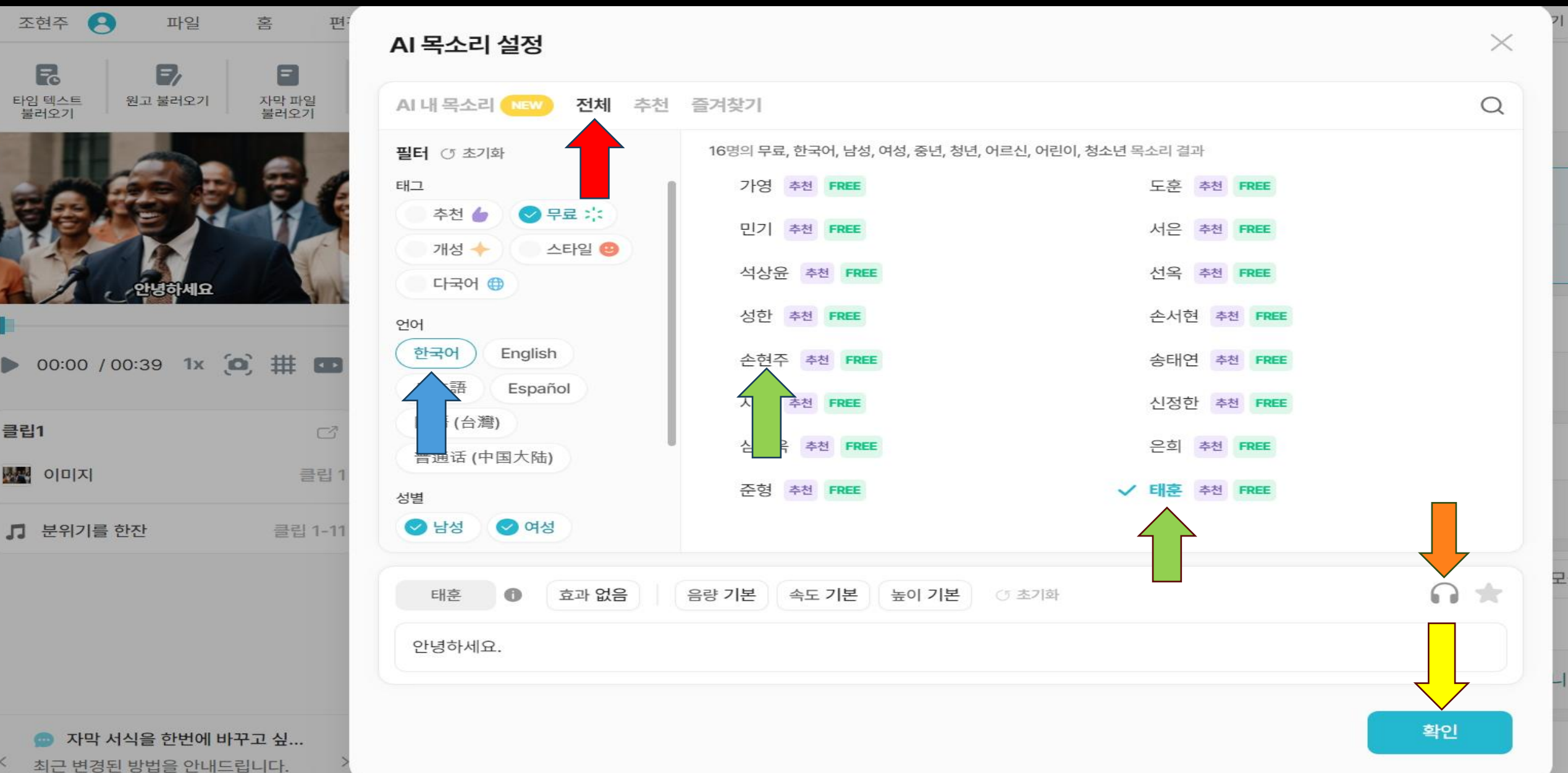

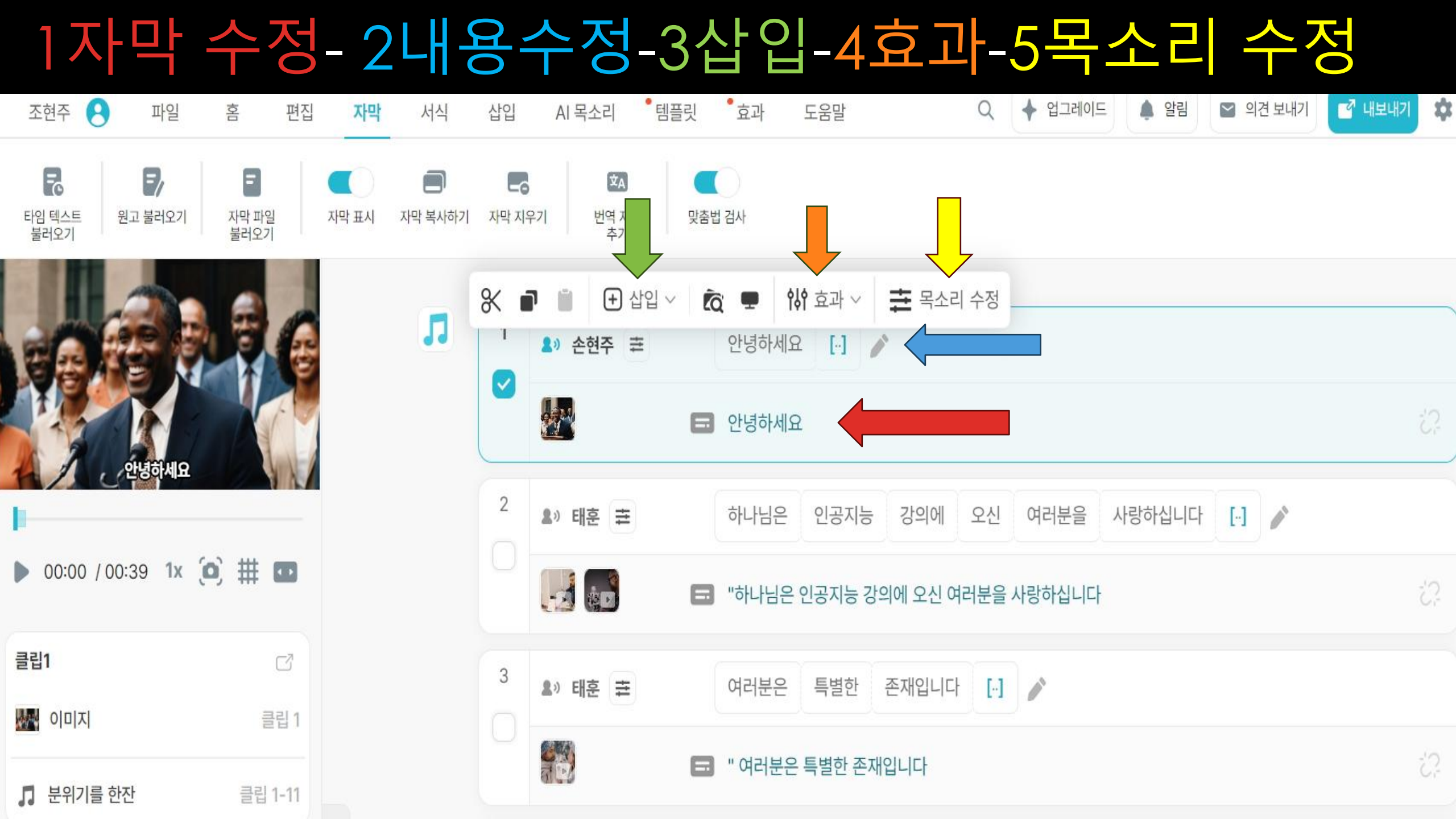
1자막→ 2자막 수정→ 3내용수정→4목소리 수 • 템플릿 효과 🥑 내보내기 Q ◆ 업그레이드 🋕 알림 ☑ 의견 보내기 조현주 8 파일 홈 편집 서식 삽입 AI 목소리 도움말 자막

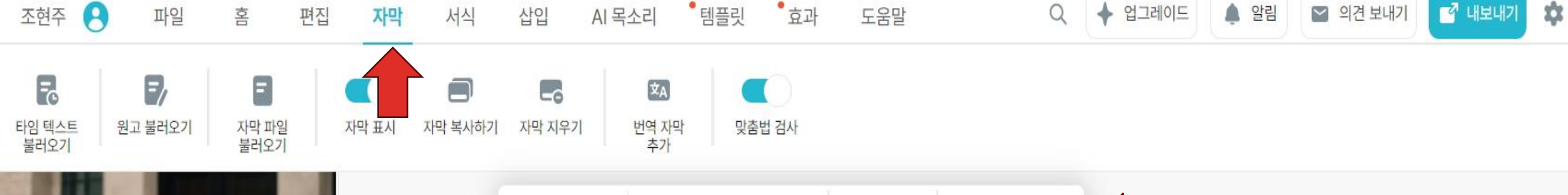

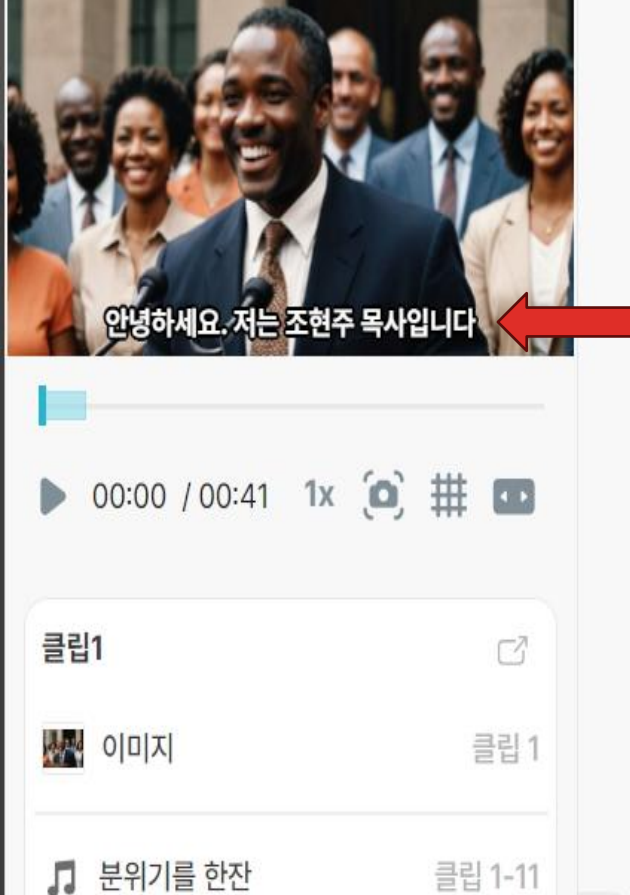

5

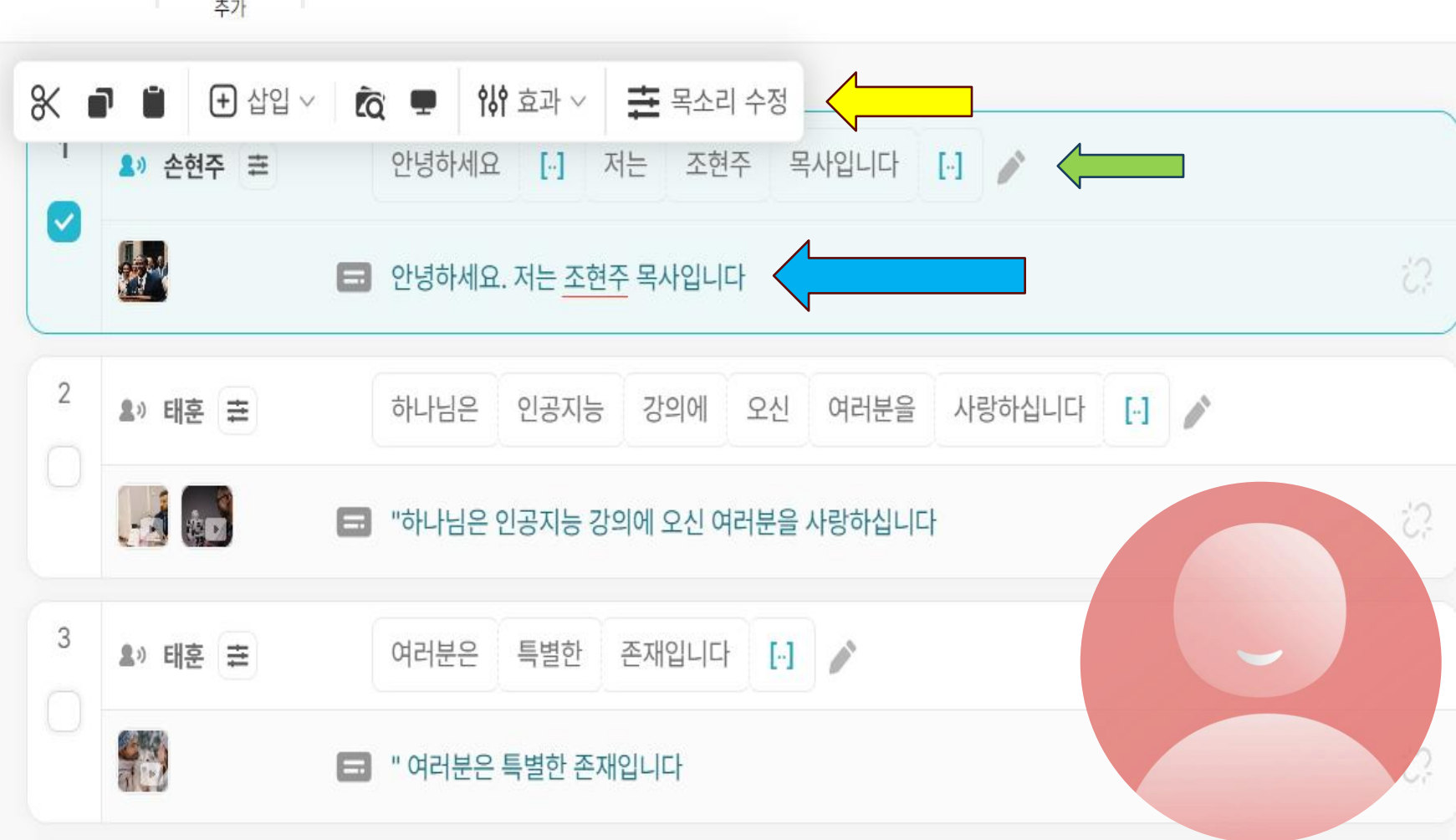

# 1 그림 수정→2그림 클릭→ 3교체 누름

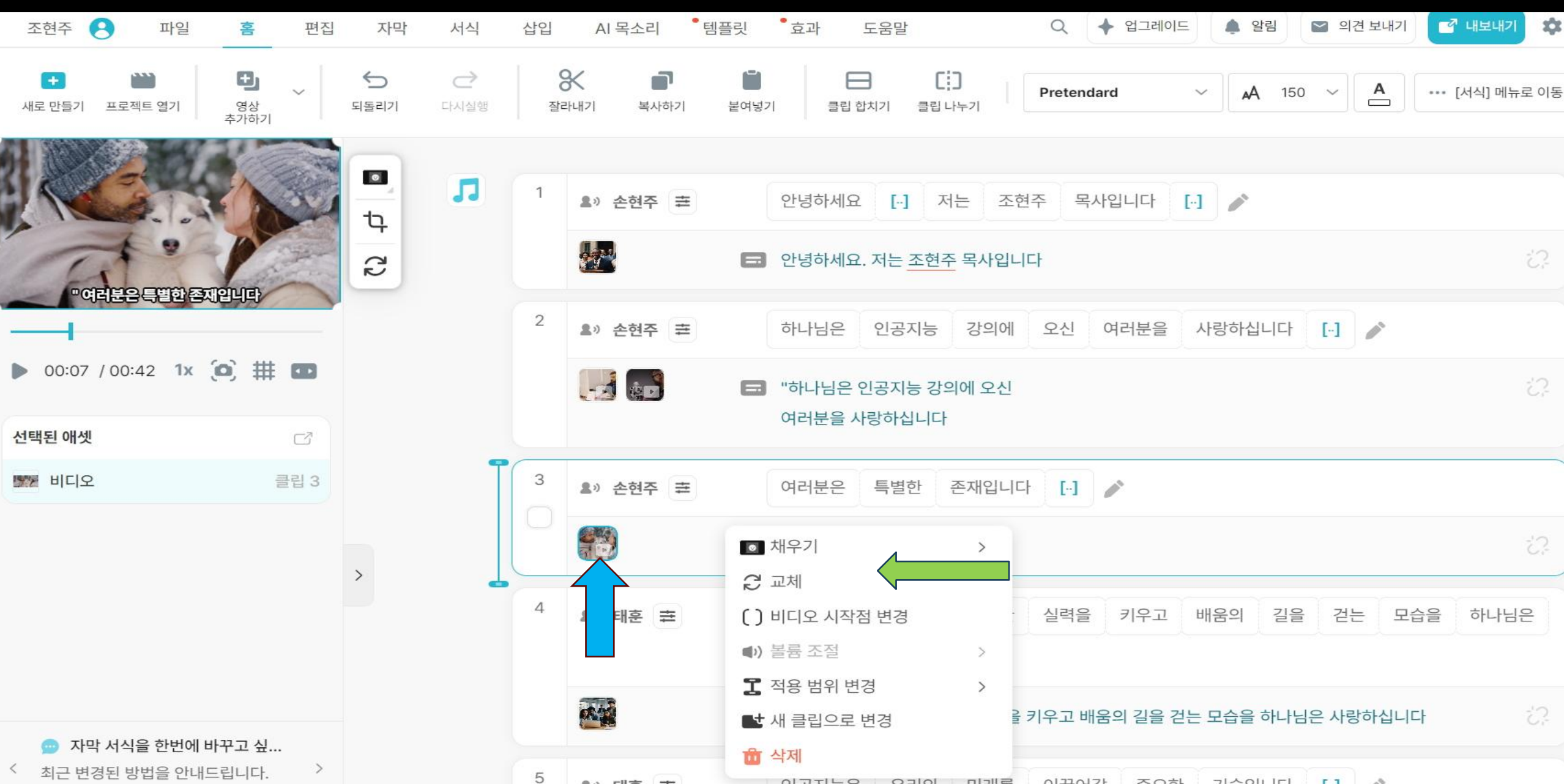

# 1이미지 묘사→2이미지 1장 생성 → 3무료 이미지 & 비데오→4삽입하기

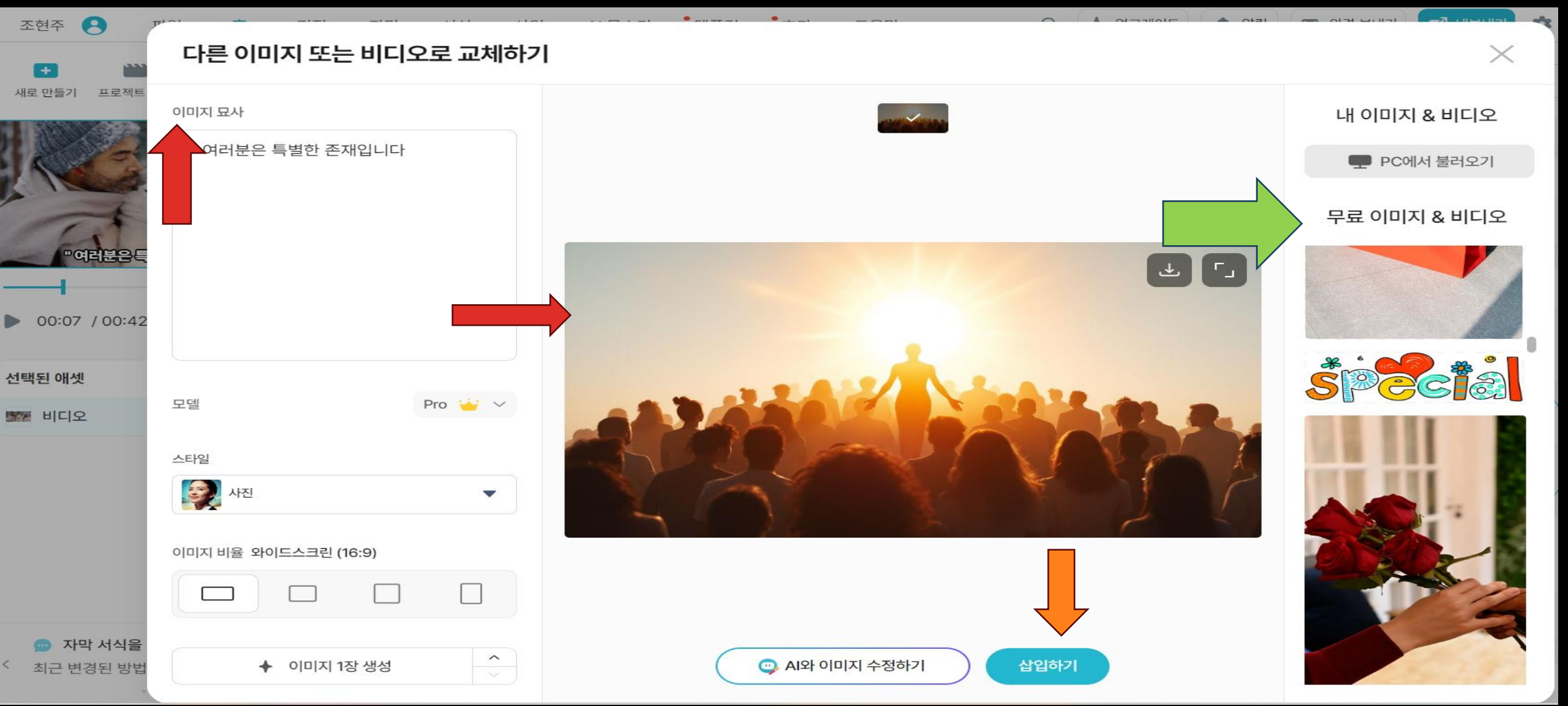

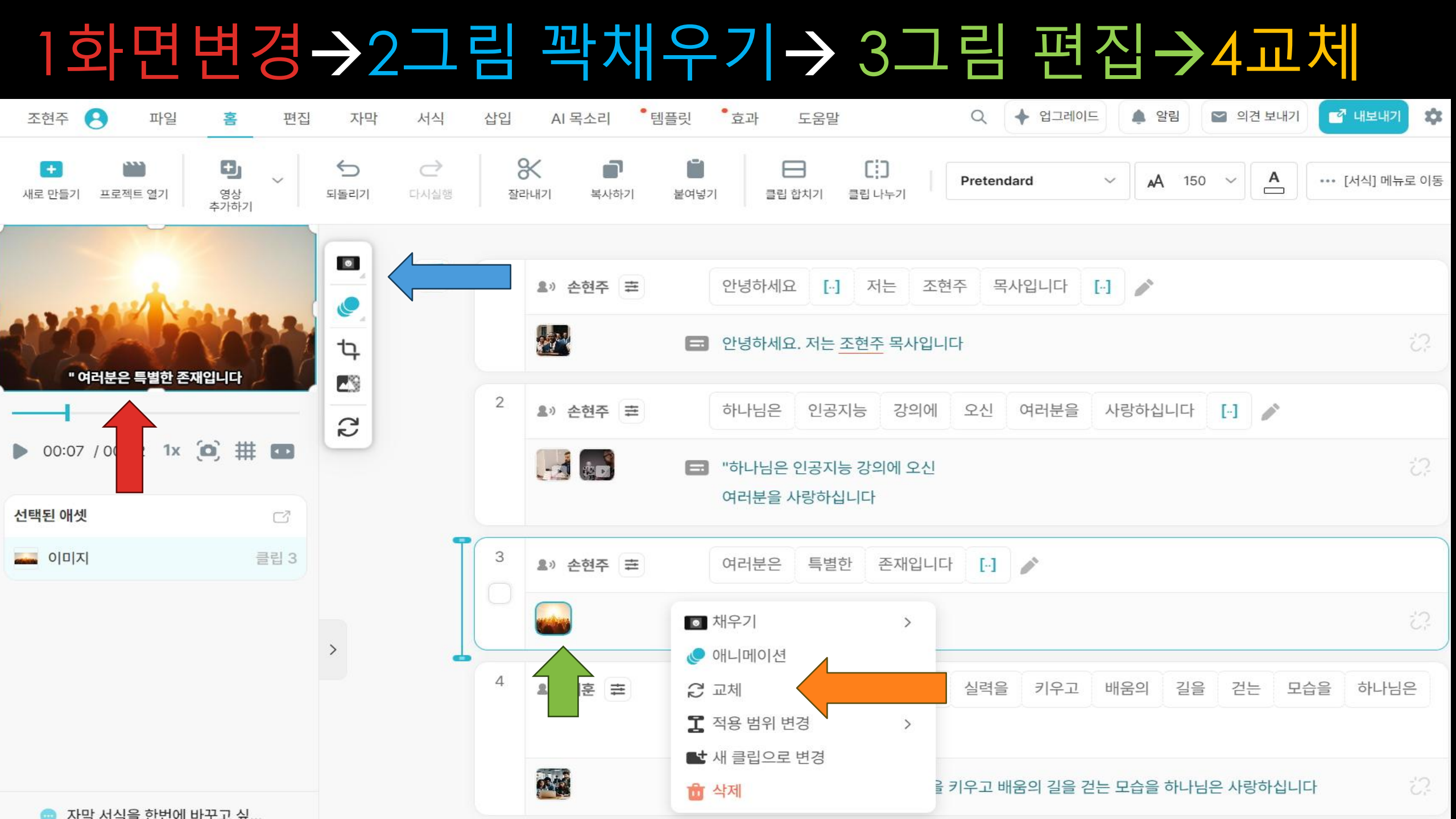

# 1화면변경→2삽입→3무료에셋→ 4비디오-이미지-삽입

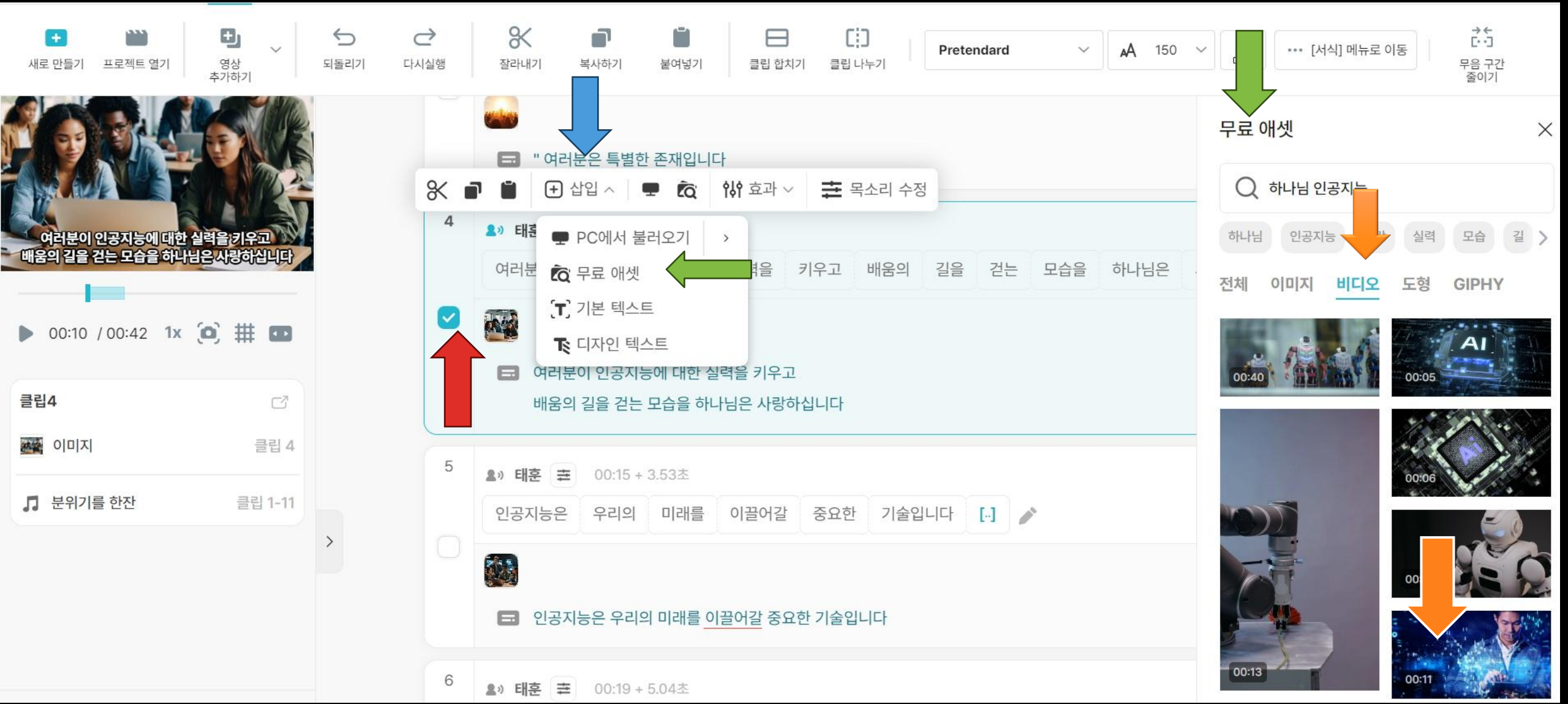

# 1화면변경→2삽입→3무료이미지 →4무료에셋→5비디오→6선택

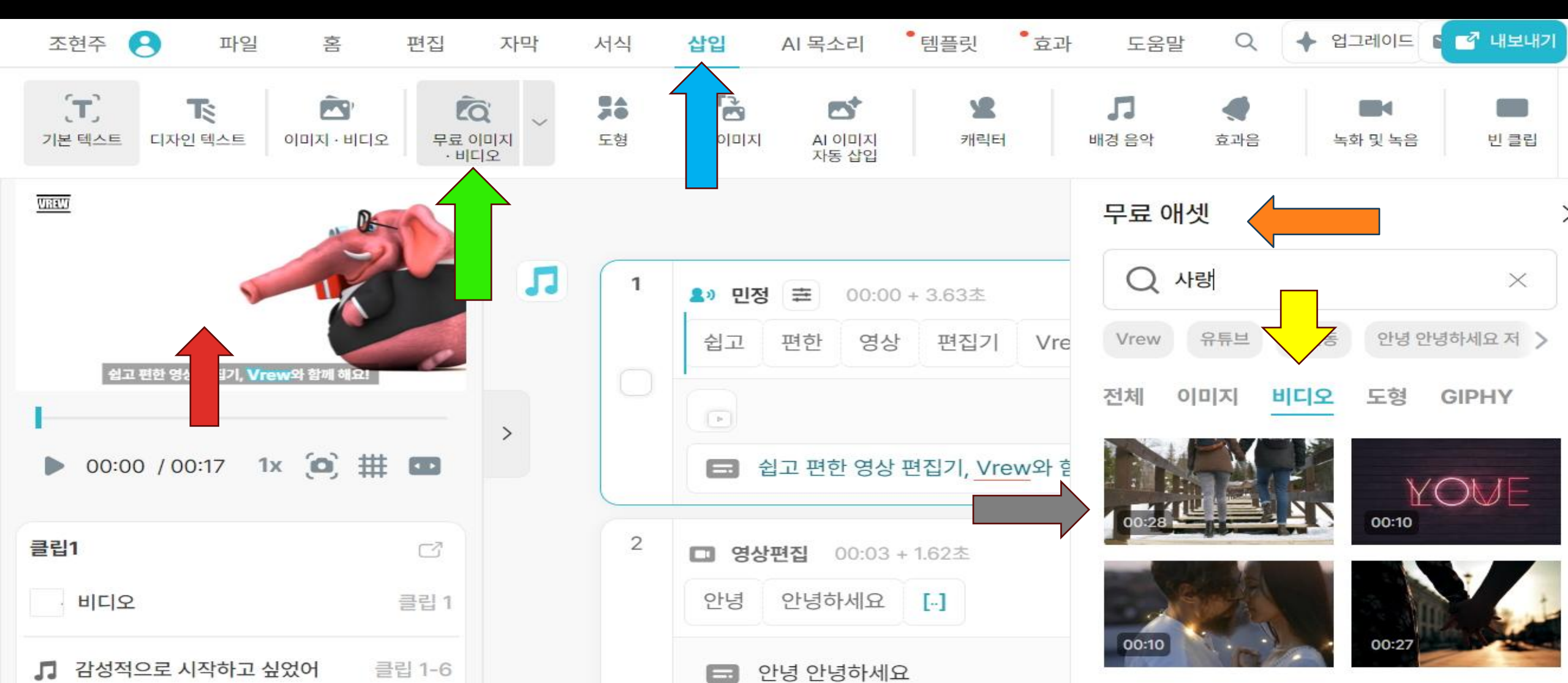

# 1편집→2클립선택→ 3전체→ 4전체 표시→5목소리 수정

331 4

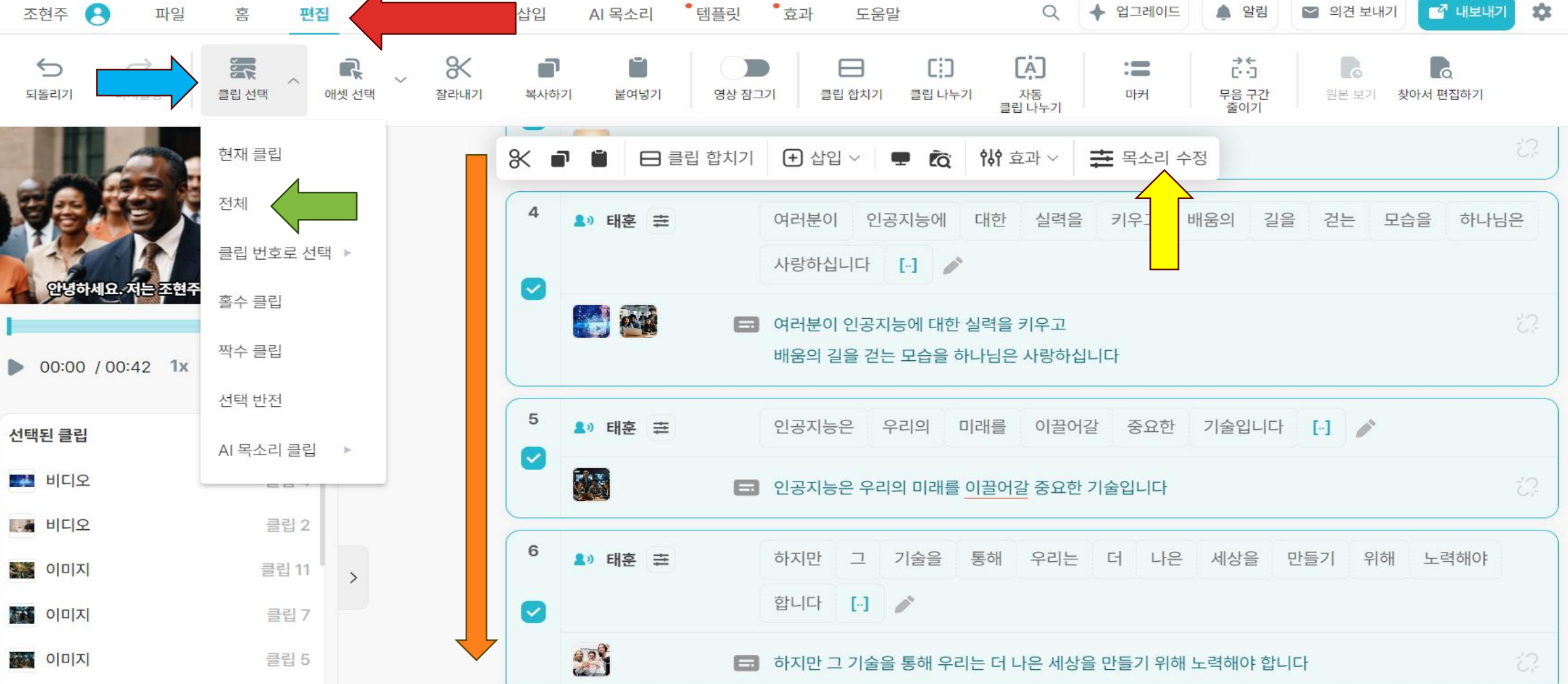

# 1 전체→--2한국어→ 3손현주→4확인

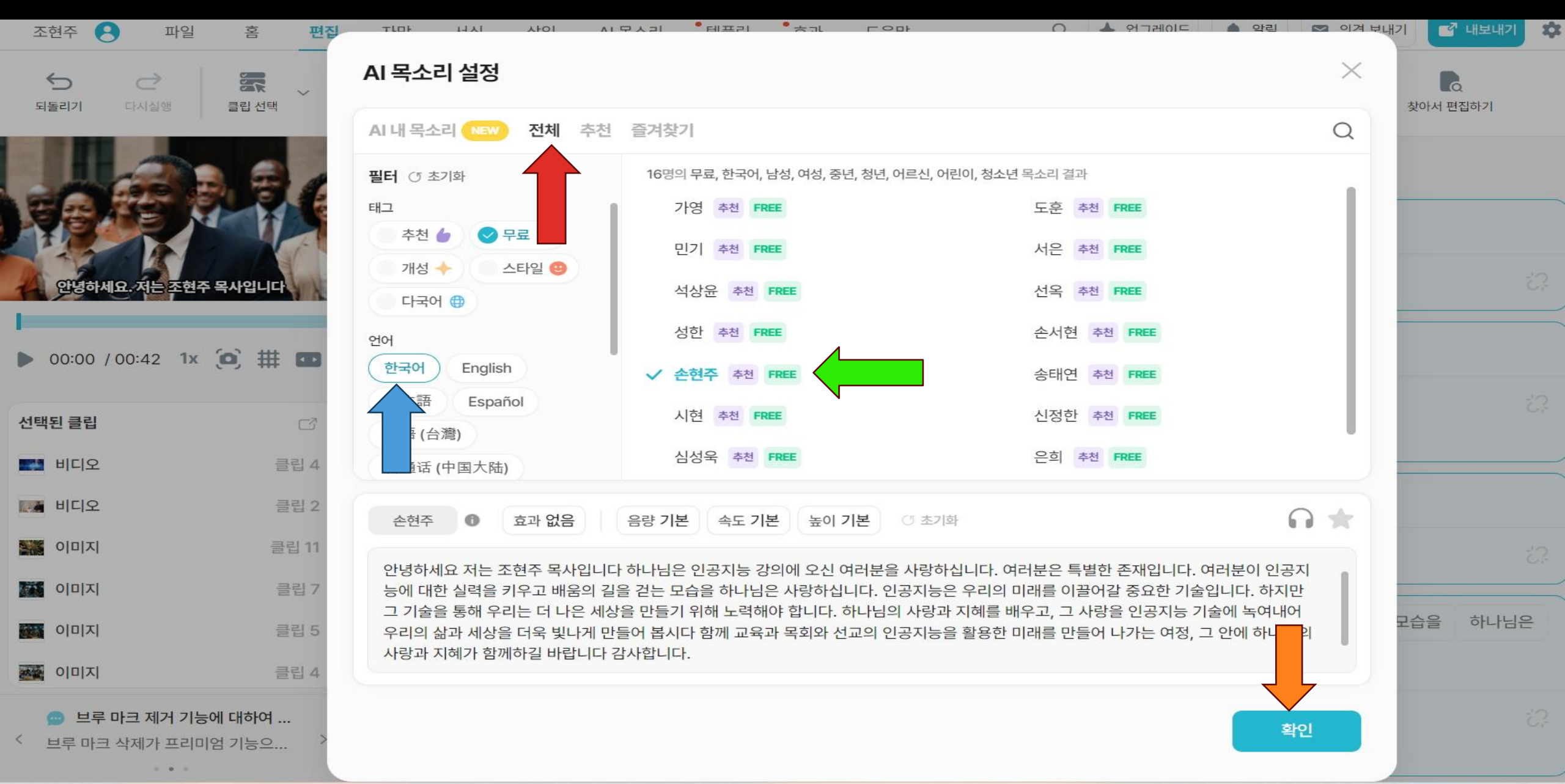

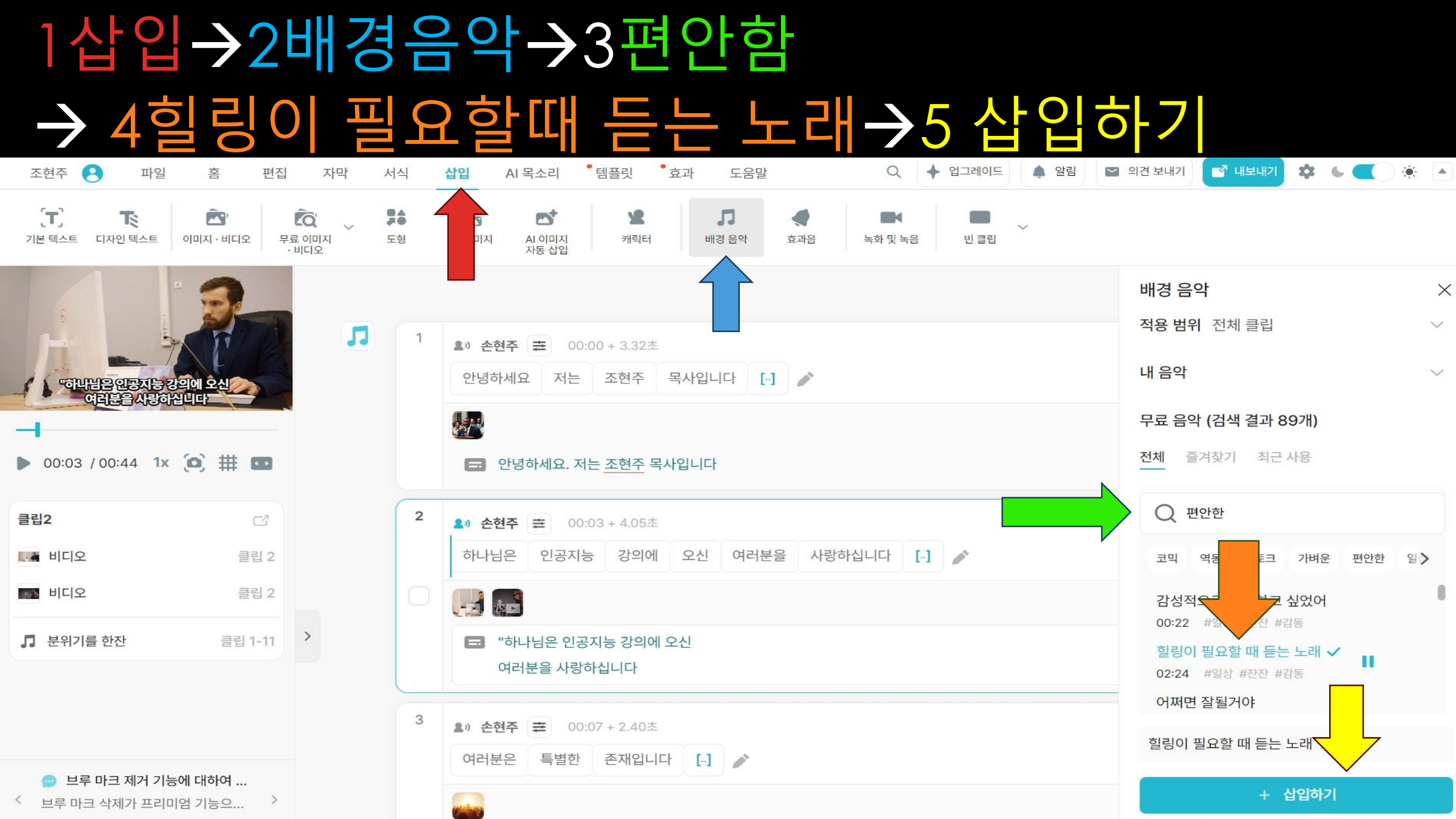

# 1삽입→2음악→3적용범위 → 4직접 입력→ 5직접입력 3-5

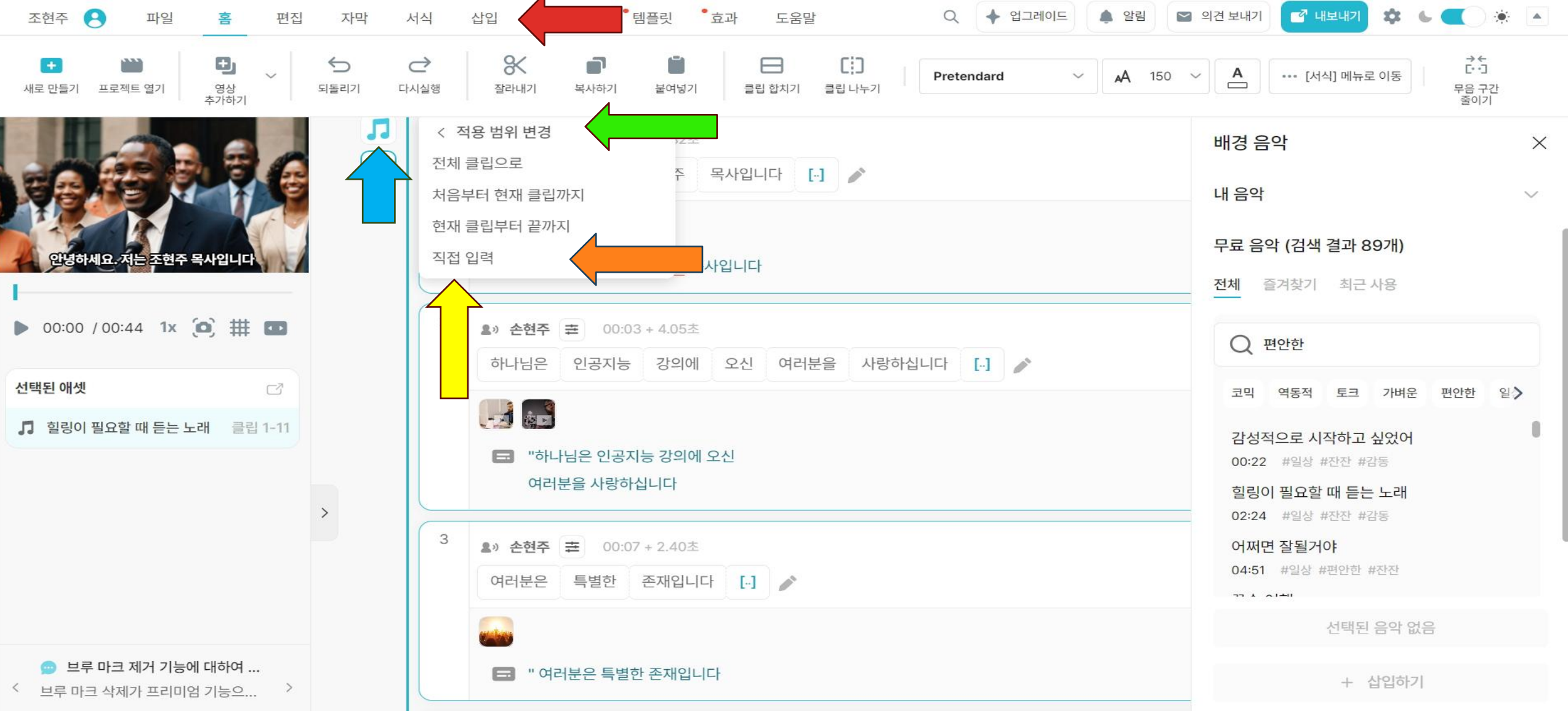

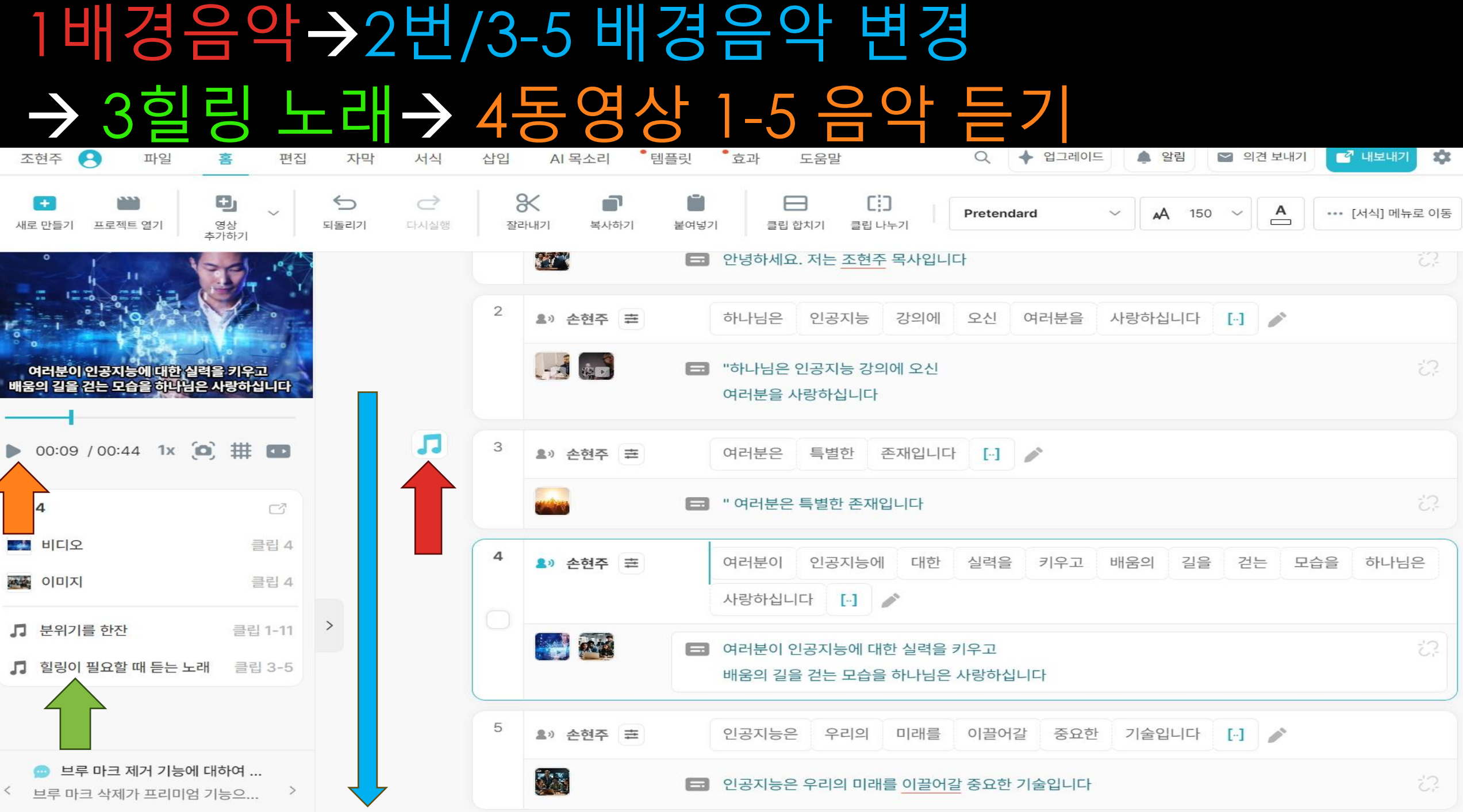

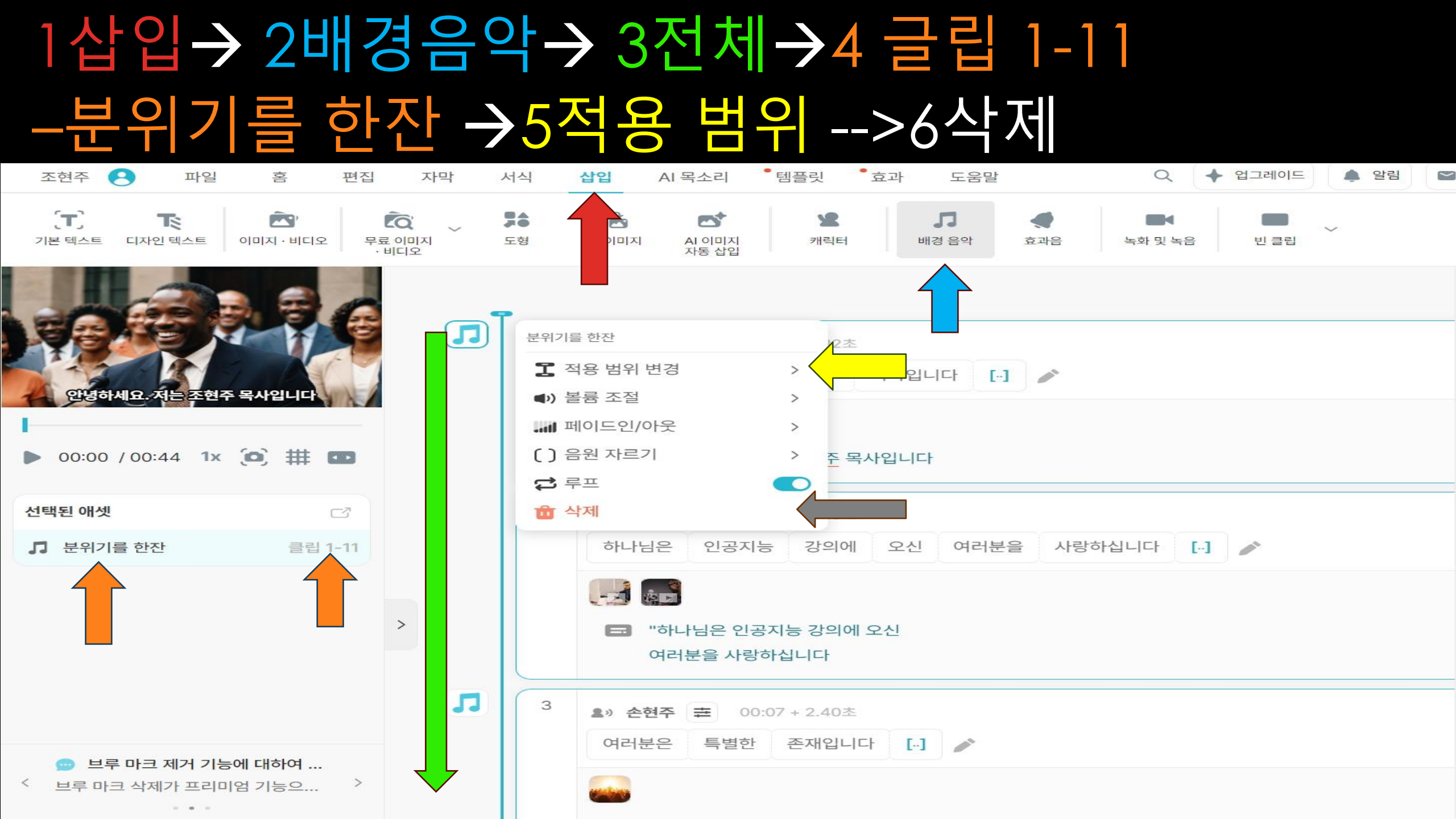

# 1분위기를 한잔→2삽입→ 3배경음악→ 4전체 →5피아노→6꿈속 여행 -->7삽입

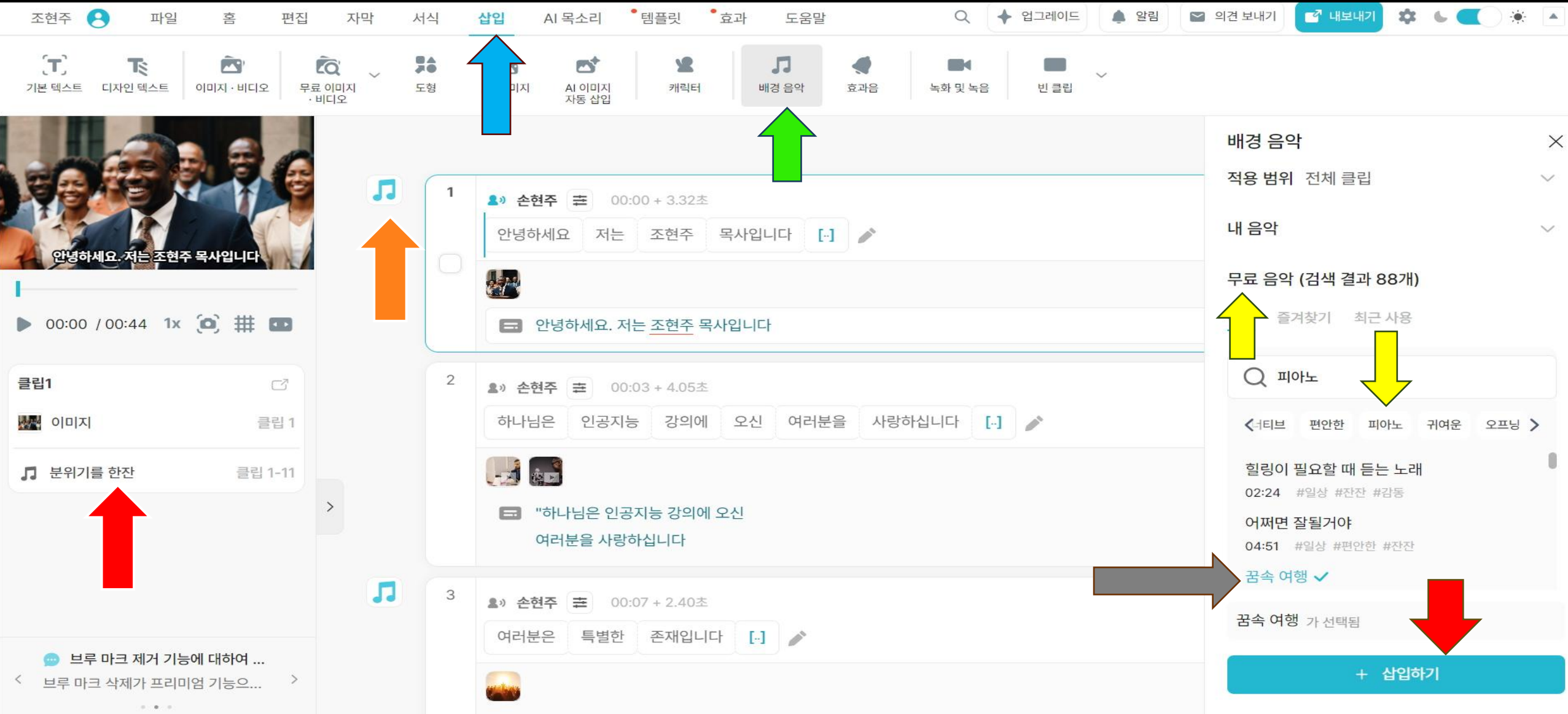

# 1삽입→ 2배경음악→ 3전체 →4피아노 →5꿈속 여행 -->6삽입

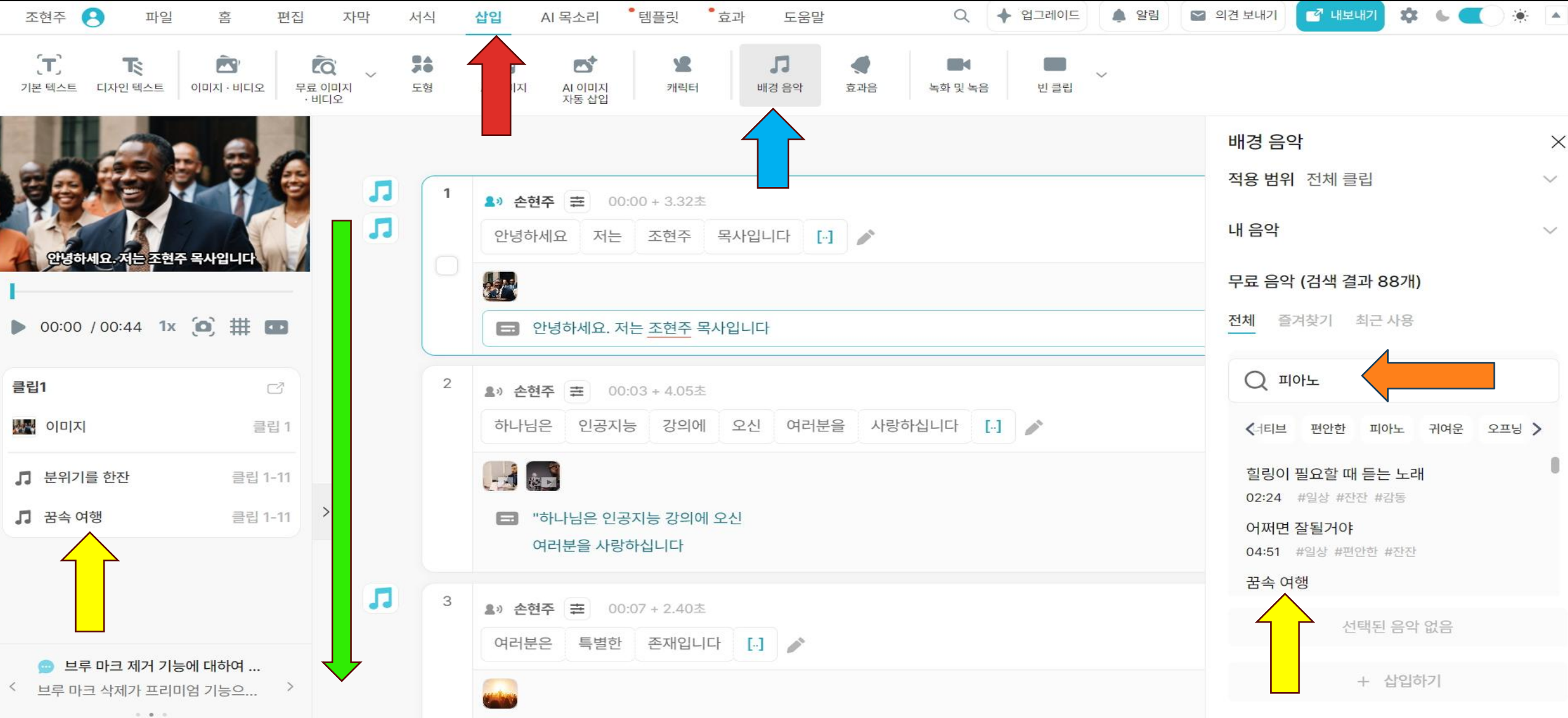

# 1삽입→ 2배경음악→ 3전체→ 4클립 1-11 →5분위기를 한잔 →6삭제

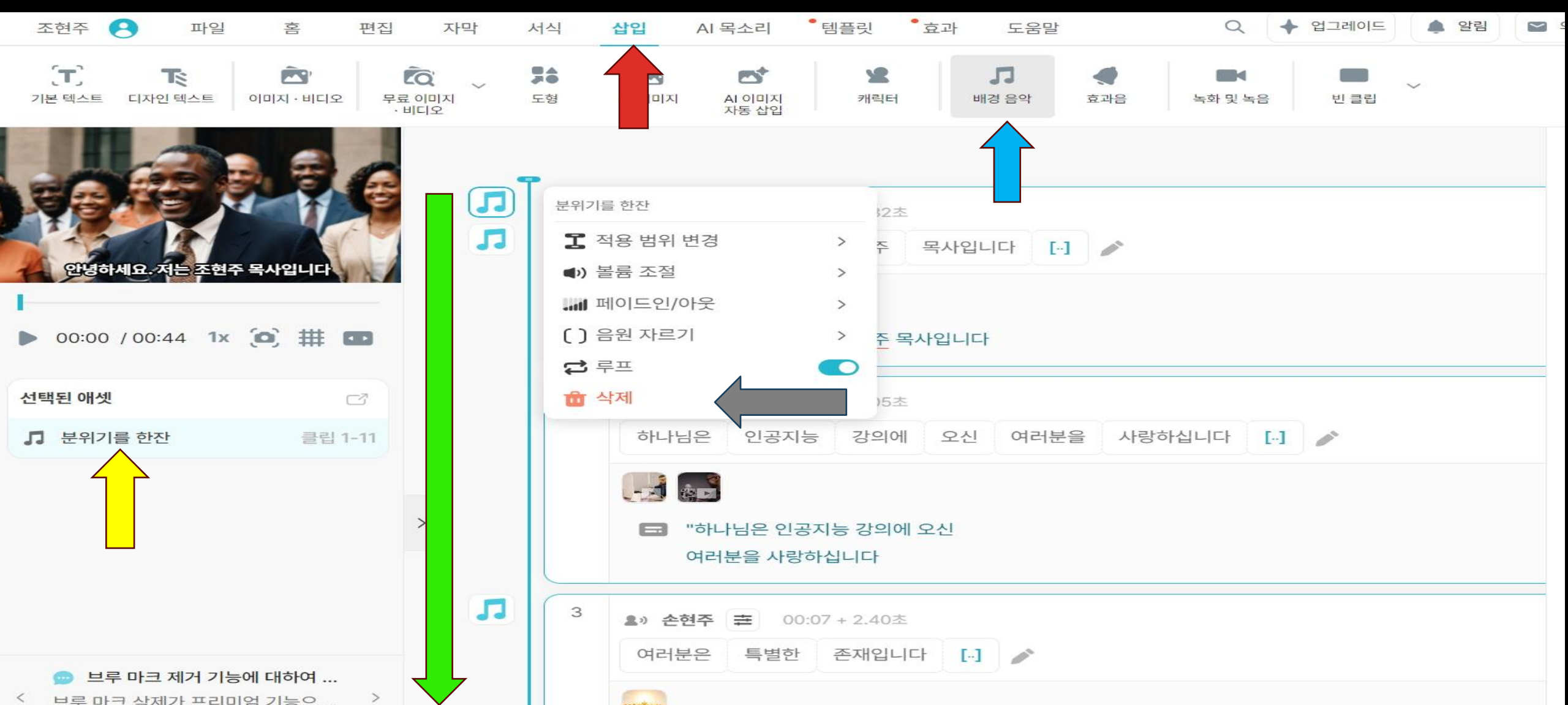

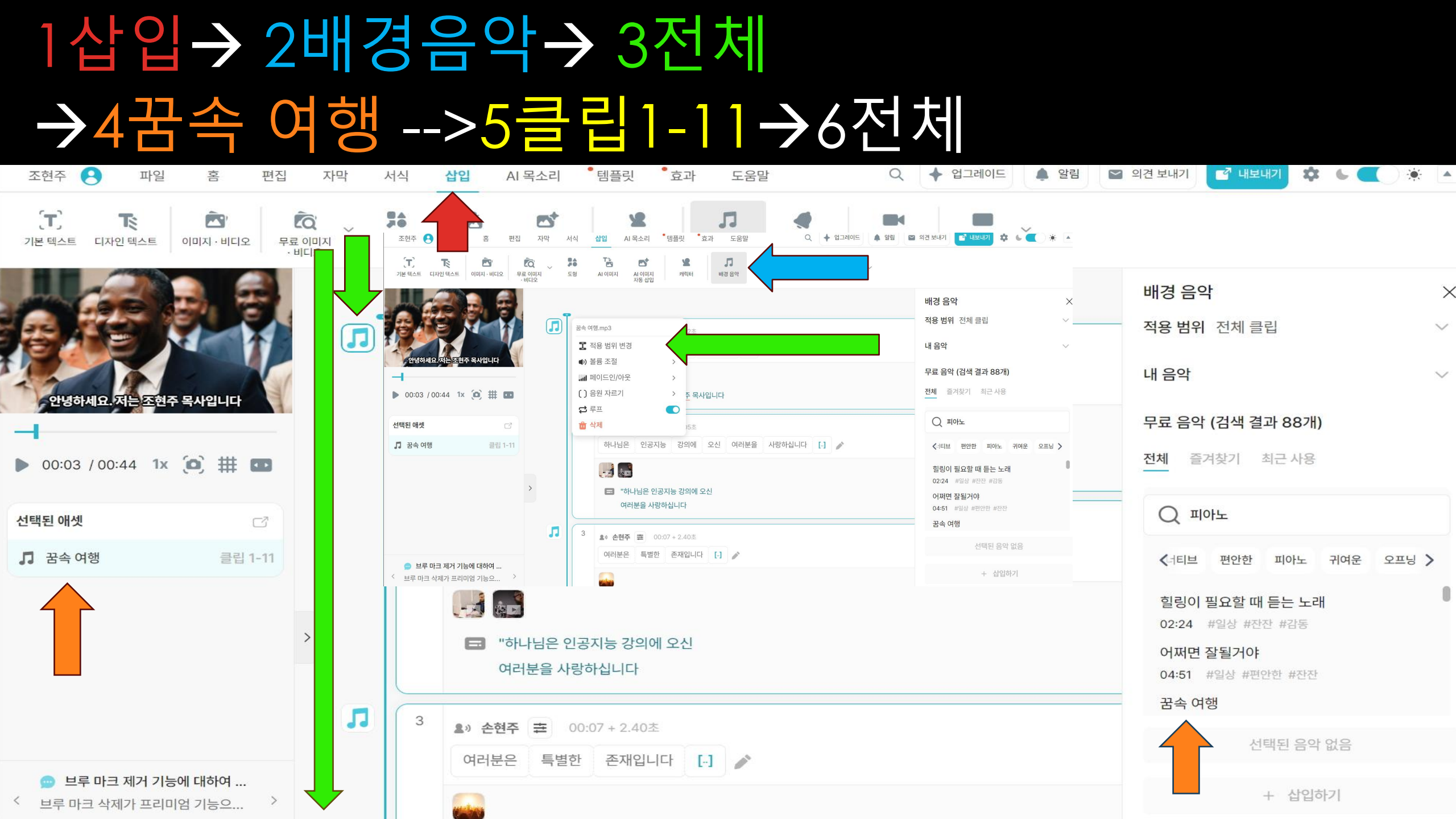

# 1작업 완료→2파일 →3프로젝트 저장하기 →4다른프로젝트저장하기→5내보내기

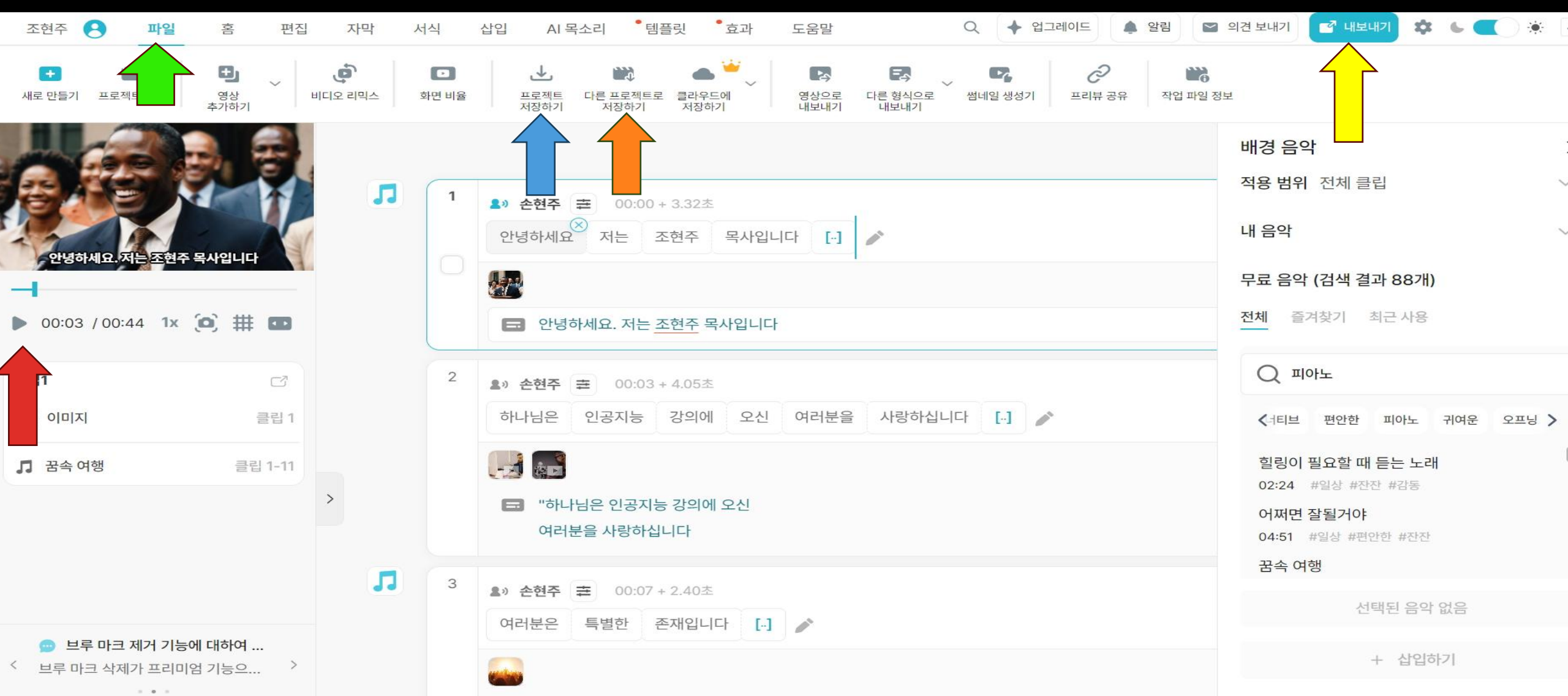

## Ⅰ다른프로젝트저장하기→2새이름→3저장

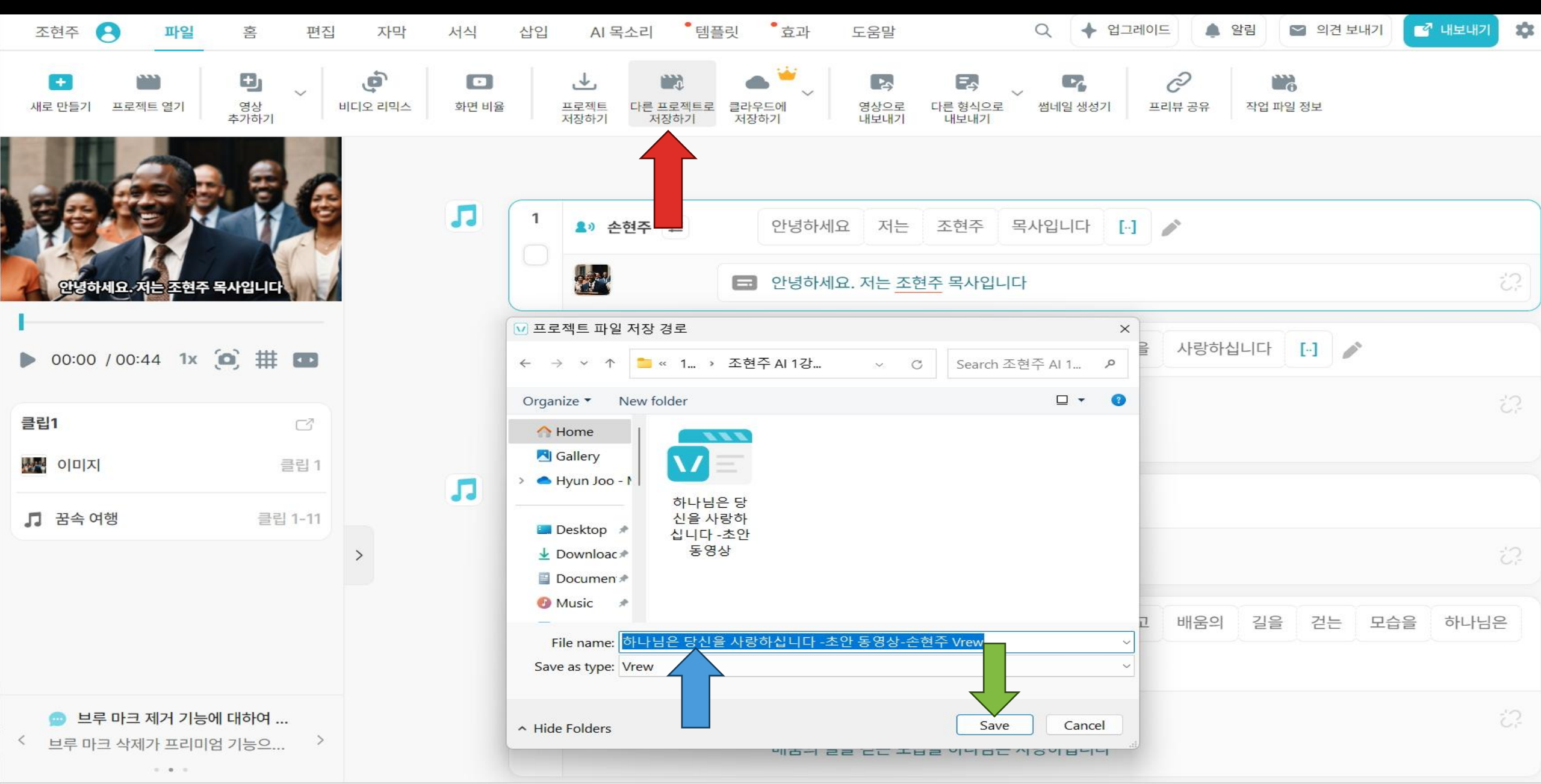

# 1.내보내기→2영상 파일(mp4)

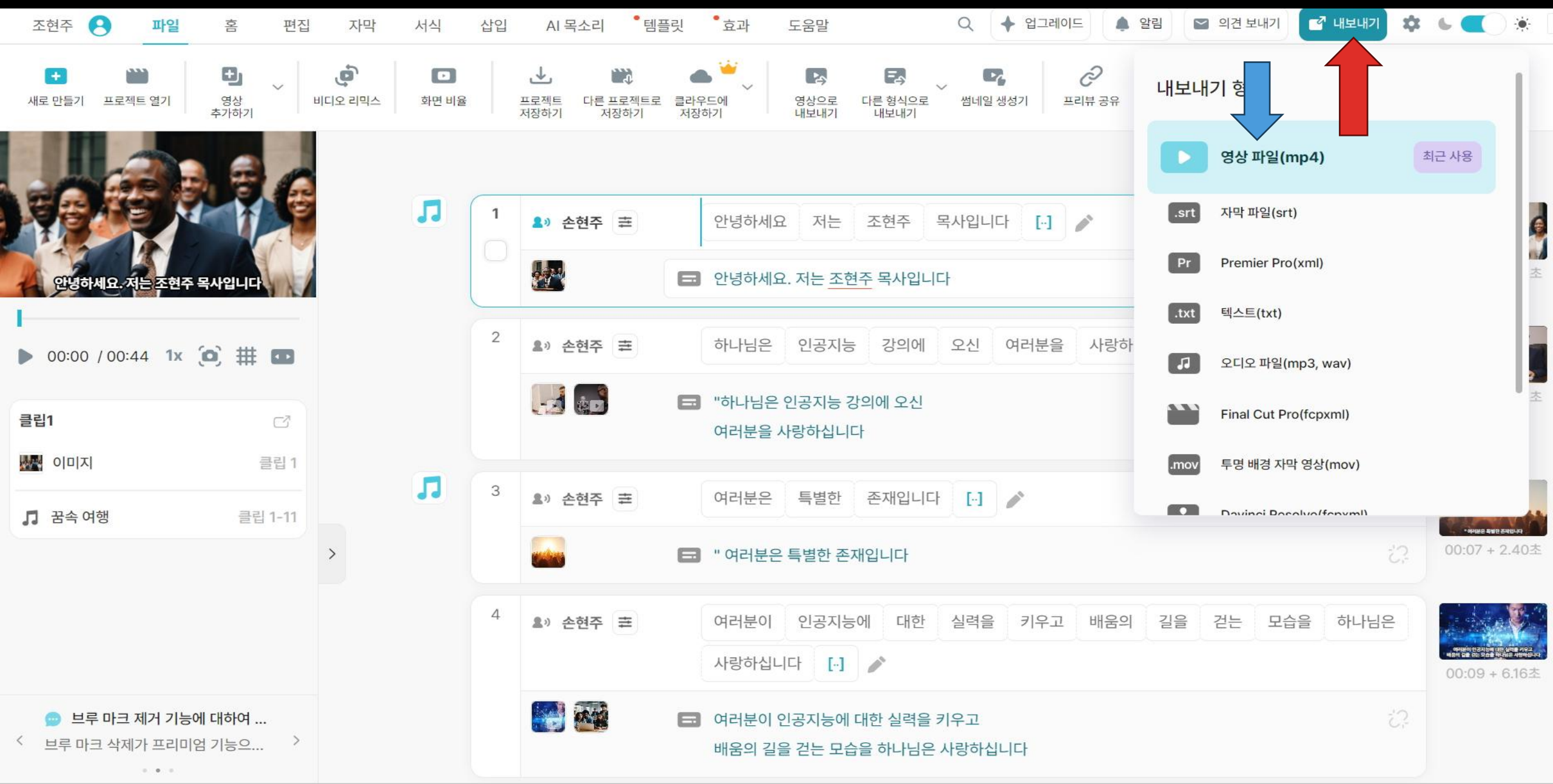

# 1동영상내보내기→2대상클럽→3해상도→ 4내보내기

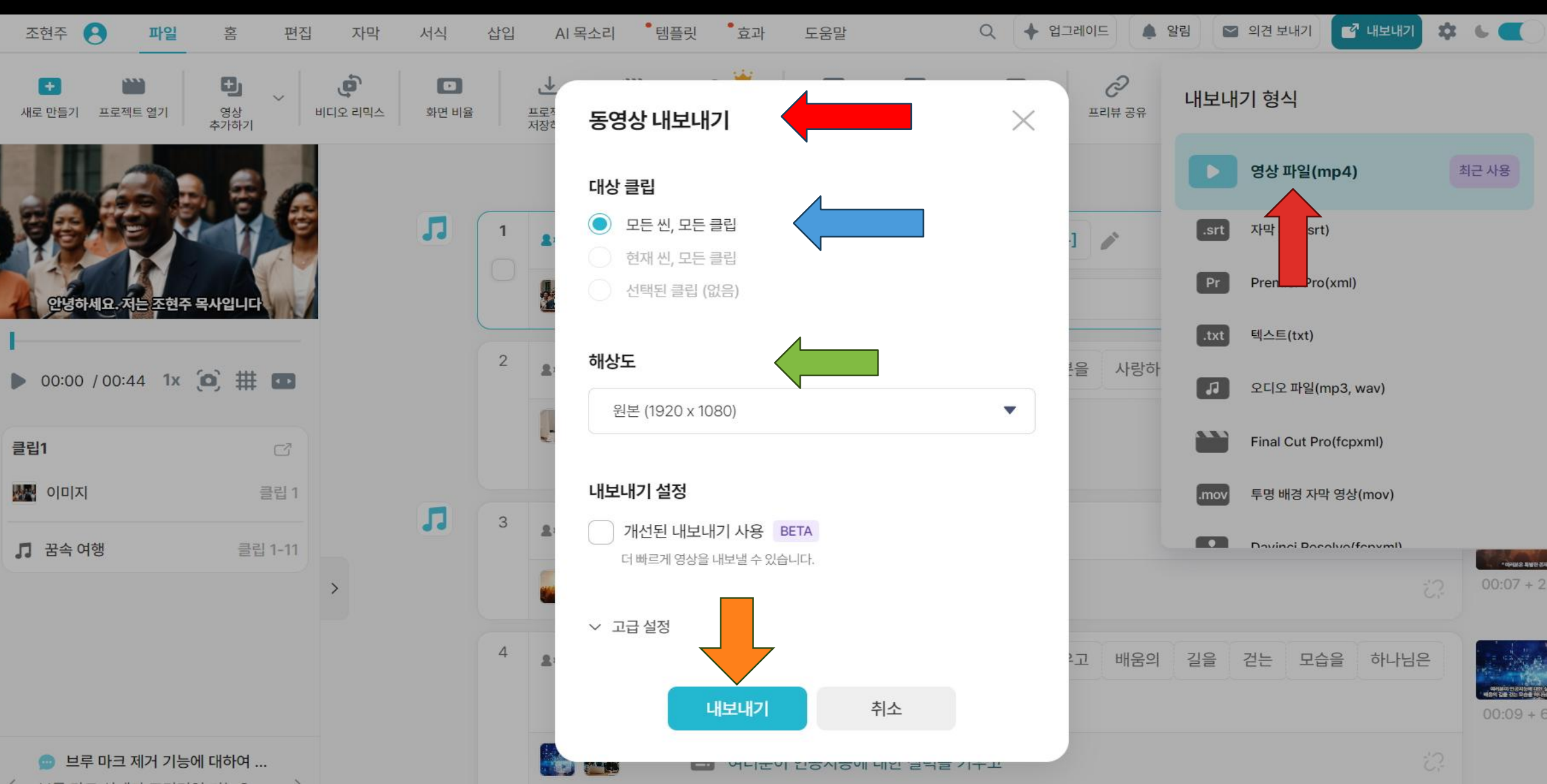

#### 동영상내보내기→다른프로젝트로저장하기 →새이름mp4→ Save→1영상출력

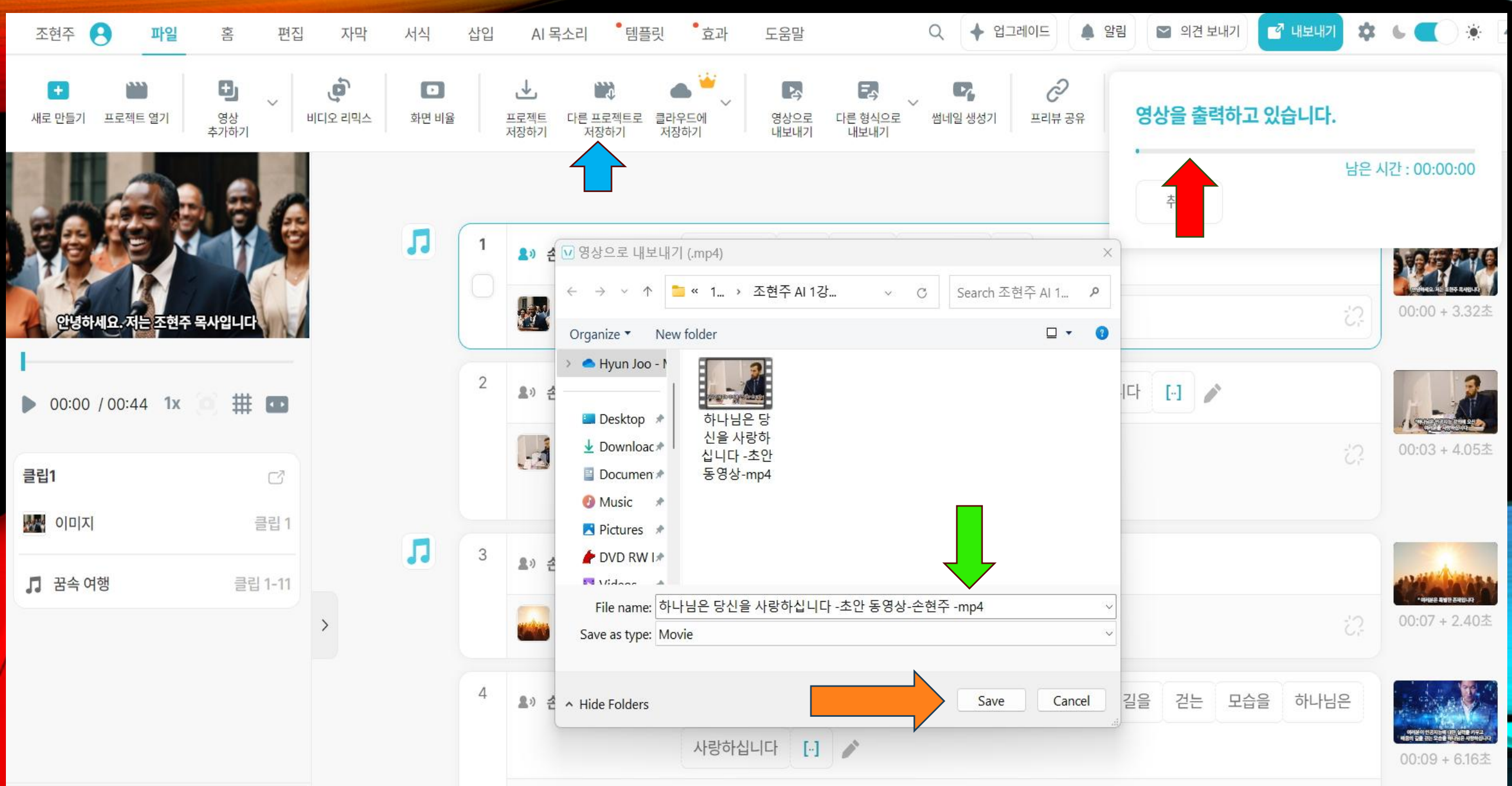

#### 동영상내보내기→다른프로젝트로저장하기 →새이름mp4→ Save→영상출력

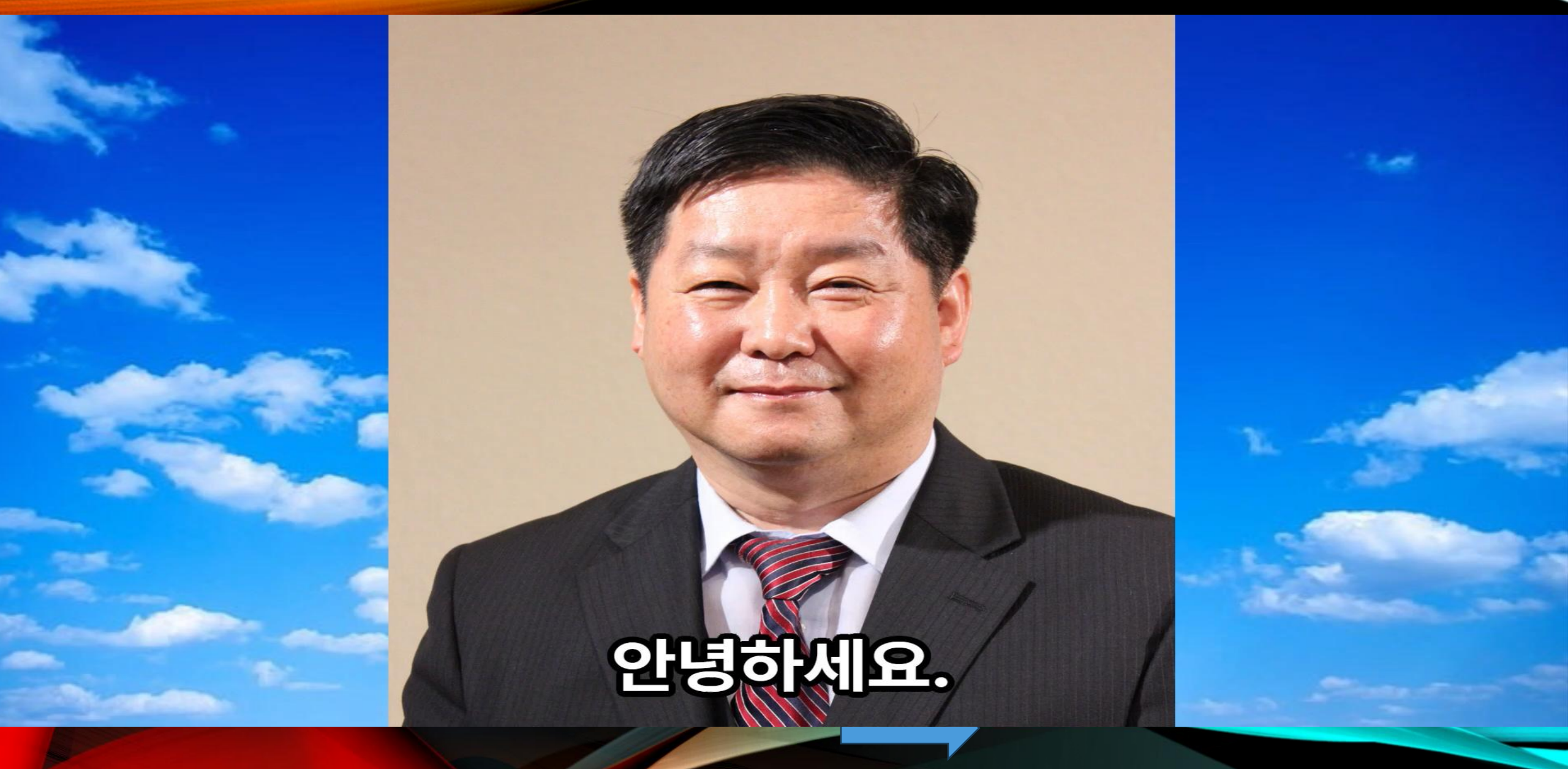

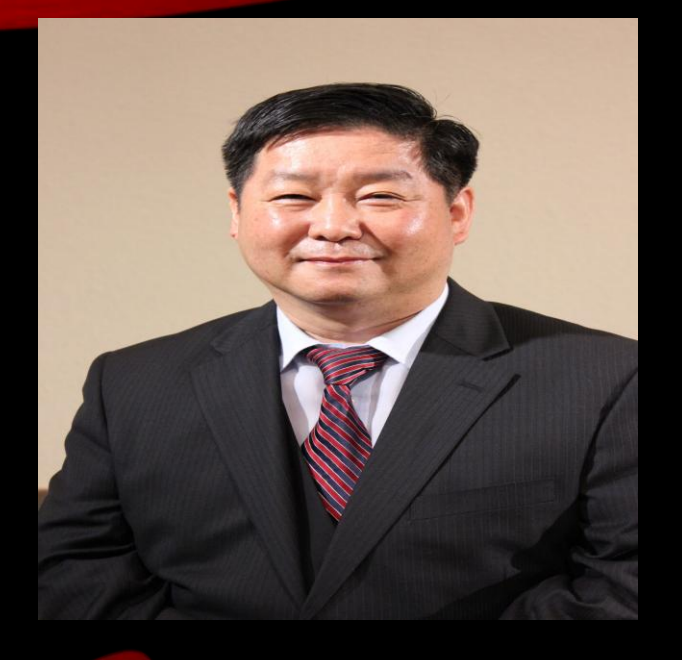

# Vrew로 외국어 (번역) 동영상 만들기 (한국어, 스페니쉬)

Grace Mission University 조현주 교수

#### <u>https://vrew.ai/ko/</u> 브루 Vrew 기→3프로젝트파일저장하기 <u>젝트</u>옄 • 템플릿 • 효과 8 🜱 내보내기 Q ◆ 업그레이드 🌲 알림 ≥ 의견 보내기 조현주 파일 자막 서식 삽입 AI 목소리 도움말

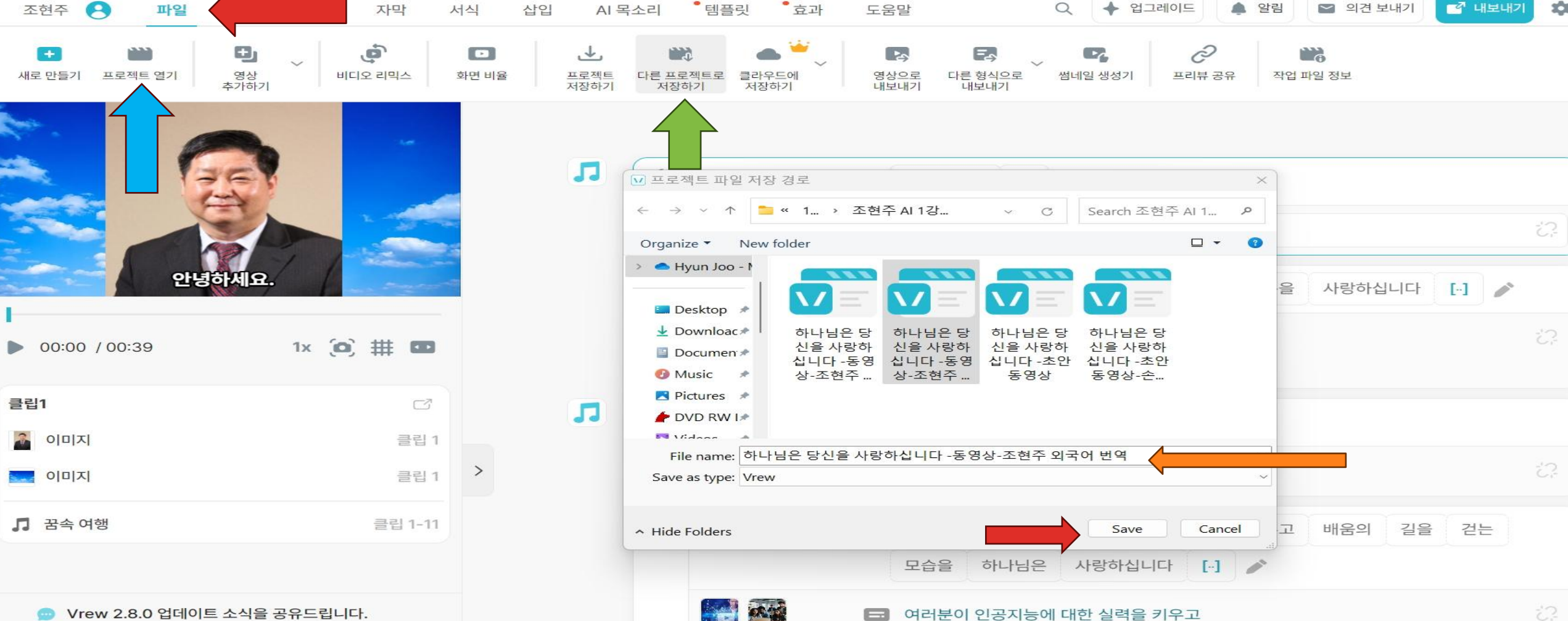

# 영어번역→1자막→2번역 자막→3영어 →4GPT→ 5번역하기

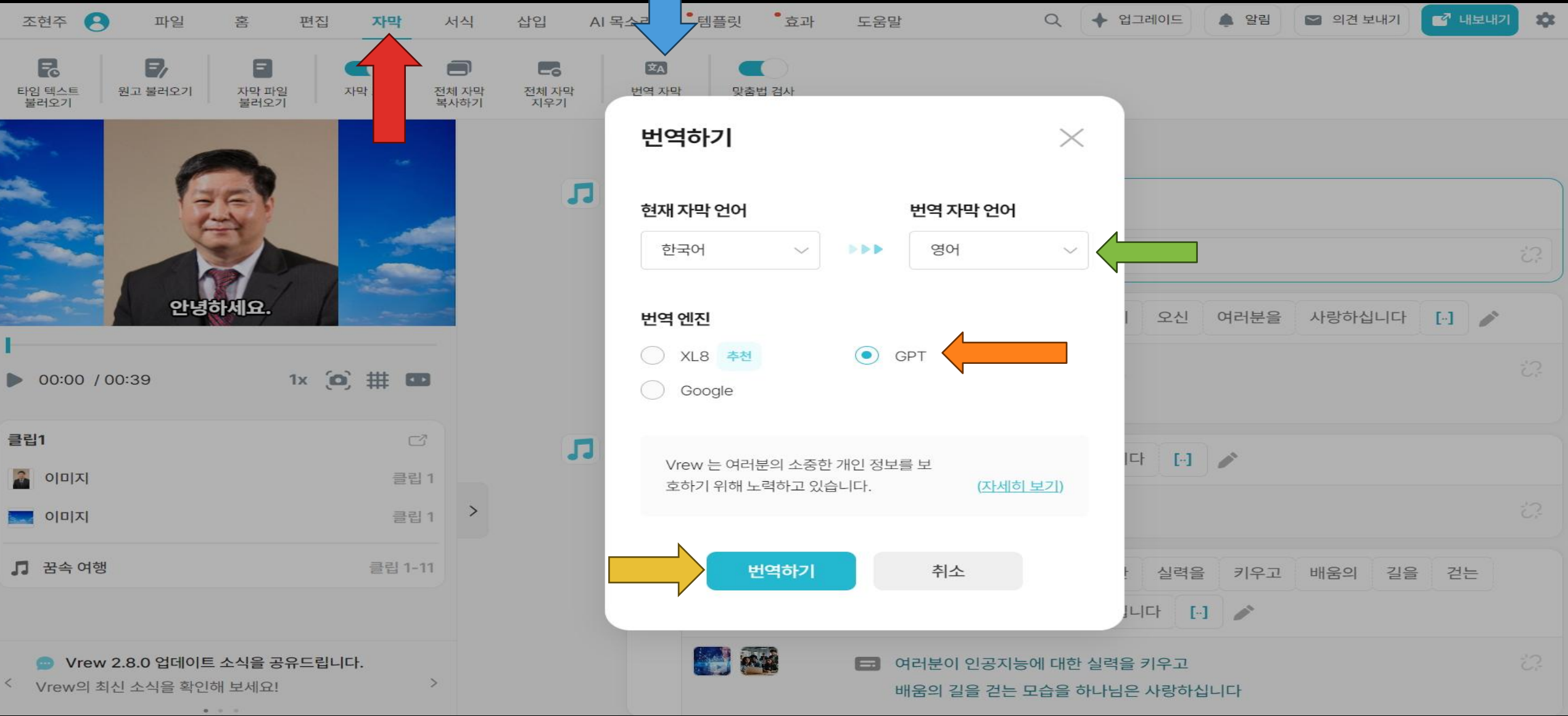

#### <u>https://vrew.ai/ko/</u> 브루 Vrew

#### 영어번역→1동영상 자막→ 2편집영어자막→3번역자막표→4기본자막

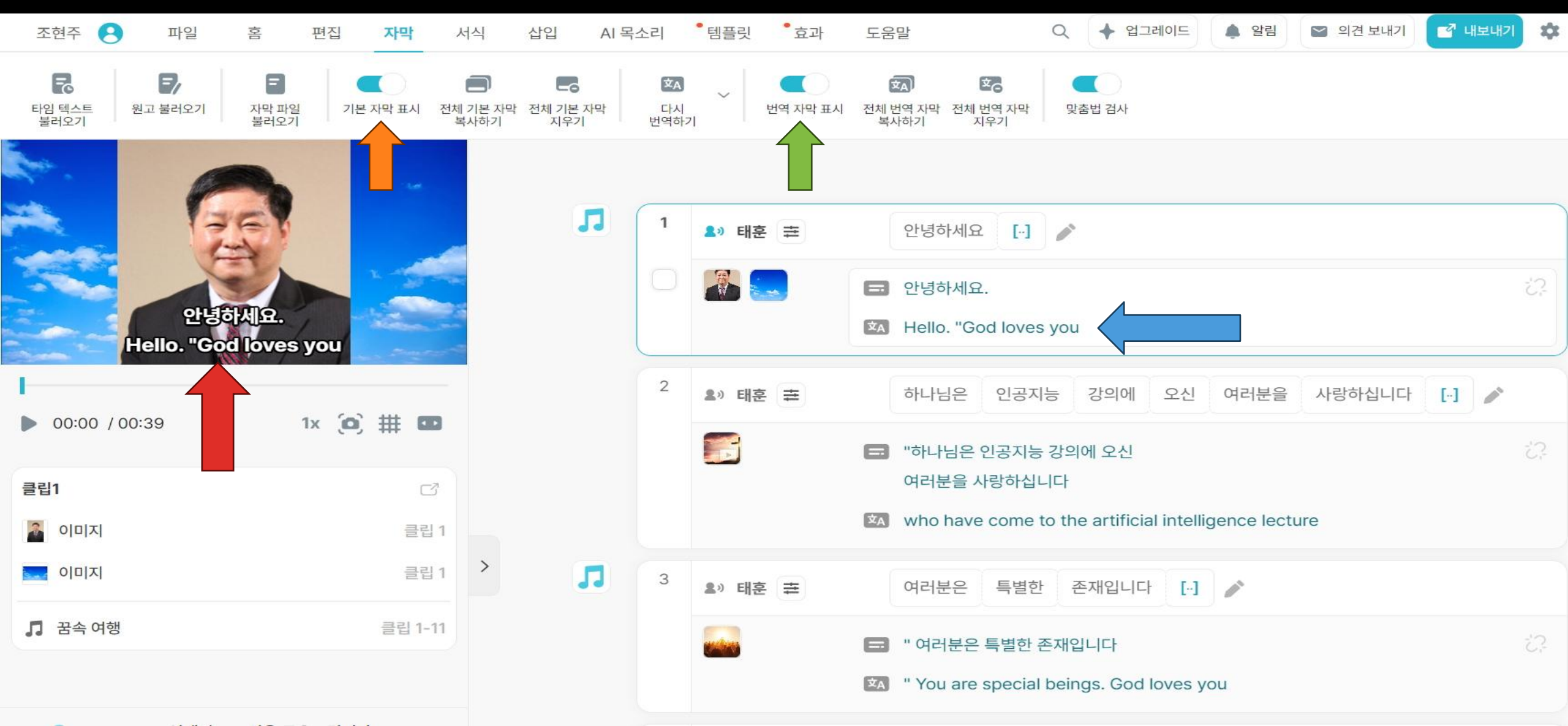

#### <u>https://vrew.ai/ko/ 브루 Vrew</u> 1기본자막끄기→2한글없어짐→3번역자막→4한글없어짐 →5글자 작게

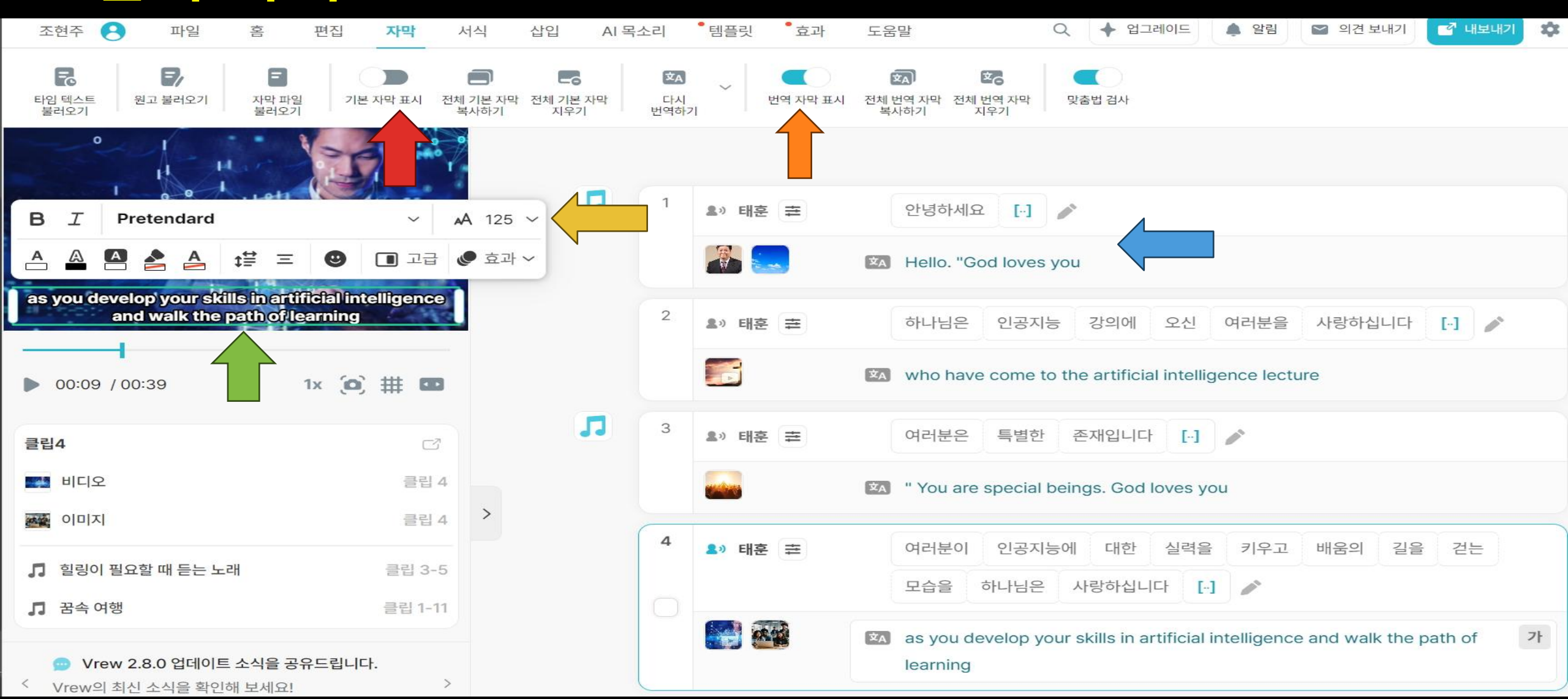

### AI목소리→AI 자막 더빙→전체 클립더빙(번역자막)→확인

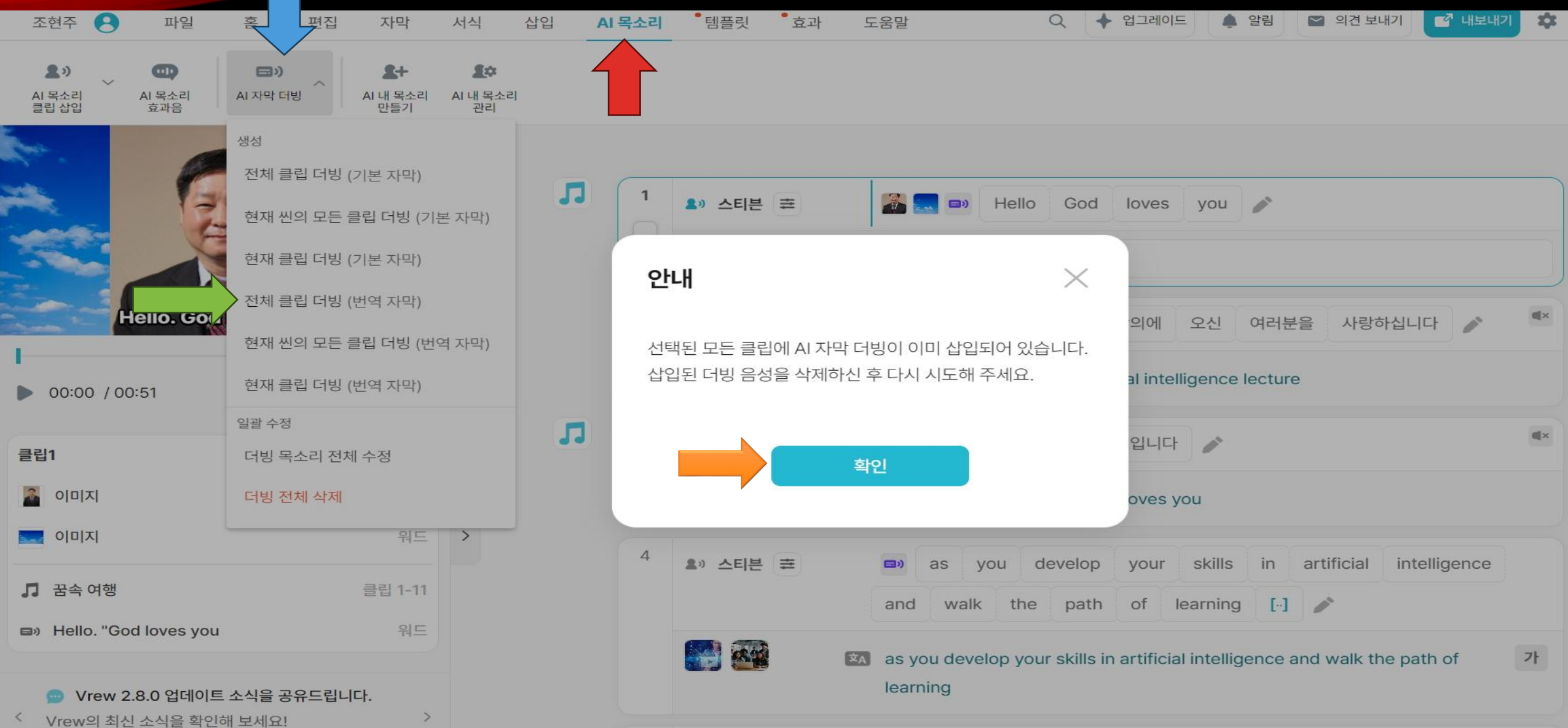

### 편집→클립선택→전체→목소리 수정

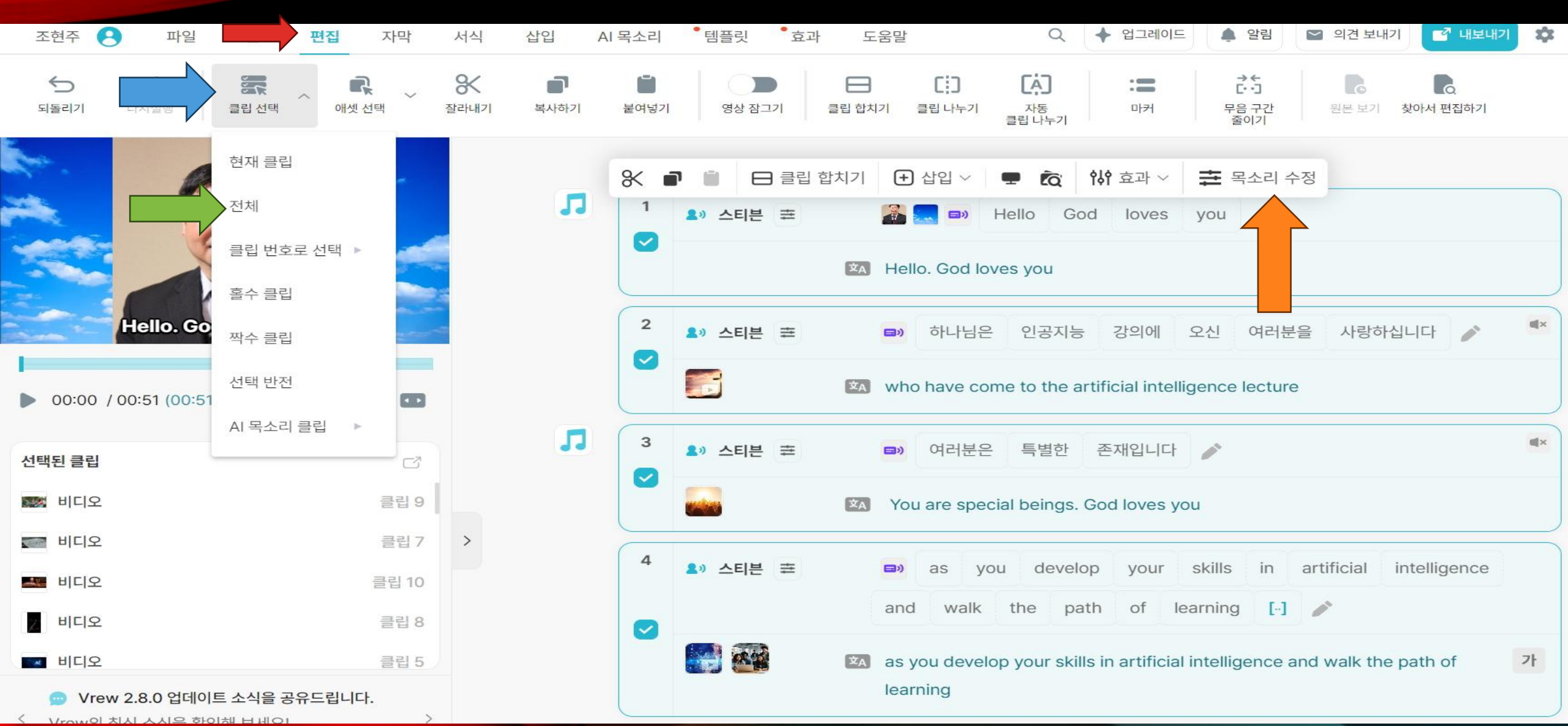

#### AI목소리 설정→무료→English→스티븐→ 확인

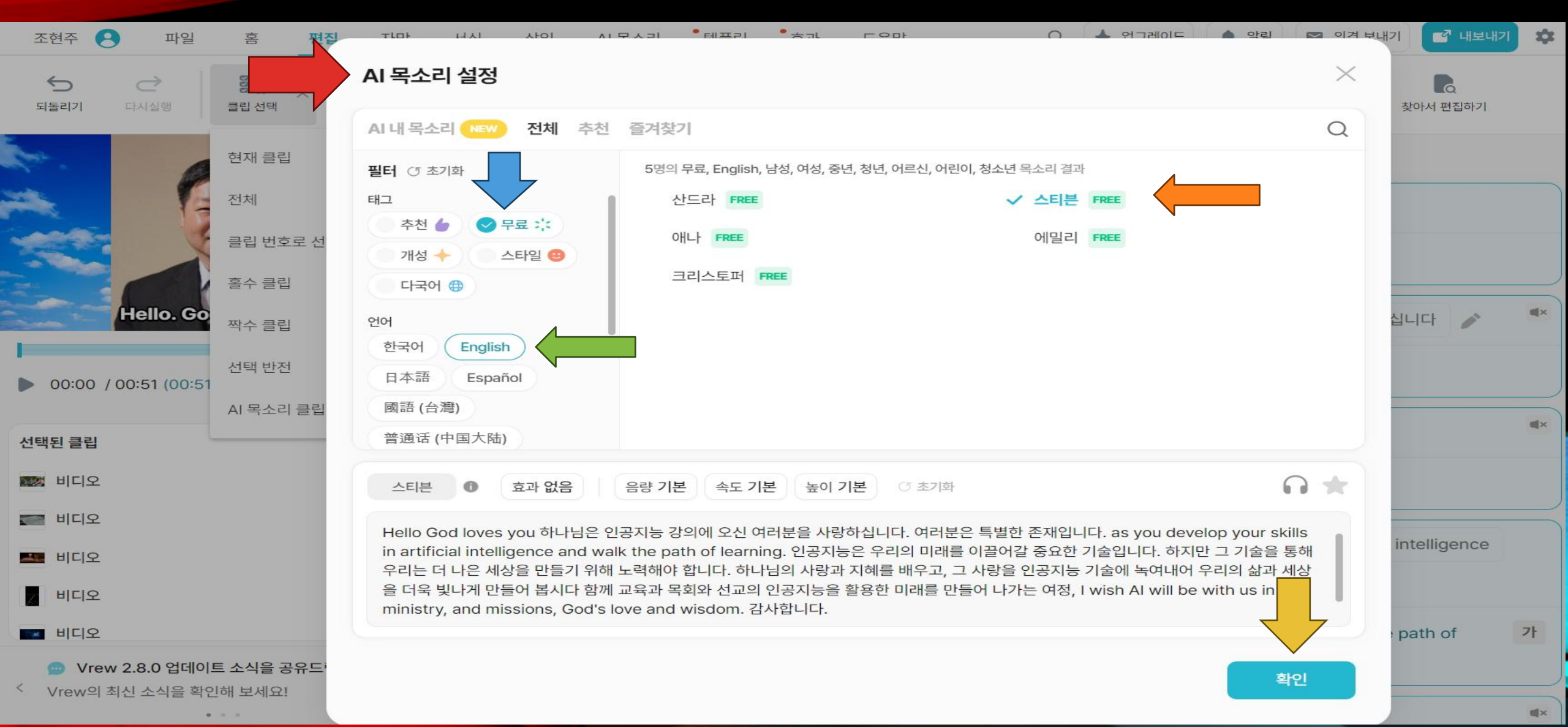

#### <u>https://vrew.ai/ko/ 브루 Vrew</u> 정확→AI목소리→AI자막더빙→더빙전체삭제 लु 어소리 업그레이드 ☑ 의견 보내기 XX: 조현주 파일 편집 자막 서식 삽입 AI 목소리 템플릿 효과 도움말 알림 💜 내보내기 홈 2) 20 (ca) **2+** $\sim$ Al 목소리 클립 삽입 AI 자막 더빙 AI 내 목소리 AI 내 목소리 AI 녹소티 효과음 만들기 관리 생성 전체 클립 더빙 (기본 자막) 9 미래를 교육과 목회와 선교의 인공지능을 활용한 = 함께 **(**) 현재 씬의 모든 클립 더빙 (기본 자막) 나가는 여정, 만들어 [--] 현재 클립 더빙 (기본 자막) 가 I hope that in the journey of creating a future together using artificial 文Α 전체 클립 더빙 (번역 자막) intelligence in education, Than 현재 씬의 모든 클립 더빙 (번역 자막) 10 #X ≞ will with ministry, AI be in and =) wish US 현재 클립 더빙 (번역 자막) 00:50 / 00:50 missions, God's and wisdom [--] 1 love 일괄 수정 클립11 더빙 목소리 전체 수정 I wish AI will be with us in ministry, and missions, God's love and wisdom. ŻΑ 이미지 더빙 전체 삭제 11 ▲》 스티븐 幸 감사합니다 □ 꿈속 여행 클립 1-11 워드 ŻΑ Thank you Thank you

## <u>https://vrew.ai/ko/ 브루 Vrew</u> →프로젝트 저장하기→내보내기→영상파일 mp4

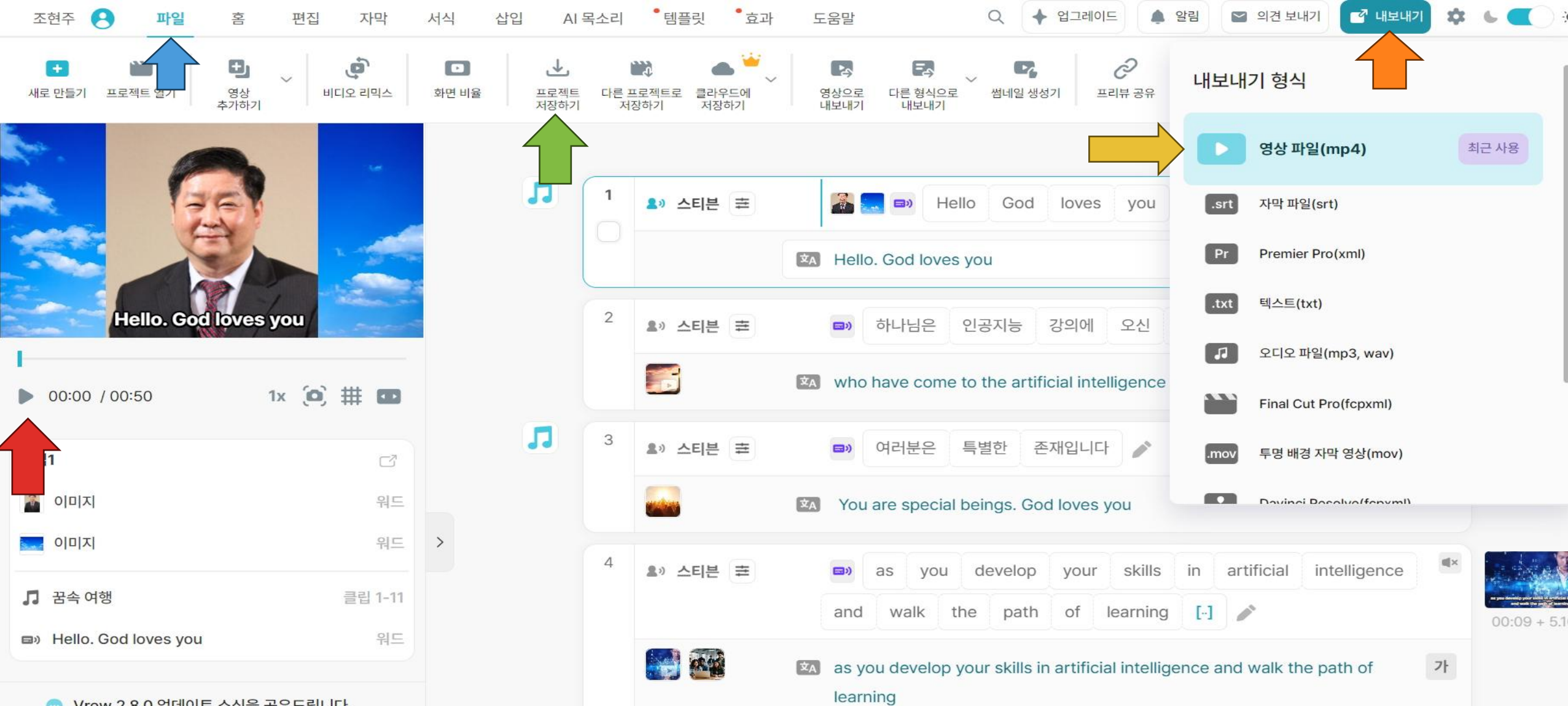

Vrew 2.8.0 업데이트 소식을 공유드립니다.

### 동영상 내보내기→대상클립→해상도→내보내기

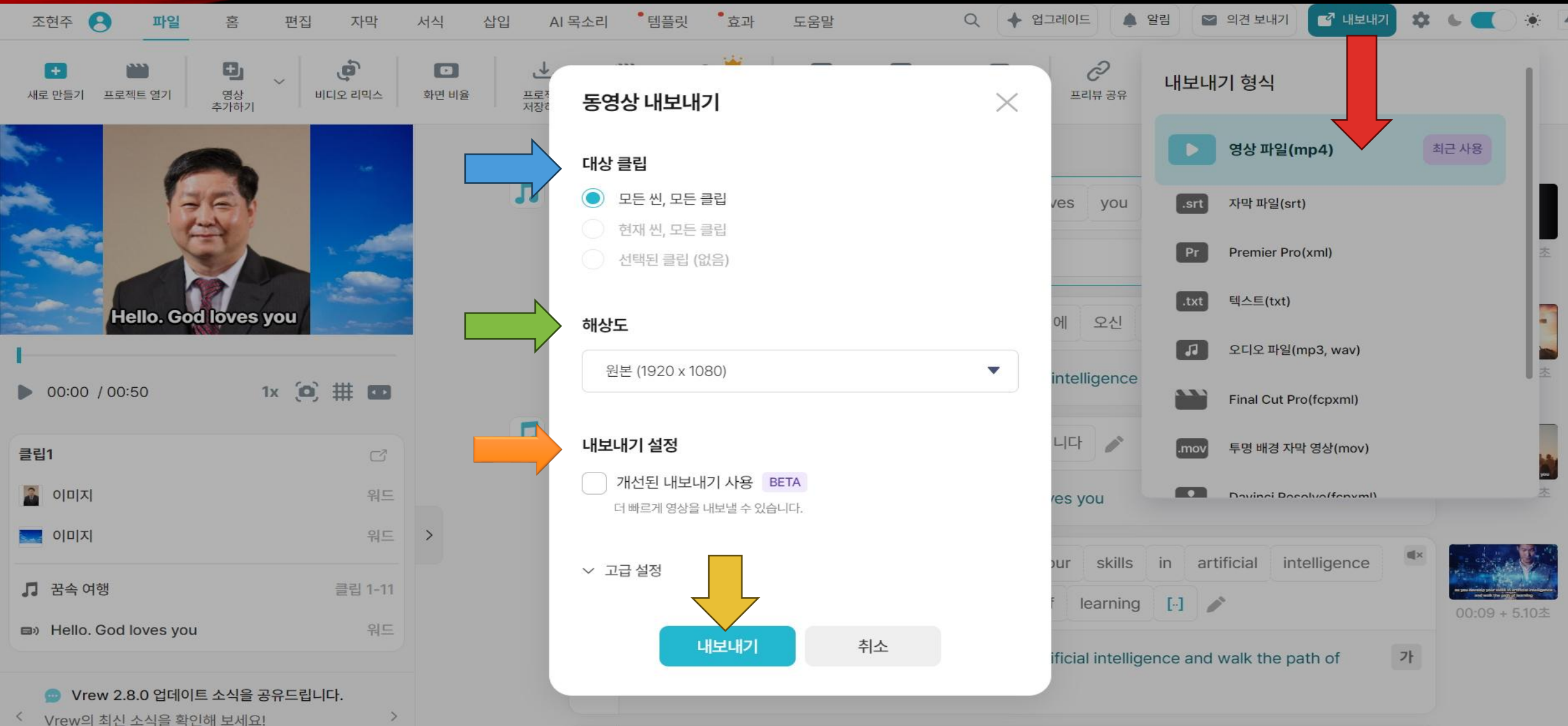

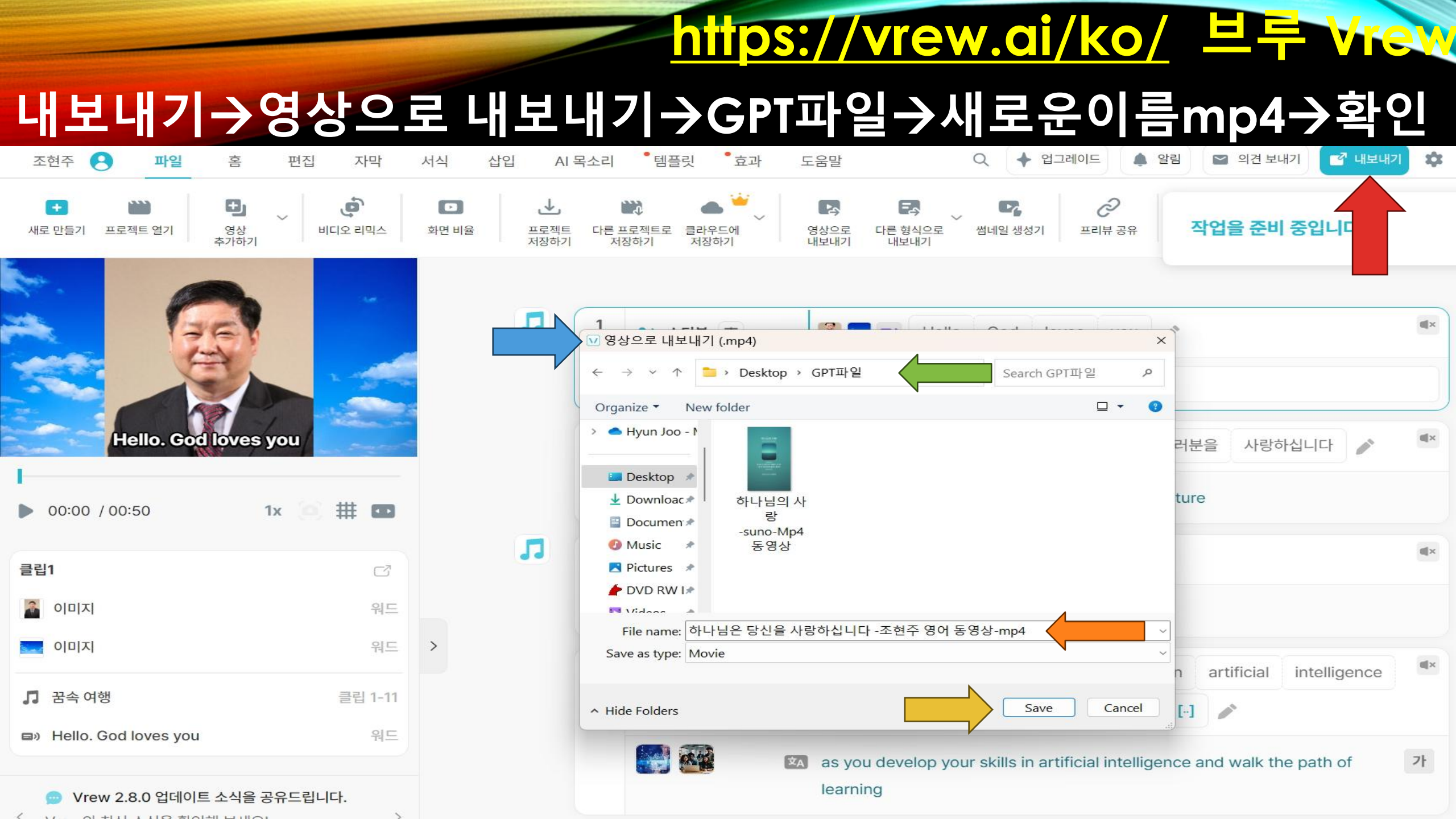

#### <u>https://vrew.ai/ko/ 브루 Vrew</u> 부족→AI목소리→AI자막 더빙→더빙전체 삭제→예 101 효과 업그레이드 📝 내보내기 템플릿 조현주 8 파일 홈 편집 자막 서식 삽입 AI 목소리 도움말 Q 알림 ≥ 의견 보내기 2) 2+ 20 (H) AI 내 목소리 AI 목소리 클립 삽입 AI 목소리 효과음 AI 자막 더빙 AI 내 목소리 만들기 관리 생성 전체 클립 더빙 (기본 자막) 9 **M**× இ) 스티븐 査 교육과 목회와 선교의 인공지능을 활용한 미래를 함꺼 현재 씬의 모든 클립 더빙 (기본 자막) 만들어 나가는 여정, [--] 1 현재 클립 더빙 (기본 자막) a sta 가 I hope that in the journey of creating a future together using artificial 立A 전체 클립 더빙 (번역 자막) intelligence in education, Than 현재 씬의 모든 클립 더빙 (번역 자막) 10 **M**× with ministry. wish AI will be US in and 현재 클립 더빙 (번역 자막) 00:50 / 00:50 missions, God's and wisdom [..] love 일괄 수정 클립11 더빙 목소리 전체 수정 I wish AI will be with us in ministry, and missions, God's love and wisdom. ŻΑ 더빙 전체 삭제 지미이 🎇 11 @× ▲》 스티븐 主 감사합니다 □ 꿈속 여행 클립 1-11 워드 ŻΑ Thank you Thank you

### AI목소리→AI자막 더빙→전체클립더빙(번역자막)→스티븐→확인

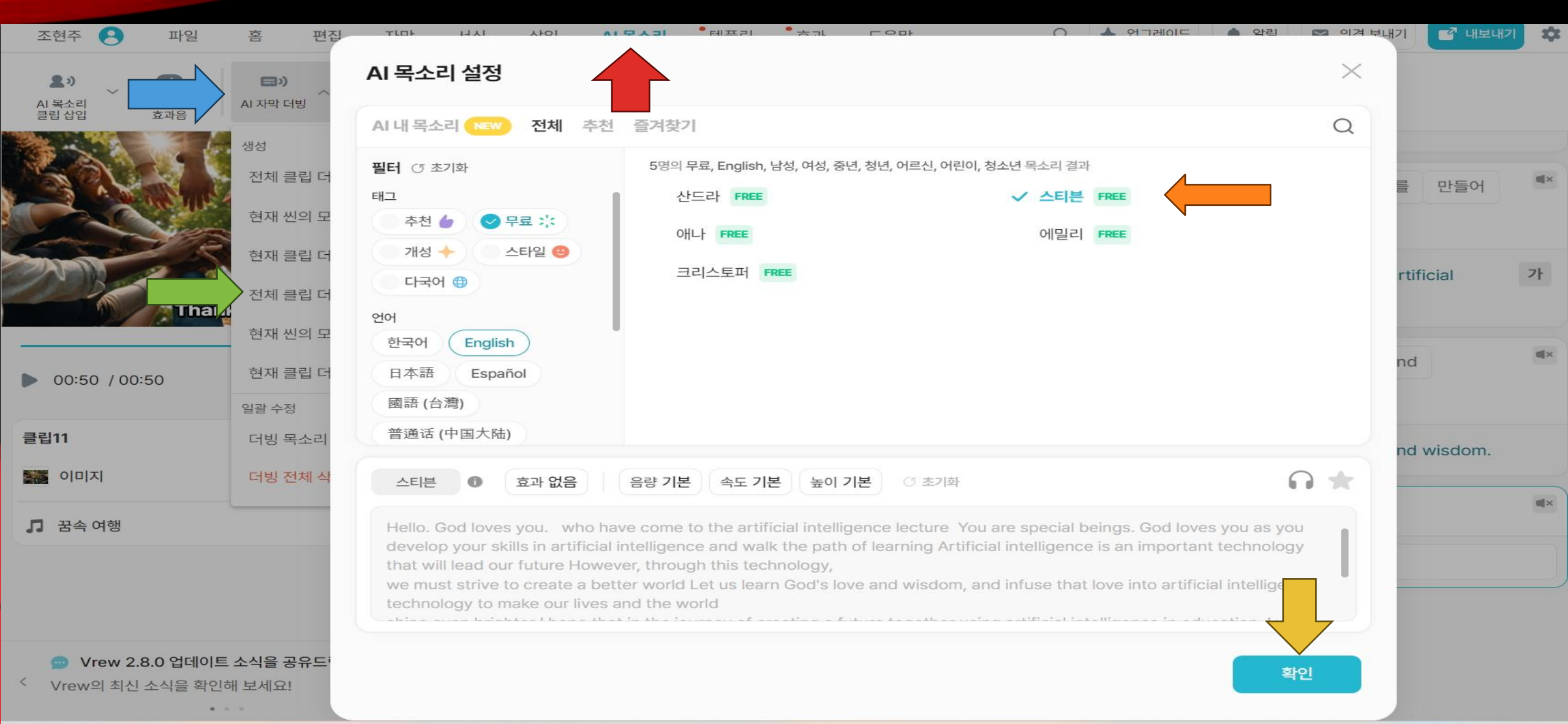
## <u>전체 영어 동영상 시연→ 자막 확인</u>

#### Hello. God loves you.

<u>https://vrew.ai/ko/ 브루 Vrew</u>

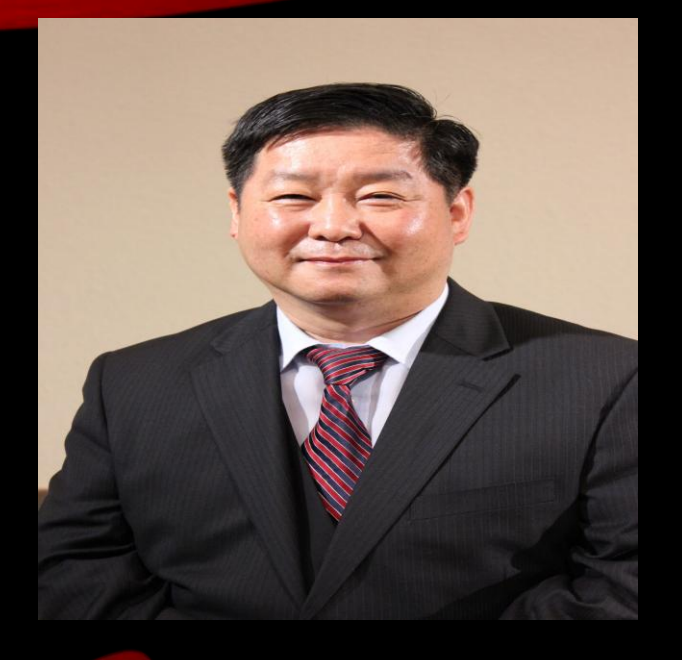

# Vrew로 외국어 (번역) 동영상 만들기 (한국어, 스페니쉬)

Grace Mission University 조현주 교수

# https://vrew.ai/ko/ Vrew 브루 홈페이지

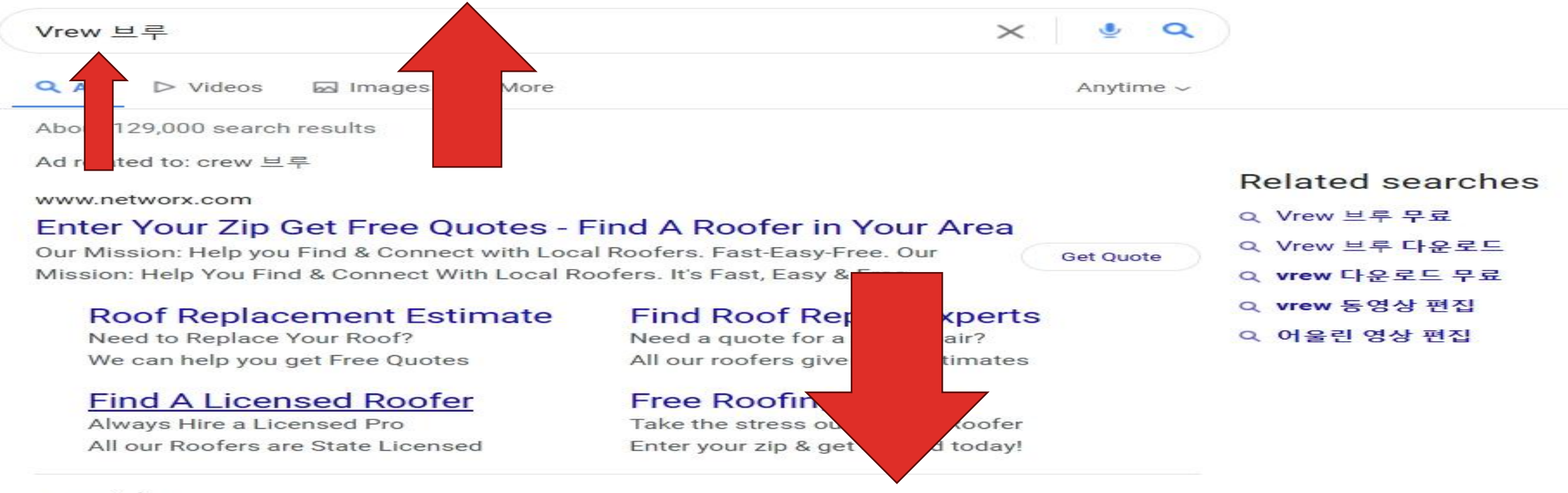

#### vrew.ai> ko

#### 누구나 영상 편집을 쉽고 즐겁게! AI 영상 편집 프로그램, 브루 Vrew

팟캐스트 방송을 유튜브 영상으로 만들고 있는데요. Vrew 덕분에 200편이나 만들었어요. 자동 자막과 간단한컷 편집, 너무 좋아요.

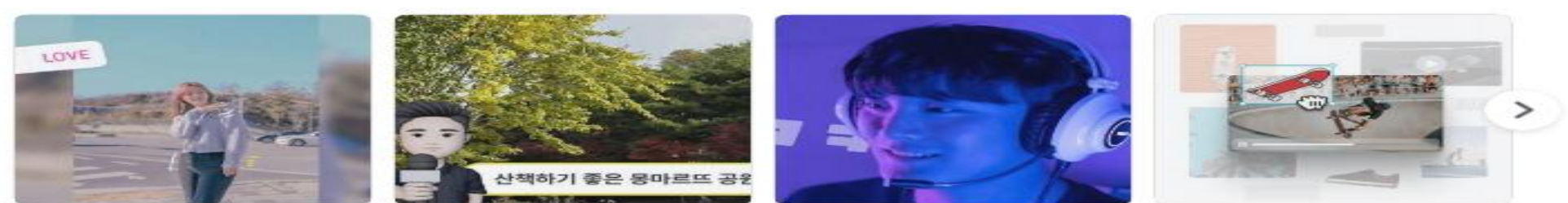

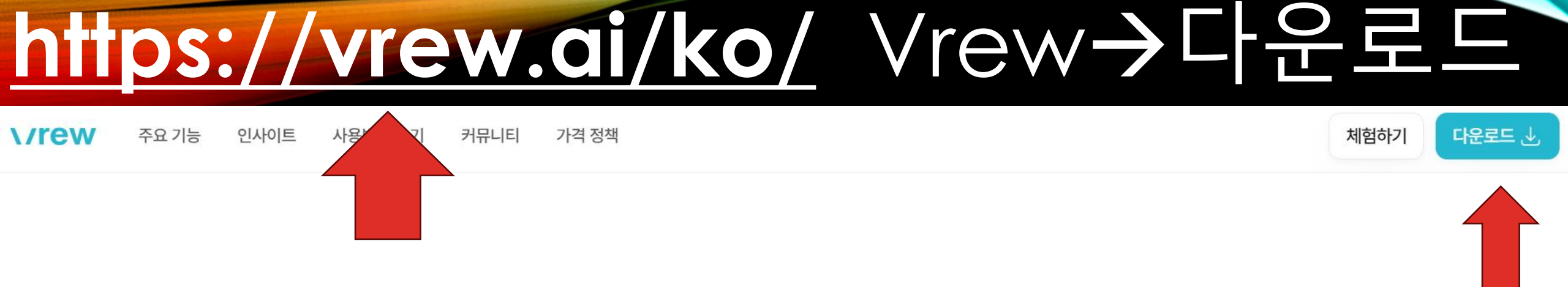

#### AI가 도와줄게요

# 누구나 영상 편집을 쉽고 즐겁게

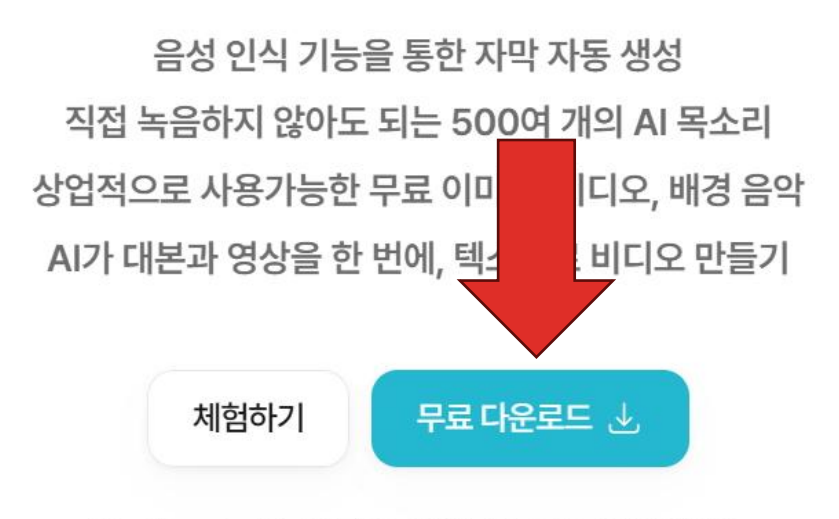

Vrew는 맥, 윈도우, 우분투를 모두 지원합니다.

#### 브루 Vrew > 가입하기 https://vrew.ai/ko/

↓ / 커뮤니티

튜토리얼 공지사항 자주 묻는 질문 질문과 답변 노하우 공유 자유게시판 Vrew 챌린지

로그인 회원가입 다운로드 Q

이용약관, 개인정보 수집 및 이용에 모두 동의합니다.

#### 이용약관 동의 (필수)

· 이 비질문조 : 최천이 구이론는 IP의 길이면 최천금을 확인이고 최천히 전히 포조를 귀에야 최천이 단당한 군이의 것이나 포함을 걸립니다. ⑤ 운영자 : 서비스에 홈페이지를 개설하여 운영하는 운영자를 말합니다. ⑥ 해지 : 회원이 이용계약을 해약하는 것을 말합니다. 제3조 약관 외 준칙

운영자는 필요한 경우 별도로 운영정책을 공지 안내할 수 있으며, 본 약관과 운영정책이 중첩될 경우 운영정책이 우선 적용됩니다.

제4조 이용계약 체결

개인정보 수집 및 이용 동의 (필수)

1. 개인정보 수집목적 및 이용목적

(1) 홈페이지 회원 가입 및 관리

회원 가입 의사 확인, 회원제 서비스 제공에 따른 본인 식별.인증, 회원자격 유지.관리, 제한적 본인확인제 시행에 따른 본인확인, 서비스 부정 이용 방지, 만 14세 미만 아동의 개인정보 처리시 법정대 리인의 동의 여부 확인, 각종 고지.통지, 고충 처리 등의 목적

(2) 재화 또는 서비스 제공

물품 배송, 서비스 제공, 계약서 청구서 발송, 콘텐츠 제공, 맞춤 서비스 제공, 본인인증, 연령인증, 요금 결제 및 정산, 채권추심 등의 목적

마케팅 활용 동의 및 광고 수신 동의

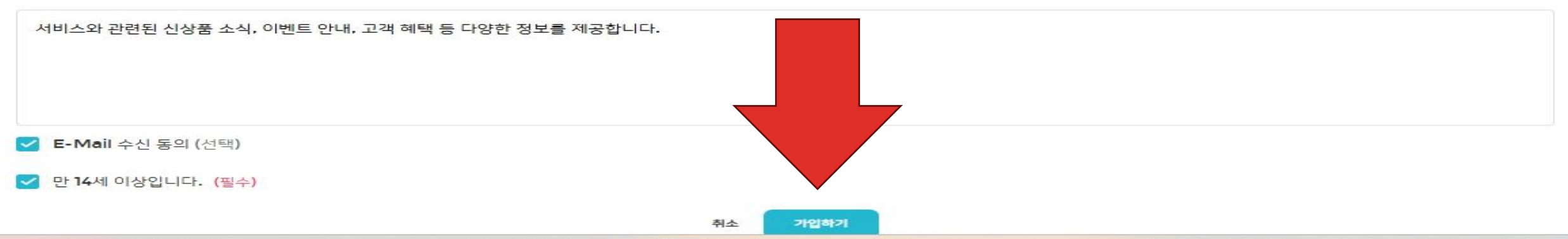

#### <u>https://vrew.ai/ko/</u> 브루 Vrew

#### 스페니쉬번역→자막→번역 자막→스페니쉬→GPT→ 번역하기

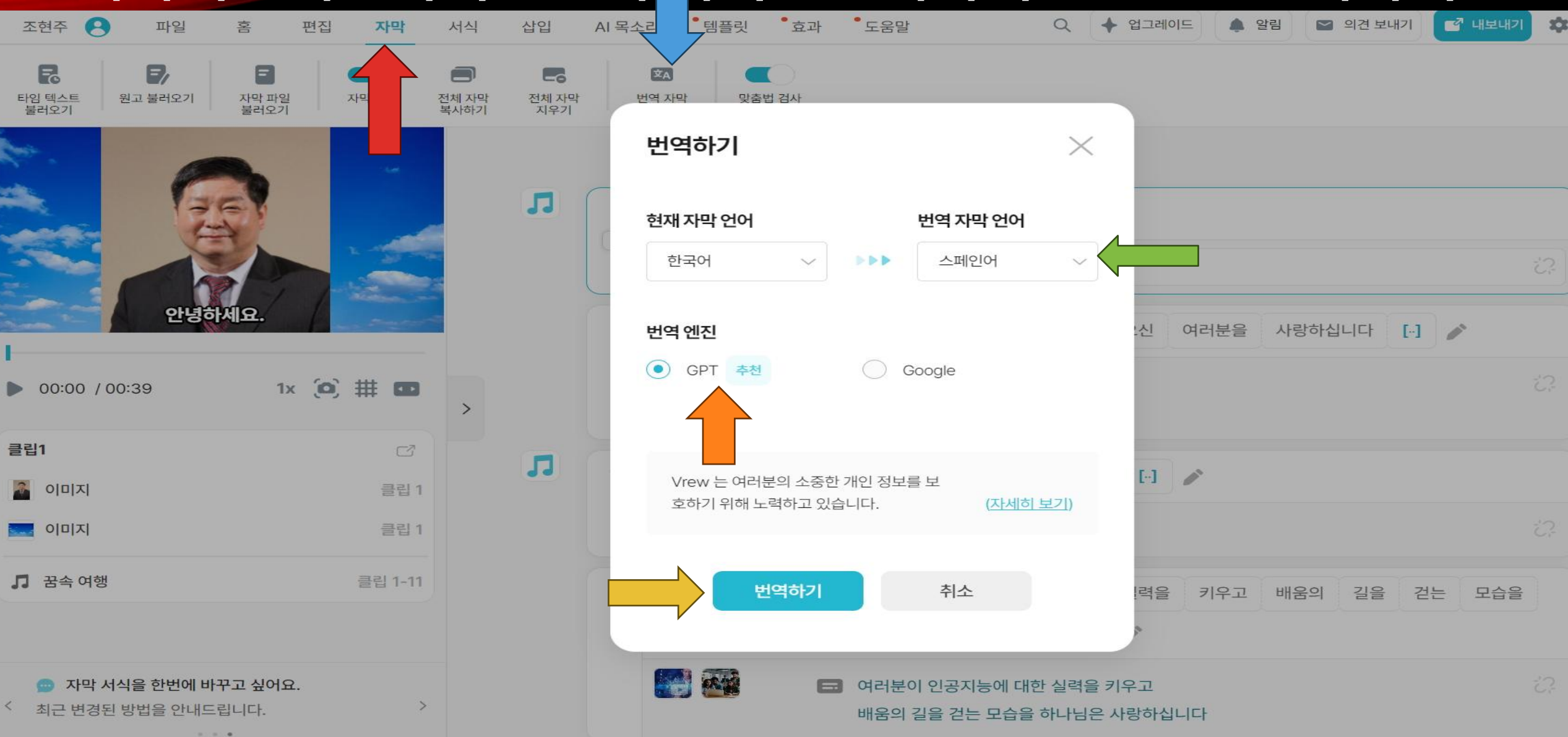

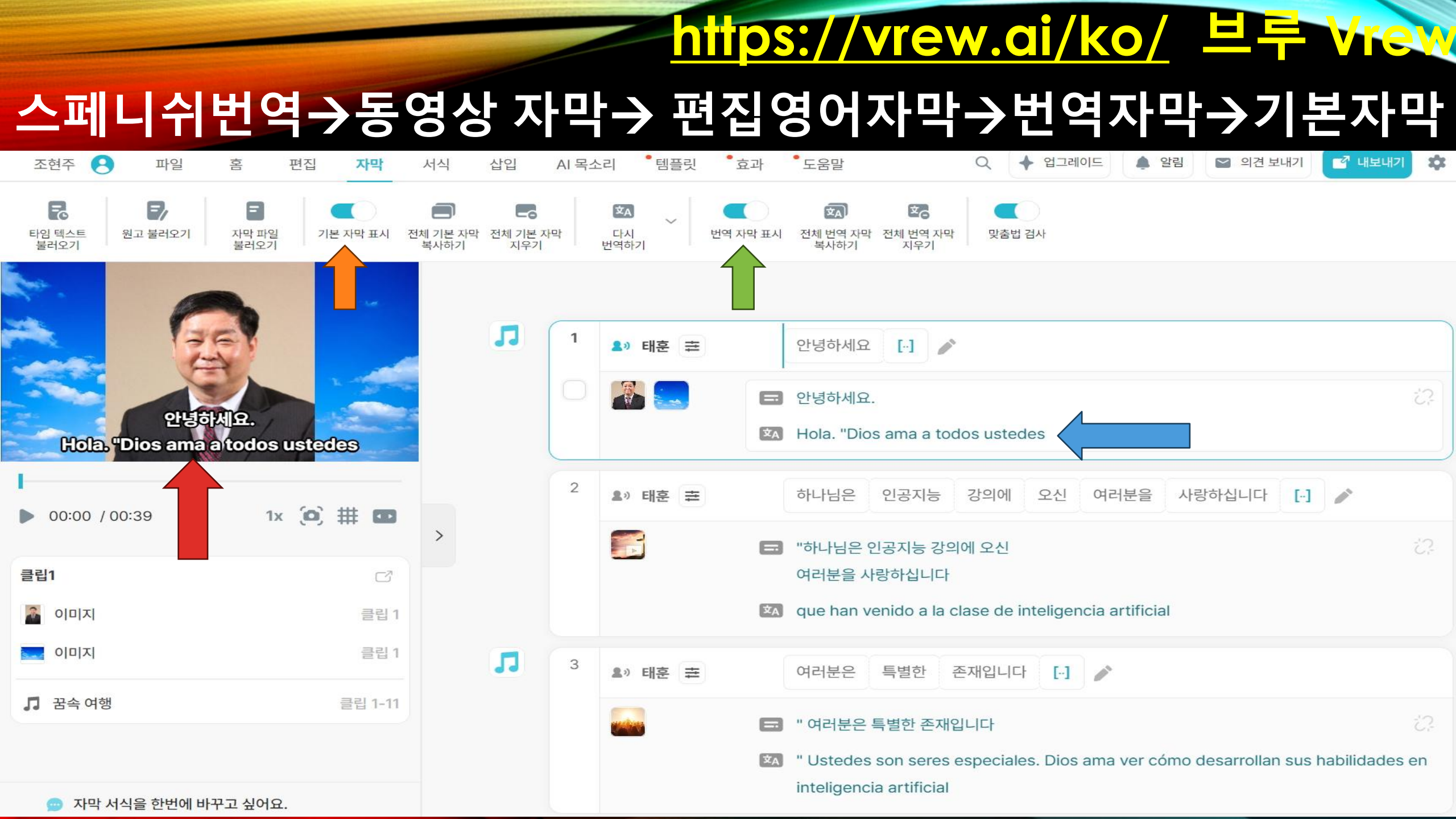

### <u>https://vrew.ai/ko/</u> 브루 Vrew 기본자막끄기→한글없어집→번역자막→한글없어집→글자 작게

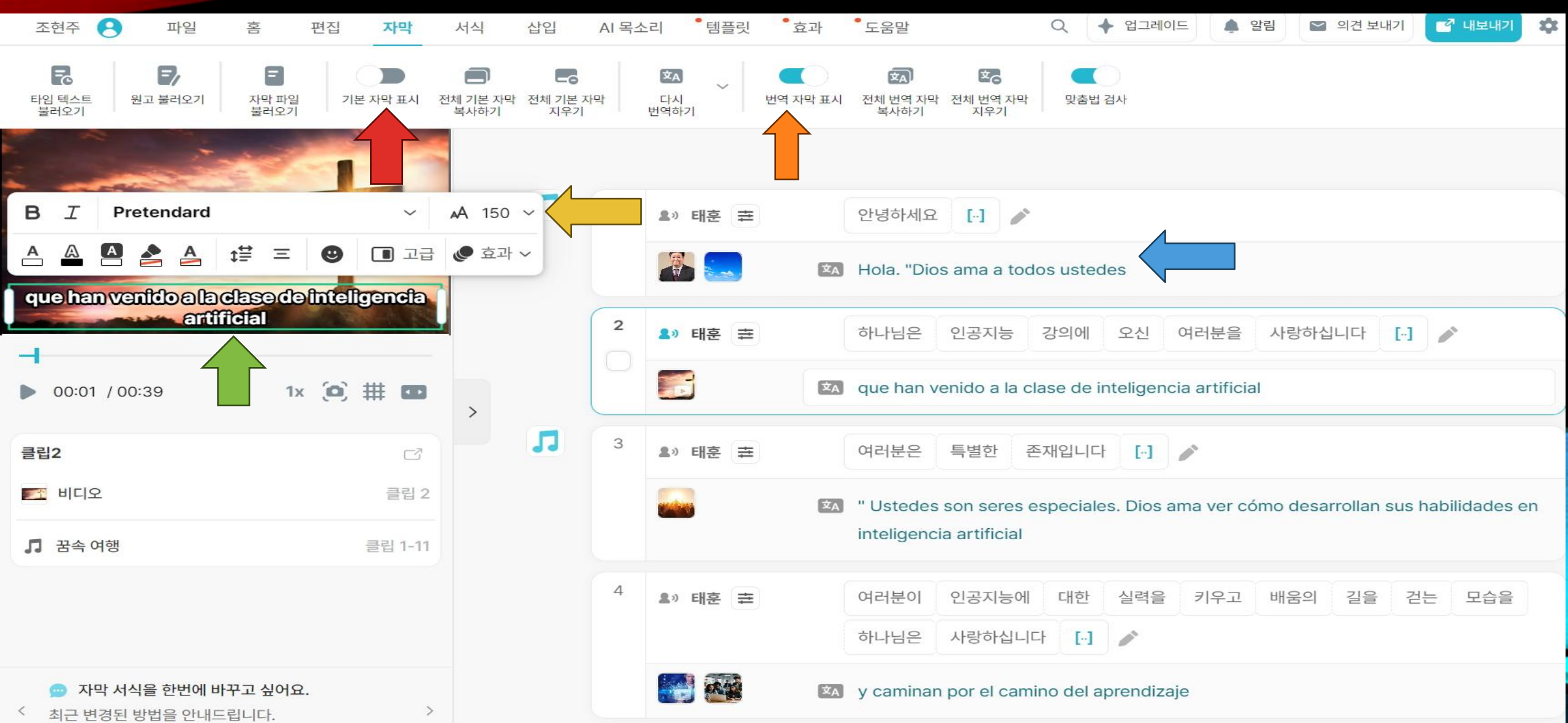

### AI목소리→AI 자막 더빙→전체 클립더빙(번역자막)→확인

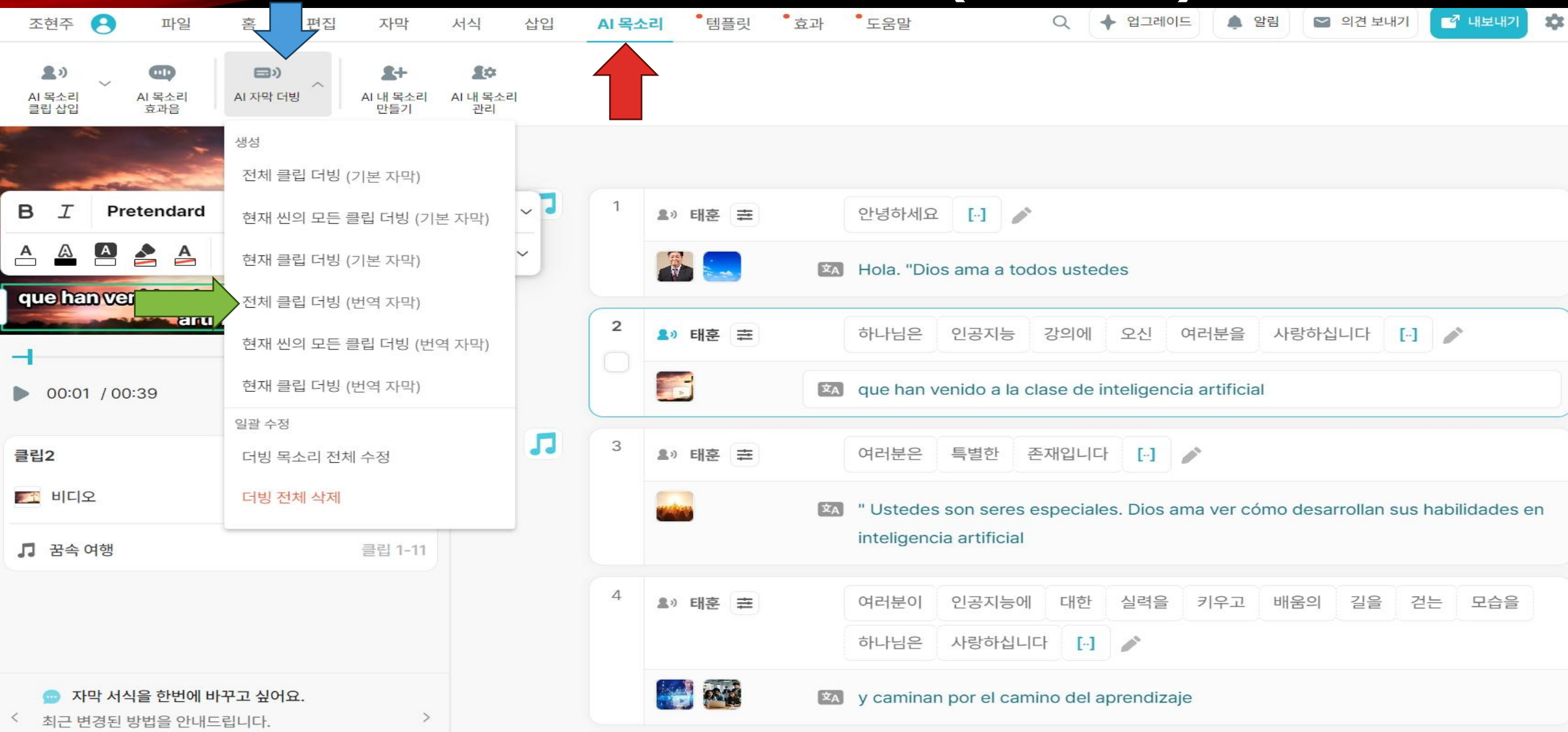

<u>https://vrew.ai/ko/ 브루 Vrew</u>

#### <u>https://vrew.ai/ko/</u> 브루 Vrev AI목소리 설정→무료→Espanol→ 마리아→전체→확인

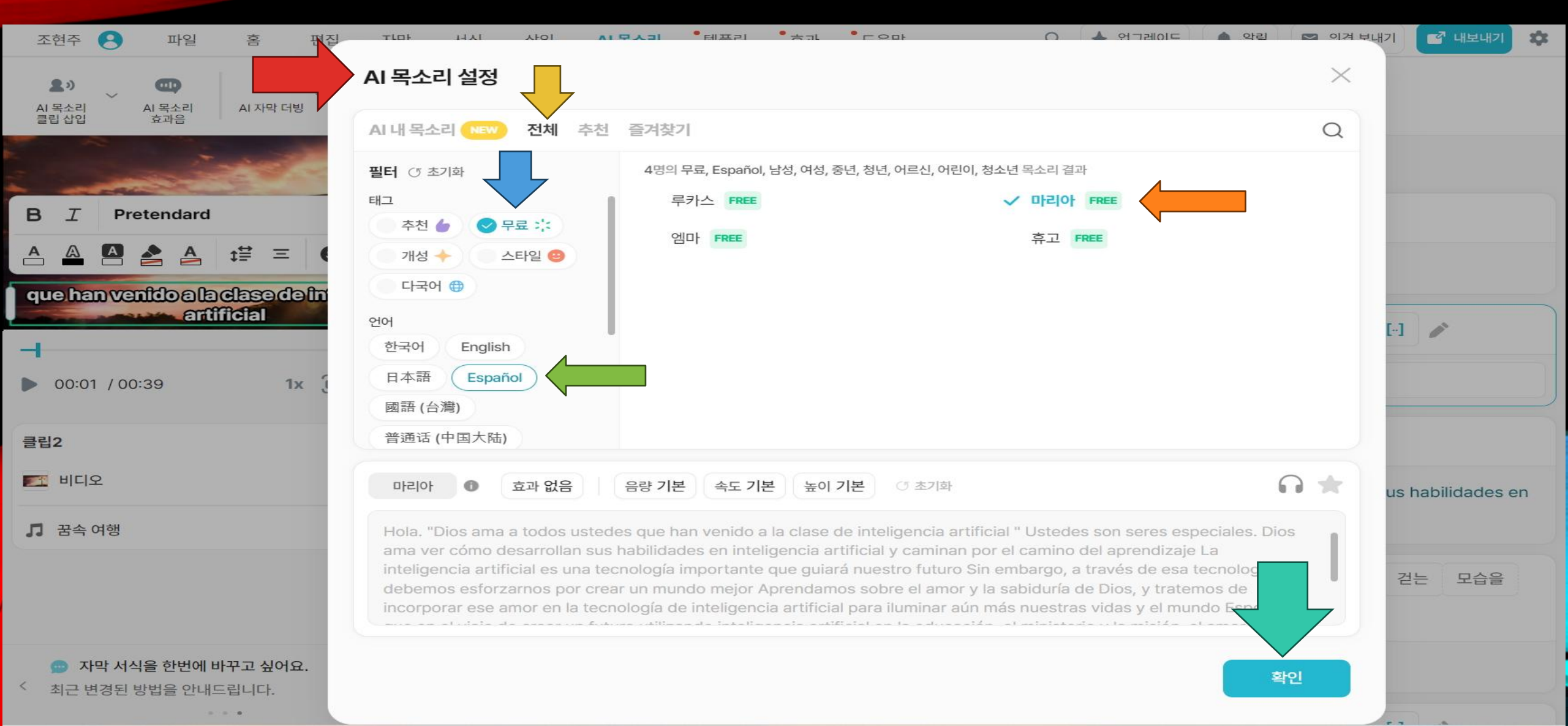

### https://vrew.ai/ko/ 브루 Vrew AI 목소리→원본 영상 음소거→예→목소리 수정→동영상 듣기

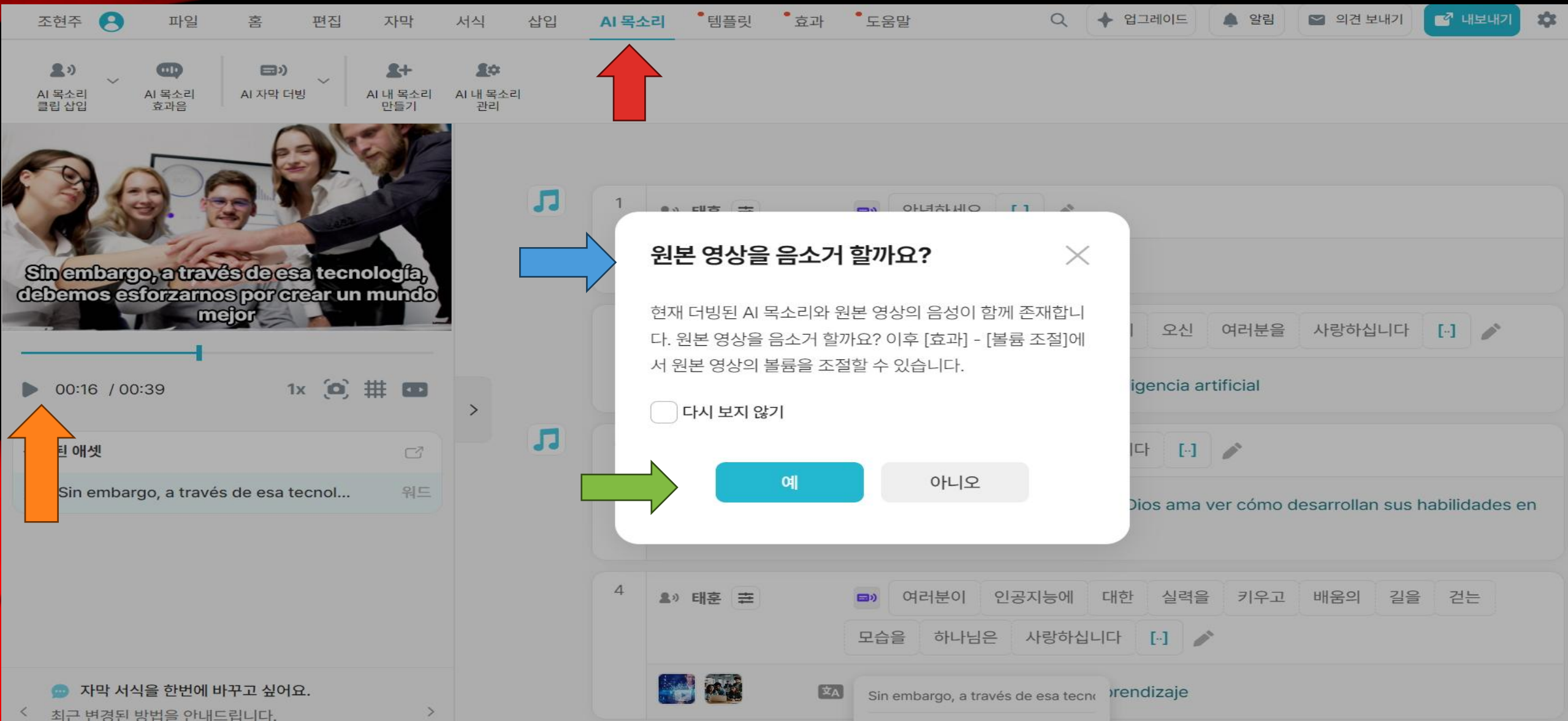

#### <u>https://vrew.ai/ko/ 브루 Vrew</u> 스페니쉬소리 부정확→AI목소리→AI자막더빙→더빙전체삭제 서식 업그레이드 조현주 8 파일 편집 자막 삽입 AI 목소리 템플릿 효과 알림 💙 의견 보내기 ■ 내보내기 101 홈 2) 10 日) AI 자막 더빙 AI 내 목소리 AI 내 목소리 AI 목소리 AI 축소드 효과음 클립 삽입 만들기 과리 나가는 여정, 생성 전체 클립 더빙 (기본 자막) Espero que en el viaje de crear un futuro utilizando inteligencia artificial en la educación, 현재 씬의 모든 클립 더빙 (기본 자막) 현재 클립 더빙 (기본 자막) 지혜기 바랍니다 함께하길 확인 전체 클립 더빙 (번역 자막) Grad la sabiduría de Dios estén siempre presentes 현재 씬의 모든 클립 더빙 (번역 자막) 모든 클립에 삽입된 AI 자막 더빙을 삭제하시겠습니까? 현재 클립 더빙 (번역 자막) 00:39 / 00:39 **M**× 일괄 수정 예 아니오 클립11 더빙 목소리 전체 수정 더빙 전체 삭제 이미지 💦 □ 꿈속 여행 클립 1-11 워드 ■) Gracias

#### <u>https://vrew.ai/ko/ 브루 Vrew</u>

#### AI목소리→AI자막 더빙→전체클립더빙(번역자막)→마리아→확인

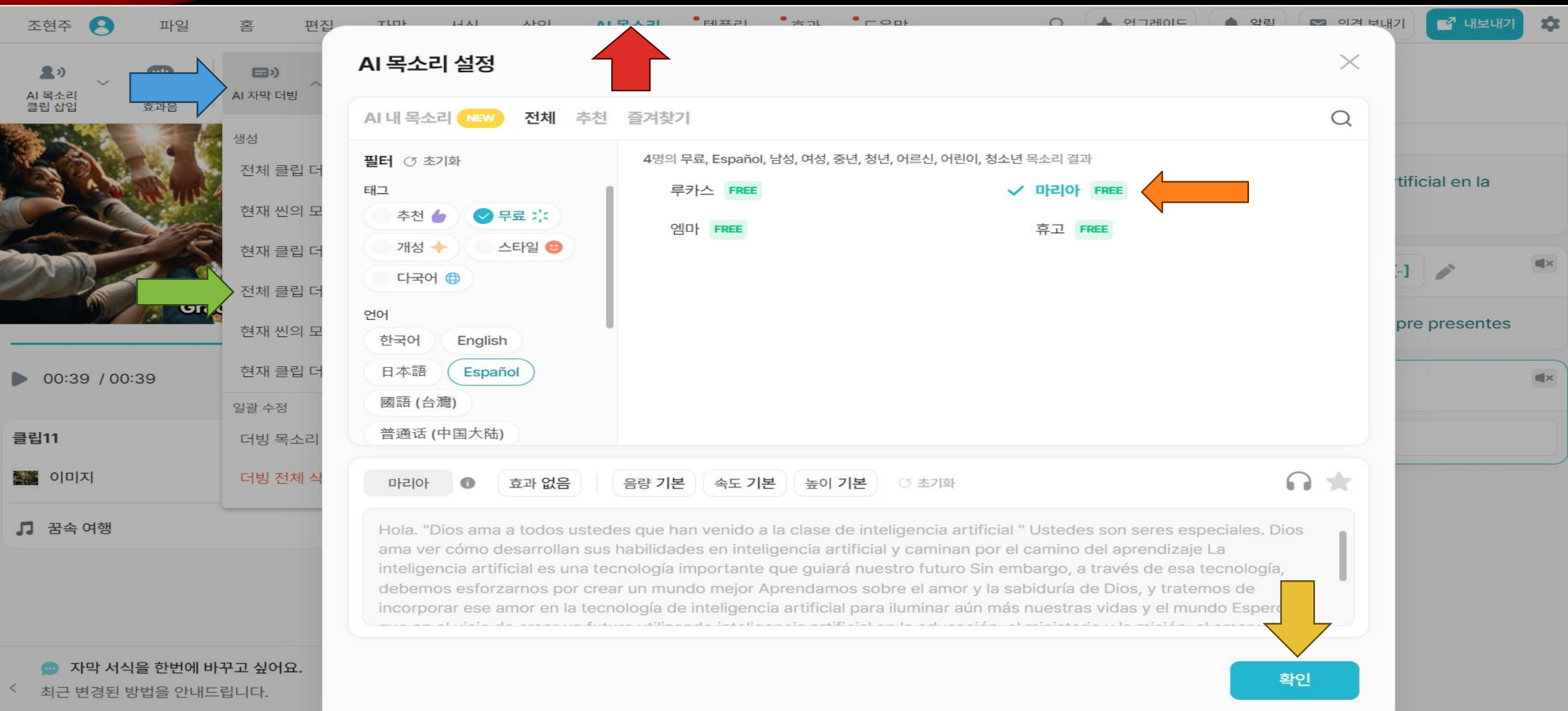

#### <u>https://vrew.ai/ko/ 브루 Vrev</u>

#### 동영상 맨앞→동영상 자막크기→150에서 110으로→자막편집

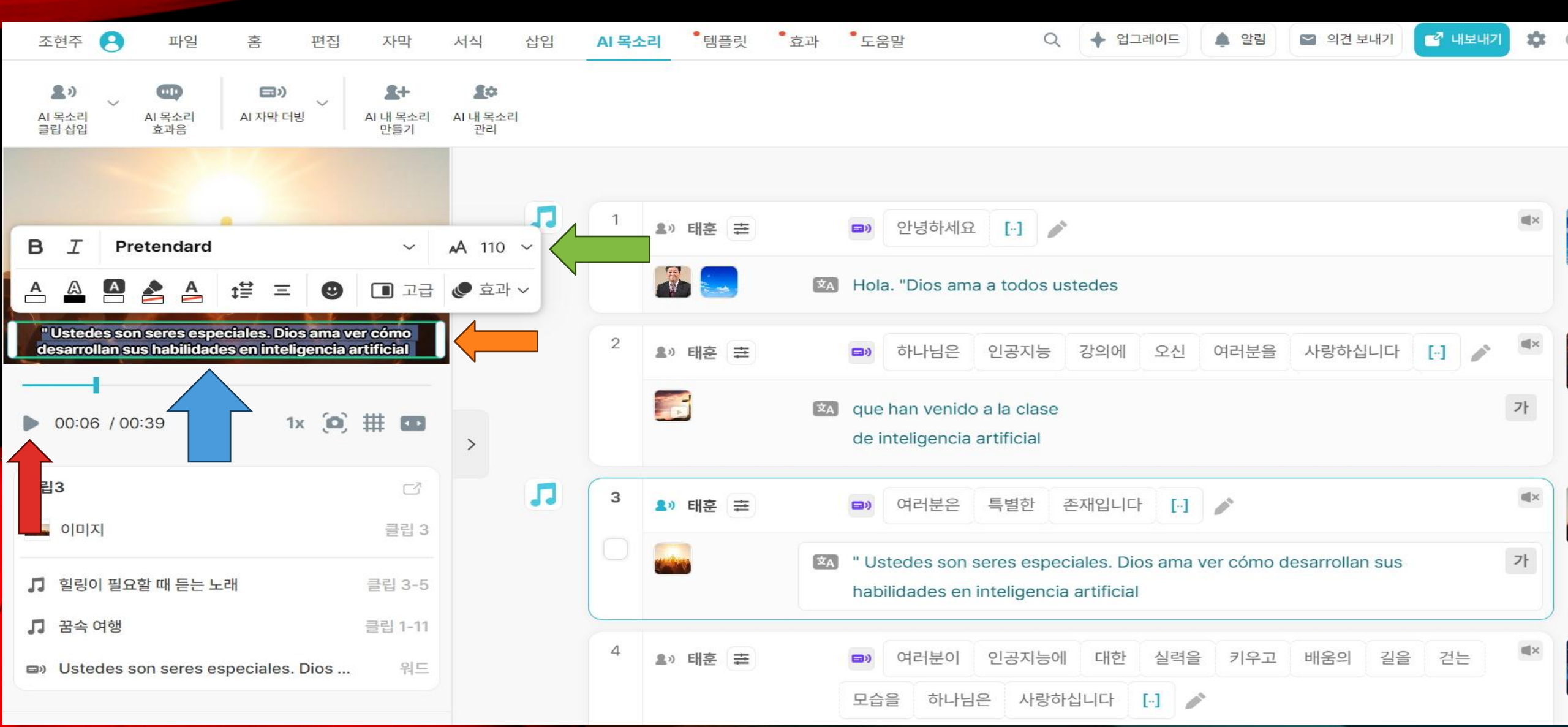

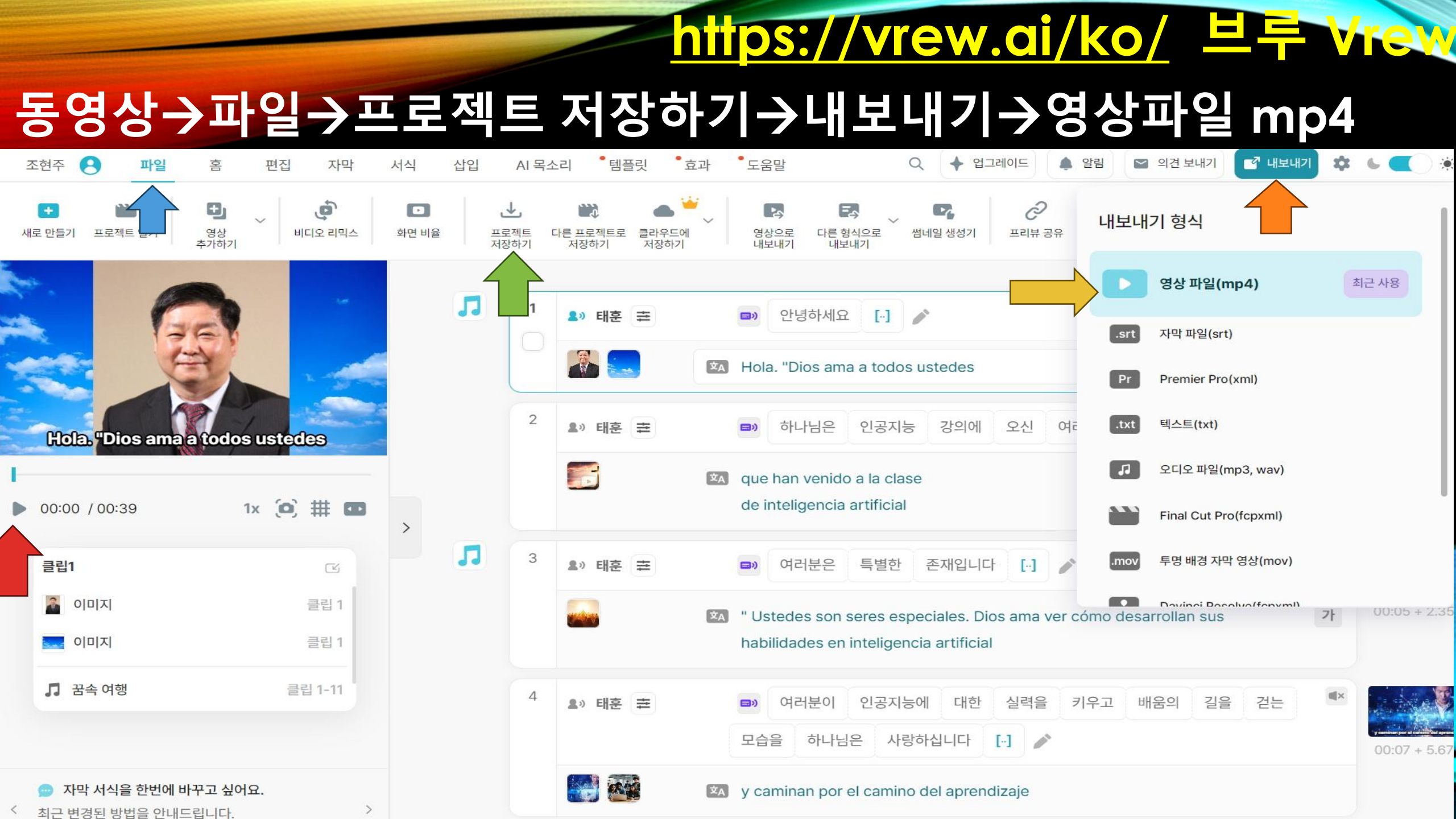

#### <u>https://vrew.ai/ko/ 브루 Vrew</u>

#### 동영상 내보내기→대상클립→해상도→내보내기

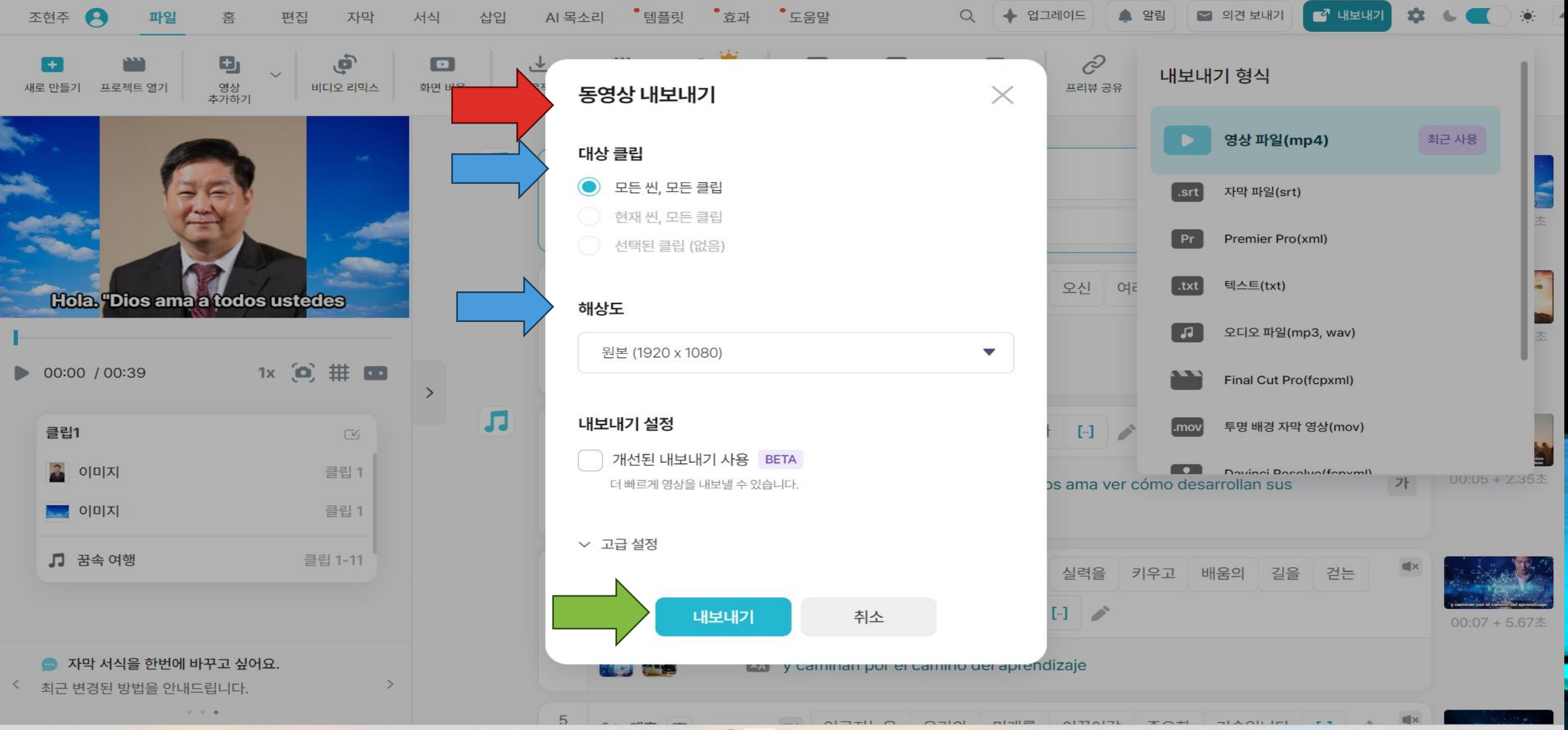

#### <u>https://vrew.ai/ko/ 브루 Vrew</u> 내보내기→영상으로 내보내기→GPT파일→새로운이름mp4→확인 효과 • 도움말 ~ 내보내기 \$ 조현주 0 파일 客 편집 자막 서식 삽입 AI 목소리 템플릿 Q 업그레이드 알림 ≥ 의견보내기 0 ☑ 영상으로 내보내기 (.mp4) × E 작업을 준비 중입니다 새로 만들기 프로젝트 열기 썸네일 생성기 프리뷰 공유 영상으로 다른 형식으로 🚞 « 2... → 2강의 이미지... Search 2강의 이미지... C Q 내보내기 내보내기 New folder - -Organize 🔻 📥 Hyun Joo - M el× 안녕하세요 [..] 1 -🔜 Desktop 🖈 Downloac \* 하나님의 사 Hola, "Dios ama a todos ustedes 랑 Documen \* 십니다 -동영 -suno-Mp4 🕑 Music 🛛 🖈 상-조현주 ... 동영상 **€**× 하나님은 인공지능 오신 여러분을 사랑하십니다 강의에 Pictures 🖈 Hola. "Dios ama PVD RW I\* 가 🛂 Videos 🛛 🖈 que han venido a la clase 🚞 인공지능 🖈 de inteligencia artificial 00:00 / 00:39 🚞 조현주 AI 1 늘 2강의 이미기 **■**× 특별한 존재입니다 [..] 🎤 여러분은 늘 권오균 책 나 -동영상-스페니쉬-mp4 File name: 하나님은 당신을 사랑하십니다 가 Ustedes son seres especiales. Di ls ama ver cómo desarrollan sus Save as type: Movie habilidades en inteligencia artificia 이미지 Save Cancel Hide Folders □ 꿈속 여행 **M**× 인공지능에 ▲)) 태훈 幸 실력을 키우고 배움의 걷는 여러분이 대한 =) 사랑하십니다 모습을 하나님은 [.] of id 자막 서식을 한번에 바꾸고 싶어요. y caminan por el camino del aprendizaje 立A

< 치그 벼겨되 바버은 아내드리니다

#### <u>https://vrew.ai/ko/ 브루 Vrew</u>

### 전체 스페니쉬 동영상 시연→ 자막 확인

#### Hola. "Dios ama a todos ustedes

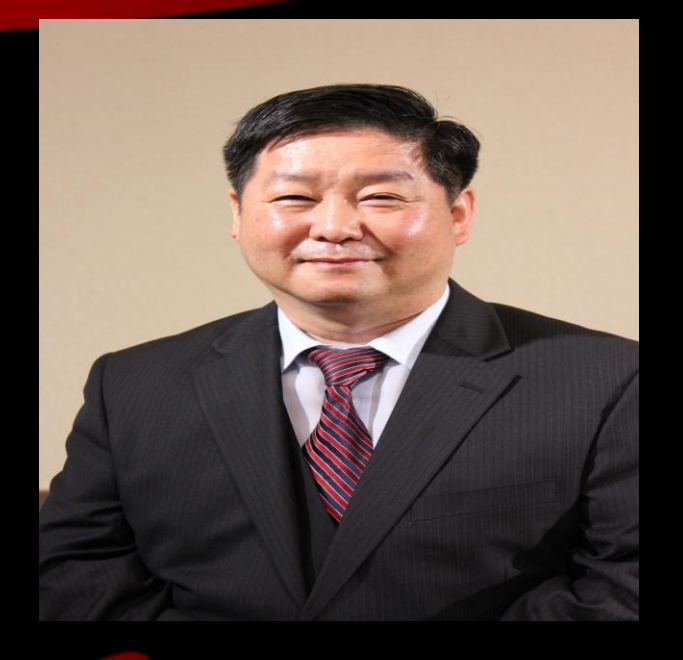

# Vrew로 외국어 (번역) 동영상 만들기 (한국어, 영어, 스페니쉬, 중국어, 일본어)

Grace Mission University 조현주 교수

### 저는 여러분에게 인공지능을 활용하여 교육, 목회, 선교가

I want to talk to you about the opportunities and challenges of a new era

Quiero hablarles sobre las oportunidades y los desafíos de una nueva era

我想和你们谈谈新时代的机遇和挑战

## 私は皆さんに人工知能を活用して

마 28:18 **예수께서 나아와 말씀하여 이르시되** 하늘과 땅의 모든 권세를 내게 주셨으니 마 28:19 **그러므로 너희는 가서** 모든 민족을 제자로 삼아 아버지와 아들과 성령의 이름으로 세례를 베풀고 가르쳐 지키게 하라 볼지 어다 내가 세상 끝날까지 너희와 항상 함께 있으리라 하시니라

## 인공지능(AI)를 활용한 교육, 목회, 선교 목적